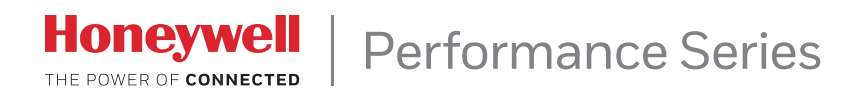

# PERFORMANCE SERIES HQA DIGITAL VIDEO RECORDER

| HRHQ104* | HRHQ1040L |
|----------|-----------|
| HRHQ108* | HRHQ1080L |
| HRHQ116* |           |

# **USER GUIDE**

**User Guide** 

#### Revisions

| lssue | Date    | Revisions     |
|-------|---------|---------------|
| А     | 08/2017 | New document. |
|       |         |               |
|       |         |               |
|       |         |               |
|       |         |               |
|       |         |               |

## **Cautions and Warnings**

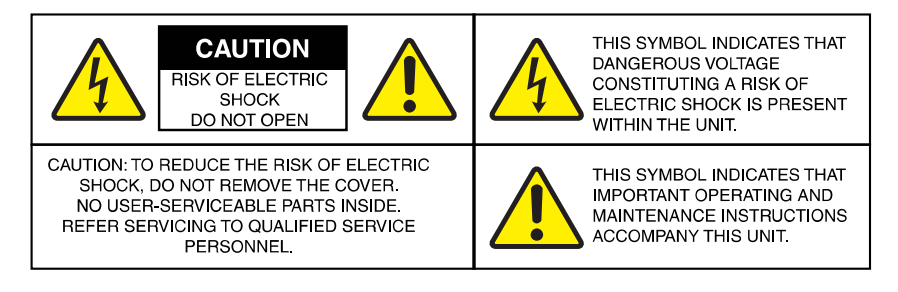

**WARNING** Use only with the supplied power adapter. The Ethernet connection is not intended to be connected to an exposed (outside plant) network.

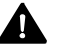

There is a risk of explosion if the battery is replaced by an incorrect type. Dispose of used batteries in accordance with local laws.

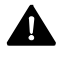

Installation and servicing should be performed only by qualified and experienced technicians to conform to all local codes and to maintain your warranty.

## **Regulatory Statements**

#### **FCC Compliance Statement**

Information to the User: This equipment has been tested and found to comply with the limits for a Class B digital device, pursuant to part 15 of the FCC Rules. These limits are designed to provide reasonable protection against harmful interference in a residential installation. This equipment generates, uses, and can radiate radio frequency energy and, if not installed and used in accordance with the instructions, may cause harmful interference to radio communications. However, there is no guarantee that interference will not occur in a particular installation.

If this equipment does cause harmful interference to radio or television reception, which can be determined by turning the equipment off and on, the user is encouraged to try to correct the interference by one or more of the following measures:

- Reorient or relocate the receiving antenna.
- Increase the separation between the equipment and receiver.
- Connect the equipment into an outlet on a circuit different from that to which the receiver is connected.
- Consult the dealer or an experienced radio/TV technician for help.

Note Changes or modifications not expressly approved by the party responsible for compliance could void the user's authority to operate the equipment.

#### **Canadian Compliance Statement**

This Class B digital apparatus complies with Canadian ICES-003. Cet appareil numérique de la Classe B est conforme à la norme NMB-003 du Canada.

### Manufacturer's Declaration of Conformance

#### North America

The equipment supplied with this guide conforms to UL 60950-1 and CSA C22.2 No. 60950-1.

#### Europe

The manufacturer declares that the equipment supplied is compliant with the European Parliament and Council Directive on the restriction of the use of certain hazardous substances in electrical and electronic equipment (2011/65/EU), Low Voltage Directive (2014/35/EU), and the essential requirements of the EMC directive (2014/30/EU), conforming to the requirements of standards EN 55032 for emissions, EN 50130-4 for immunity, and EN 60950-1 for electrical equipment safety.

This is a Class B product. In a domestic environment this product may cause radio interference in which case the user may be required to take adequate measures.

### Waste Electrical and Electronic Equipment (WEEE)

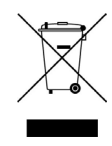

**Correct Disposal of this Product** (applicable in the European Union and other European countries with separate collection systems).

This product should be disposed of, at the end of its useful life, as per applicable local laws, regulations, and procedures.

## **Safety Instructions**

Before operating or installing the unit, read and follow all instructions. After installation, retain the safety and operating instructions for future reference

- 1. HEED WARNINGS Adhere to all warnings on the unit and in the operating instructions.
- 2. INSTALLATION
  - Install in accordance with the manufacturer's instructions.
  - Installation and servicing should be performed only by qualified and experienced technicians to conform to all local codes and to maintain your warranty.
  - Do not install the unit in an extremely hot or humid location, or in a place subject to dust or mechanical vibration. The unit is not designed to be waterproof. Exposure to rain or water may damage the unit.
  - Any wall or ceiling mounting of the product should follow the manufacturer's instructions and use a mounting kit approved or recommended by the manufacturer.
- 3. **POWER SOURCES** This product should be operated only from the type of power source indicated on the marking label. If you are not sure of the type of power supplied to your facility, consult your product dealer or local power company.

| 7

- 4. **HEAT** Situate away from items that produce heat or are heat sources such as radiators, heat registers, stoves, or other products (including amplifiers).
- 5. **WATER AND MOISTURE** Do not use this unit near water or in an unprotected outdoor installation, or any area classified as a wet location.
- 6. **MOUNTING SYSTEM -** Use only with a mounting system recommended by the manufacturer, or sold with the product.
- 7. **ATTACHMENTS** Do not use attachments not recommended by the product manufacturer as they may result in the risk of fire, electric shock, or injury to persons.
- 8. ACCESSORIES Only use accessories specified by the manufacturer.
- 9. **CLEANING** Do not use liquid cleaners or aerosol cleaners. Use a damp cloth for cleaning.
- 10. **SERVICING** Do not attempt to service this unit yourself as opening or removing covers may expose you to dangerous voltage or other hazards. Refer all servicing to qualified service personnel.
- 11. **REPLACEMENT PARTS** When replacement parts are required, be sure the service technician has used replacement parts specified by the manufacturer or have the same characteristics as the original part. Unauthorized substitutions may result in fire, electric shock or other hazards.
- 12. **DAMAGE REQUIRING SERVICE** Unplug the unit from the outlet and refer servicing to qualified service personnel under the following conditions:
  - When the power supply cord or plug is damaged.
  - If liquid has been spilled, or objects have fallen into the unit.
  - If the unit has been exposed to rain or water.
  - If the unit does not operate normally by following the operating instructions. Adjust only those controls that are covered by the operating instructions as an improper adjustment of other controls may result in damage and will often require extensive work by a qualified technician to restore the unit to its normal operation.
  - If the unit has been dropped or the enclosure has been damaged.
  - When the unit exhibits a distinct change in performance this indicates a need for service.
- 13. **SAFETY CHECK** Upon completion of any service or repairs to this unit, ask the service technician to perform safety checks to determine that the unit is in proper operating condition.

## **Warranty and Service**

Subject to the terms and conditions listed on the Product warranty, during the warranty period Honeywell will repair or replace, at its sole option, free of charge, any defective products returned prepaid.

In the event you have a problem with any Honeywell product, please call Customer Service at 1.800.323.4576 for assistance or to request a **Return Merchandise Authorization (RMA)** number. Be sure to have the model number, serial number, and the nature of the problem available for the technical service representative.

Prior authorization must be obtained for all returns, exchanges, or credits. **Items shipped to Honeywell without a clearly identified Return Merchandise Authorization (RMA) number may be refused.** 

## List of Symbols

The following table contains a list of symbols that may appear on the DVR:

| Symbol        | Explanation                                                                                                    |
|---------------|----------------------------------------------------------------------------------------------------|
|               | The WEEE symbol.                                                                                                    |
|               | This symbol indicates that when the end-user wishes to discard this product,<br>it must be sent to separate collection facilities for recovery and recycling. By<br>separating this product from other household-type waste, the volume of waste<br>sent to incinerators or landfills will be reduced, and thus natural resources will<br>be conserved. |
|               | The UL compliance logo.                                                                                                    |
|               | This logo indicates that the product has been tested and is listed by UL (formerly Underwriters Laboratories).                                                                                                    |
|               | The FCC compliance logo.                                                                                                    |
| HC.           | This logo indicates that the product conforms to Federal Communications Commission compliance standards.                                                                                                    |
| $\overline{}$ | The direct current symbol.                                                                                                    |
|               | This symbol indicates that the power input/output for the product is direct current.                                                                                                    |
|               | The alternating current symbol.                                                                                                    |
| $\bigcirc$    | This symbol indicates that the power input/output for the product is alternating current.                                                                                                    |
| <b>^</b>      | The RCM compliance logo.                                                                                                    |
|               | This logo indicates that the product conforms with Australian RCM guidelines.                                                                                                    |
|               | The CE compliance logo.                                                                                                    |
| CE            | This logo indicates that the product conforms to the relevant guidelines/standards for the European Union harmonization legislation.                                                                                                    |
|               | The caution symbol.                                                                                                    |
|               | This symbol indicates important information.                                                                                                    |
|               | The protective earth (ground) symbol.                                                                                                    |
|               | This symbol indicates that the marked terminal is intended for connection to the protective earth/grounding conductor.                                                                                                    |

## Contents

| Abo | ut This Document                           | 13 |
|-----|--------------------------------------------|----|
|     | Overview of Contents                       | 13 |
|     | Related Documents                          | 14 |
| 1   | Introduction                               | 15 |
|     | Front and Rear Panel Layouts               | 15 |
|     | 4-channel DVR Front Panel                  | 15 |
|     | 4-channel DVR Rear Panel                   | 16 |
|     | 8/16-channel DVR Front Panel               | 17 |
|     | 8/16-channel DVR Rear Panel                | 18 |
|     | Mouse Operation                            | 19 |
|     | Using the On-Screen Keyboard               | 19 |
| 2   | Getting Started                            | 21 |
|     | Unpacking the DVR                          | 21 |
|     | Connecting External Devices                | 22 |
|     | Typical DVR Installation                   | 23 |
|     | Starting the DVR                           | 24 |
|     | Setting Up the DVR with the Startup Wizard | 24 |
|     | Shutting Down the DVR                      | 30 |
| 3   | Viewing Live Video                         | 31 |
|     | About Live View                            | 31 |
|     | Configuring Live View                      | 34 |
|     | Setting the Screen Layout                  | 34 |
|     | Setting the Monitor Picture                | 35 |
|     | Controlling PTZ Cameras                    | 36 |
|     | Configuring PTZ Connection Settings        | 36 |
|     | Working with the PTZ Control Panel         | 37 |
|     | Configuring PTZ Functions                  | 39 |
|     | Calling Presets, Tours, and Patterns       | 43 |
| 4   | Playing Back Video                         | 45 |
|     | Searching For and Playing Back Video       | 46 |
|     | Playing Back Video Using Smart Search      | 47 |
|     | Marking Video                              | 48 |
|     | Splicing Playback                          | 50 |
|     | Playing Back Snapshots                     | 51 |
|     | Backing Up Video and Snapshots             | 52 |
| 5   | Configuring Camera Settings                | 57 |
|     | Configuring Image Settings                 | 58 |
|     | Configuring Encoding Settings              | 59 |
|     | Configuring Snapshot Settings              | 60 |
|     | Configuring Privacy Mask Settings          | 61 |
|     | Configuring the Text Overlay               | 62 |
|     | Changing a Camera Name                     | 63 |

800-23287 - A - 08/2017

|   | Changing a Channel Type                     | 64       |
|---|---------------------------------------------|----------|
|   | Designating IP Channels                     | 64       |
|   | Adding an IP Camera                         | 65       |
| 6 | Configuring Network Settings                | 67       |
|   | Configuring TCP/IP Settings                 | 68       |
|   | Configuring Port Settings                   | 69       |
|   | Configuring Wireless Connection Settings    | 70       |
|   | Configuring Advanced Network Settings.      | 12       |
|   |                                             | 1 Z      |
|   | Configuring DDNS Settings                   | 7/1      |
|   | Configuring IP Filler Settings              | 75       |
|   | Configuring ETP Settings                    | 76       |
|   | Configuring LIPnP Settings                  | 77       |
|   | Configuring SNMP Settings                   | 78       |
|   | Configuring Multicast Settings              | 79       |
|   | Connecting to the DVR Remotely              | 80       |
| 7 | Configuring Event Settings                  | 81       |
| ' | Configuring Motion Detection Settings       | 82       |
|   | Configuring Video Loss Sattings             | 02       |
|   | Configuring Video Tempering Settings        | 80<br>80 |
|   | Configuring Diagnosis Settings              | Q1       |
|   | Configuring Face Detection Settings         | 93       |
|   | Configuring Alarms                          | 94       |
|   | Configuring Local Alarms.                   | 95       |
|   | Configuring Network Alarms.                 | 97       |
|   | Configuring IP Camera External Alarms       | 99       |
|   | Configuring IP Camera Offline Alarms        | 01       |
|   | Configuring Remote Alarms                   | 03       |
|   | Configuring System Event Settings           | 04       |
|   | Configuring HDD Event Settings              | 05       |
|   | Configuring Network Event Settings 1        | 06       |
|   | Configuring User Event Settings             | 07       |
|   | Configuring Alarm Output Settings           | 80       |
| 8 | Configuring Storage Settings1               | 09       |
|   | Configuring the Recording Schedule          | 09       |
|   | Configuring HDD Settings                    | 11       |
|   | Configuring Record Settings 1               | 12       |
|   | Configuring HDD Diagnostic Settings         | 13       |
| 9 | Configuring System Settings                 | 17       |
|   | Configuring General System Settings         | 18       |
|   | Configuring Device Settings                 | 18       |
|   | Configuring Date and Time Settings 1        | 19       |
|   | Configuring Holiday Settings                | 20       |
|   | Configuring Display Settings                | 23       |
|   | Configuring Display Settings                | 23       |
|   | Configuring Tour Settings                   | 24       |
|   | Configuring Zero-Channel Settings           | 25       |
|   | Configuring Pan/Tilt/Zoom Settings          | 26       |
|   | Configuring ATM/POS (Card Overlay) Settings | 26       |
|   | Configuring Net Settings                    | 26       |
|   | Configuring Voice Settings                  | 28       |
|   | Configuring the Voice Files                 | 28       |
|   | Configuring Account Sottings                | 29       |
|   | Configuring Account Settings                | 30       |
|   | Connyanny Osers                             | 50       |

|    | Configuring Groups                            | 133<br>135<br>136<br>137<br>139<br>140 |
|----|-----------------------------------------------|----------------------------------------|
| 10 | Viewing Information                           | 141                                    |
|    | Viewing System Information                    | 141                                    |
|    | Viewing HDD Information                       | 141                                    |
|    | Viewing Event Information                     | 148                                    |
|    | Viewing Network Information                   | 148                                    |
|    | Viewing Unline Users.                         | 150                                    |
|    | Viewing Network Load Information              | 150                                    |
|    | Viewing Log Information                       | 152                                    |
|    | Appendix A Connecting Alarm Input/Outputs     | 155                                    |
|    | Before Connecting Alarm Inputs and Outputs    | 155                                    |
|    | Alarm Input and Output Rear Panel Connections | 155                                    |
|    | Guidelines for Connecting Alarm Input Ports   | 156                                    |
|    | Guidelines for Connecting Alarm Output Ports  | 156                                    |
|    | Appendix B Installing Hard Drives             | 157                                    |
|    | Installing a Hard Drive                       | 157                                    |
|    | List of Compatible SATA HDDs                  | 158                                    |

#### 12 | Performance Series HQA DVR User Guide

## **About This Document**

This document is intended for system installers, administrators, and operators of Honeywell HRHQ DVRs.

## **Overview of Contents**

This document contains the following chapters and appendixes:

- Chapter 1, Introduction, describes the front and rear panel layout and mouse functions.
- *Chapter 2, Getting Started*, describes how to connect the DVR and log in to its user interface.
- *Chapter 3, Viewing Live Video*, describes the DVR's real-time monitoring mode and associated DVR operations, including controlling a PTZ camera (if connected).
- *Chapter 4, Playing Back Video*, describes how to play back and export recorded video and snapshots.
- Chapter 5, Configuring Camera Settings, describes how to configure camera image settings, encoder settings, snapshot settings, privacy mask settings, camera name settings, and channel type settings.
- Chapter 6, Configuring Network Settings, describes how to configure the DVR's network settings, including connection settings, email settings, FTP settings, registration settings, and alarm center settings.
- Chapter 7, Configuring Event Settings, describes how to configure the DVR's alarm settings, including settings for motion detection, video loss, camera tampering, and system events.
- *Chapter 8, Configuring Storage Settings*, describes how to configure the DVR's storage settings, including recording settings and HDD management settings.
- Chapter 9, Configuring System Settings, describes how to configure DVR system settings, display settings, and user accounts; export and import configuration settings to and from other DVRs; restore default settings; and upgrade the system firmware.
- *Chapter 10, Viewing Information*, describes how to view system, event, network, and log information.
- Appendix A, Connecting Alarm Input/Outputs, provides guidelines for connecting alarm inputs and outputs.
- Appendix B, Installing Hard Drives, provides instructions for installing HDDs.

## **Related Documents**

The following related documents are supplied with the DVR:

- Performance Series HQA DVRs Quick Networking Guide (800-23284)
- Performance Series HQA DVRs Quick Installation Guide (800-23285) or Performance Series HQA DVRs Quick Installation Guide (800-23288).

To view these documents online, visit the Performance Series HQA DVR product page at www.honeywellvideo.com/products/video-systems/recording-devices/index.html.

# 1

## Introduction

This chapter contains the following sections:

- Front and Rear Panel Layouts, page 15
- Mouse Operation, page 19

## **Front and Rear Panel Layouts**

## 4-channel DVR Front Panel

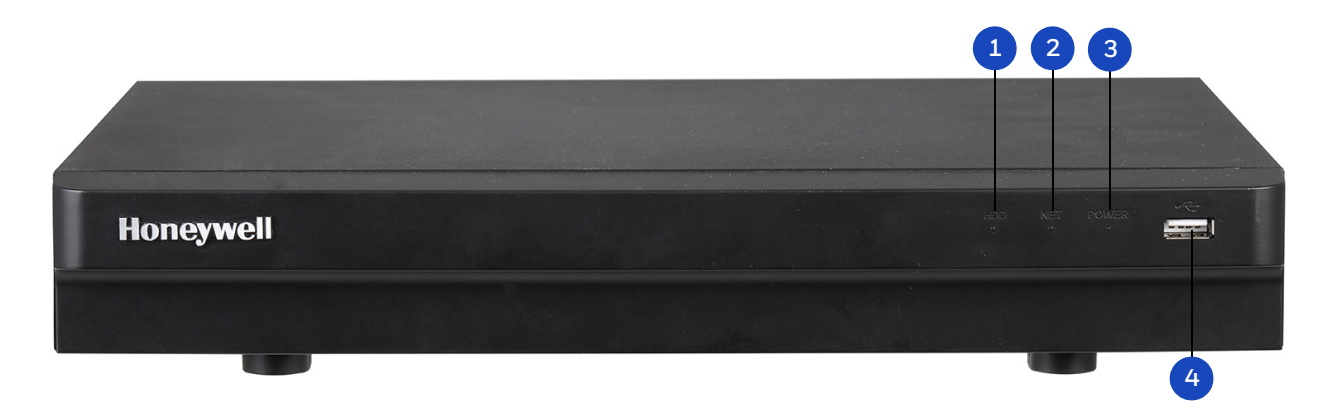

|   | Name            | Function                                                                               |
|---|-----------------|----------------------------------------------------------------------------------------|
| 1 | HDD indicator   | Lights red when HDD error has occurred or when HDD capacity below specified threshold. |
| 2 | NET indicator   | Lights red when a network error has occurred or when there is no network connection.   |
| 3 | POWER indicator | Lights blue when the DVR is receiving power.                                           |
| 4 | USB 2.0 port    | Connects USB devices (USB flash drive, mouse).                                         |

## 4-channel DVR Rear Panel

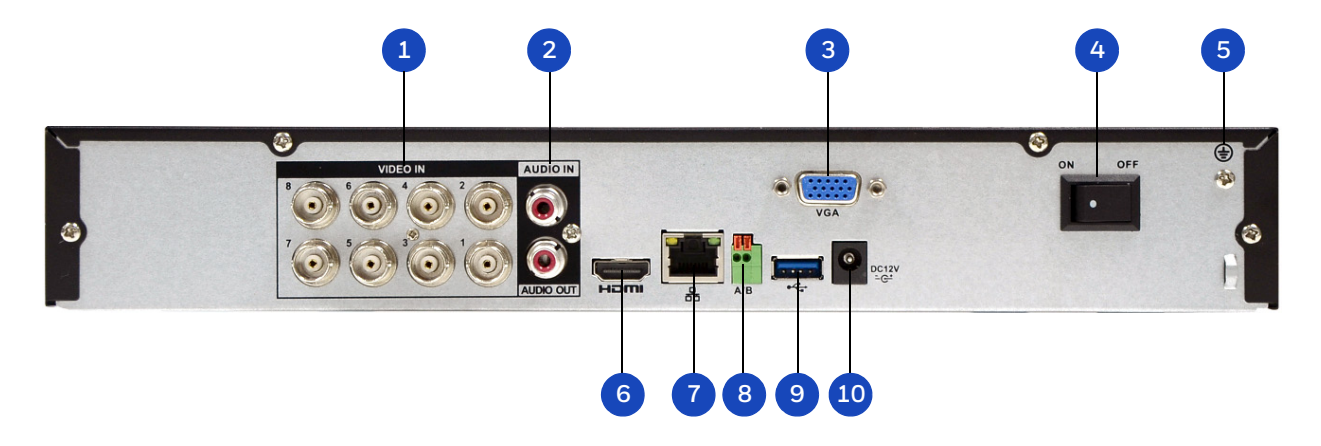

|    | Name               | Function                                                                              |
|----|--------------------|---------------------------------------------------------------------------------------|
| 1  | Video in           | BNC connectors for HD-over-coax/CVBS video input                                      |
| 2  | Audio in/out ports | RCA connectors for audio input (microphone) and audio output (speaker, headphones)    |
| 3  | VGA port           | VGA connector for analog video output                                                 |
| 4  | Power switch       | Switch for turning DVR on/off                                                         |
| 5  | Ground             | Ground terminal                                                                       |
| 6  | HDMI port          | HDMI interface for transmitting high definition audio and video output                |
| 7  | Network port       | RJ45 100M Ethernet interface for connecting to local area network (LAN)               |
| 8  | RS485 port         | RS485 interface for connecting to RS485 devices (PTZ cameras)                         |
| 9  | USB 2.0 port       | USB 2.0 interface for connecting to USB device (mouse, USB flash drive, portable HDD) |
| 10 | Power input        | 12 VDC power input                                                                    |

## 8/16-channel DVR Front Panel

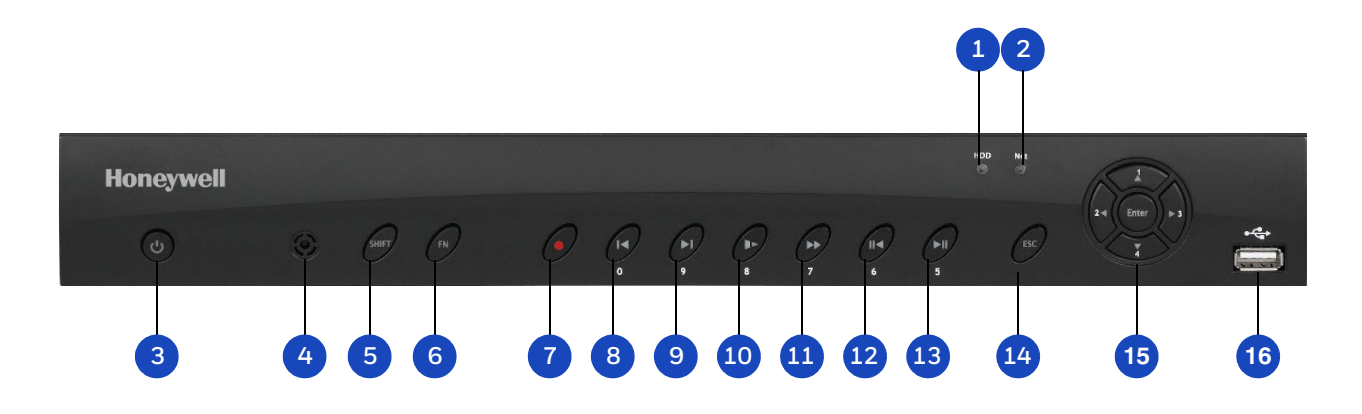

|    | Name                                                                                                    | Function                                                                                                    |  |
|----|----------------------------------------------------------------------------------------------------|----------------------------------------------------------------------------------------------------|--|
| 1  | HDD indicator                                                                                            | Lights red when HDD error has occurred or when HDD capacity below specified threshold.                                                                                                    |  |
| 2  | NET indicator                                                                                            | Lights red when a network error has occurred or when there is no network connection.                                                                                                    |  |
| 3  | Power button                                                                                             | Turns DVR on/off.                                                                                                    |  |
| 4  | IR receiver                                                                                              | Receives IR signal from remote control.                                                                                                    |  |
| 5  | SHIFT                                                                                                    | Text mode: Switches to uppercase letters.                                                                                                    |  |
| 6  | FN                                                                                                    | Switches between function input and number/letter input.<br>Single-window live view mode: Displays Assistant function or configures image color.<br>Text mode: Deletes last entered character when pressed and held for 1.5 seconds.<br>HDD management: Switches HDD recording information. |  |
| 7  | Record button                                                                                            | Live view mode: Starts/stops recording.                                                                                                    |  |
| 8  | Play Previous button / 0                                                                                 | Playback mode: Plays the previous video.<br>Text mode: Enters the number 0.                                                                                                    |  |
| 9  | Play Next button / 9                                                                                     | Playback mode: Plays the next video.<br>Text mode: Enters the number 9.                                                                                                    |  |
| 10 | Slow Play button / 8                                                                                     | <b>Playback mode</b> : Plays back video at various speeds.<br><b>Text mode</b> : Enters the number 8 or the letters T, U, or V.                                                                                                    |  |
| 11 | Fast Forward button / 7                                                                                  | <b>Playback mode</b> : Plays back video at various speeds.<br><b>Text mode</b> : Enters the number 7 or the letters P, Q, R, or S.                                                                                                    |  |
| 12 | Reverse/Pause button / 6                                                                                 | <b>Playback mode</b> : Plays back video in reverse, pauses playback.<br><b>Text mode</b> : Enters the number 6.                                                                                                    |  |
| 13 | Play/Pause button / 5                                                                                    | <b>Playback mode</b> : Plays back video, pauses playback.<br><b>Text mode</b> : Enter the number 5 or letter J, K, or L.                                                                                                    |  |
| 14 | ESC                                                                                                    | Live view mode: Returns to previous menu or cancels current operation.<br>Playback: Returns to live view mode.                                                                                                    |  |
| 15 | Direction keys $(\blacktriangle \blacktriangleleft \blacktriangleright \blacktriangledown) / 1, 2, 3, 4$ | Menu setup: Navigate up and down, increase or decrease numbers.<br>PTZ mode: Call up the assistant function for the PTZ menu.<br>Text mode: Enter the numbers 1, 2, 3, or 4 or the letters A, B, C, D, E, F, G, H, or I.                                                                    |  |
|    | Enter                                                                                                    | Menu setup: Confirms selection.<br>Go to Default.<br>Go to Menu.                                                                                                    |  |

## 8/16-channel DVR Rear Panel

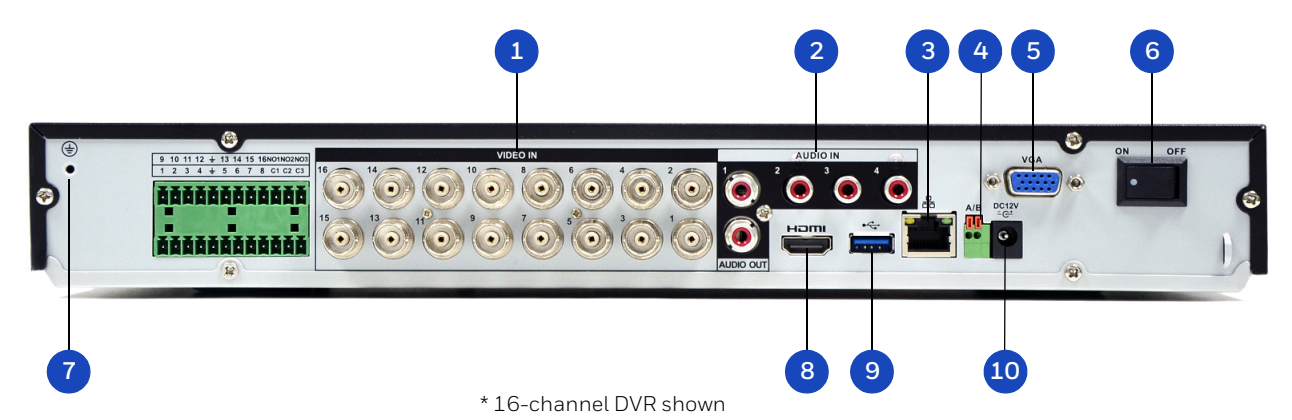

|    | Name         | Function                                                                              |
|----|--------------|---------------------------------------------------------------------------------------|
| 1  | Video in     | BNC connectors for HD-over-coax/CVBS video input                                      |
| 2  | Audio in/out | RCA connectors for audio input (microphone) and output (speaker, headphones).         |
| 3  | Network port | RJ45 100M Ethernet interface for connecting to local area network (LAN)               |
| 4  | RS485 port   | RS485 interface for connecting to RS485 devices (PTZ cameras)                         |
| 5  | VGA port     | VGA connector for analog video output                                                 |
| 6  | Power switch | Switch for turning DVR on/off                                                         |
| 7  | Ground       | Ground terminal                                                                       |
| 8  | HDMI port    | HDMI interface for transmitting high definition audio and video output                |
| 9  | USB 2.0 port | USB 2.0 interface for connecting to USB device (mouse, USB flash drive, portable HDD) |
| 10 | Power input  | 12 V DC power input                                                                   |

## **Mouse Operation**

Your Performance Series HQA DVR is optimized for mouse navigation. Use the supplied mouse to set up the DVR.

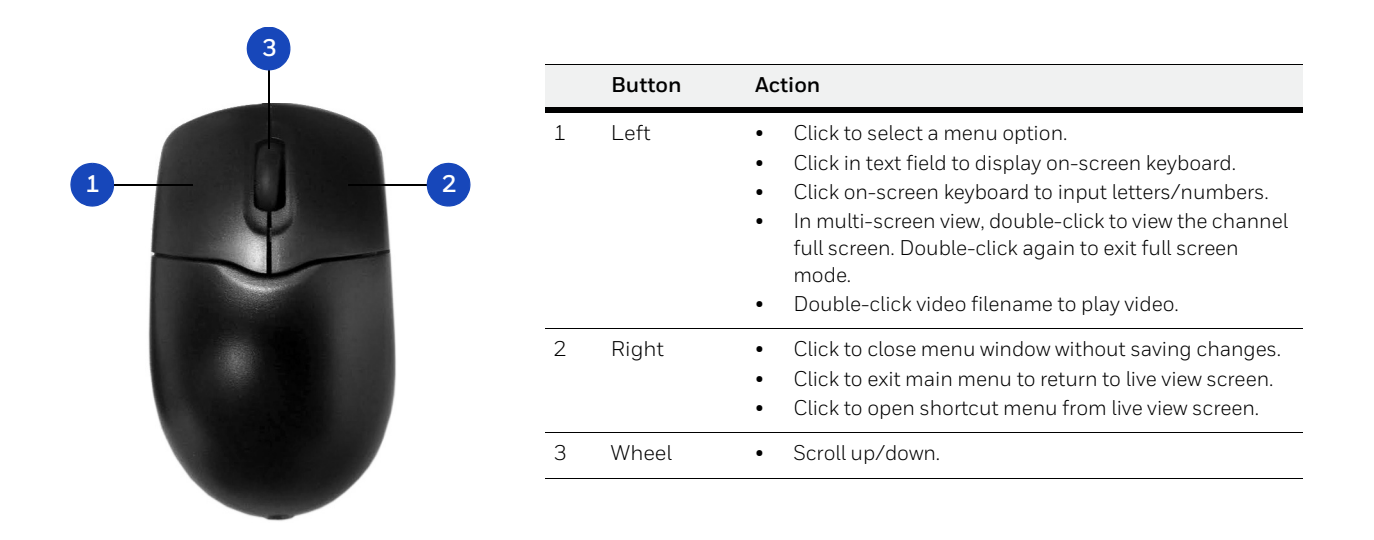

## Using the On-Screen Keyboard

1. To display the on-screen keyboard, click in a text box. The keyboard appears directly below the text box.

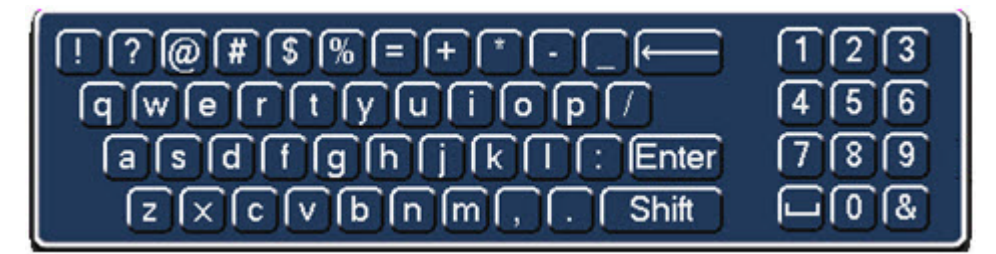

- 2. Click the key corresponding to the letter/number/special character that you want to input in the text box.
  - To switch between lowercase and uppercase letters, click **Shift**.
  - To delete the previous character, click the ← key.
  - To insert a space, click the 💶 key.
- 3. Click **Enter** to close the on-screen keyboard.

#### 20 | Performance Series HQA DVR User Guide

# 2

## **Getting Started**

This chapter contains the following sections:

- Unpacking the DVR, page 21
- Connecting External Devices, page 22
- Starting the DVR, page 24
- Setting Up the DVR with the Startup Wizard, page 24

## **Unpacking the DVR**

Before you set up the DVR, make sure that you have received the following items:

- Quick Installation Guide
- Quick Networking Guide
- Certificate Installation Guide
- Software CD
- Power adapter and cable
- Mouse
- Serial ATA (SATA) cable(s) (×1 for 4-channel; x2 for 8-/16-channel)
- CAT5e network cable
- Terminal block connectors (×2, except for HRHQ1040L and HRHQ1080L)
- Screws (×4 for 4-channel; x10 for 8-/16-channel)
- Power cable(s)

If any of the items listed above are missing or damaged, contact your Honeywell dealer immediately.

## **Connecting External Devices**

#### Step 1: Connect the cameras

Connect the coaxial cables from the cameras to the VIDEO IN connectors (1 Vp-p, 75 ohm).

#### Step 2: Connect the monitor

Connect a VGA cable (not supplied) to the VGA interface and/or an HDMI cable (not supplied) to the HDMI interface. Connect the other end to a monitor (do not use a TV). Simultaneous VGA and HDMI output is supported.

#### Step 3: Connect the mouse

Connect the supplied USB mouse to the USB 2.0 interface.

#### Step 4: Connect the Ethernet cable

Connect the supplied CAT5e Ethernet cable to the network port. Connect the other end to a router on your network.

#### Step 5: Connect audio devices (if applicable)

To record audio, connect the audio sources to the AUDIO IN connectors. To play audio, connect an audio output device (low-impedance headphones, speaker, or amplifier) to the AUDIO OUT connector (200 mV / 1 kilohm).

#### Step 6: Connect a PTZ camera (if applicable)

To communicate with a PTZ camera, connect it to the RS485 A and B input. It is recommended to use shielded twisted pair cable with the shielded layer used to connect to the ground. The ground should be the same as for the DVR and the voltage between the A and B lines should be less than 5 V.

#### Step 7: Connect the power cable

Connect the supplied 12 VDC power adapter to the power input. Use of an uninterruptible power supply (UPS) is strongly recommended.

## **Typical DVR Installation**

The following diagram shows a typical DVR installation:

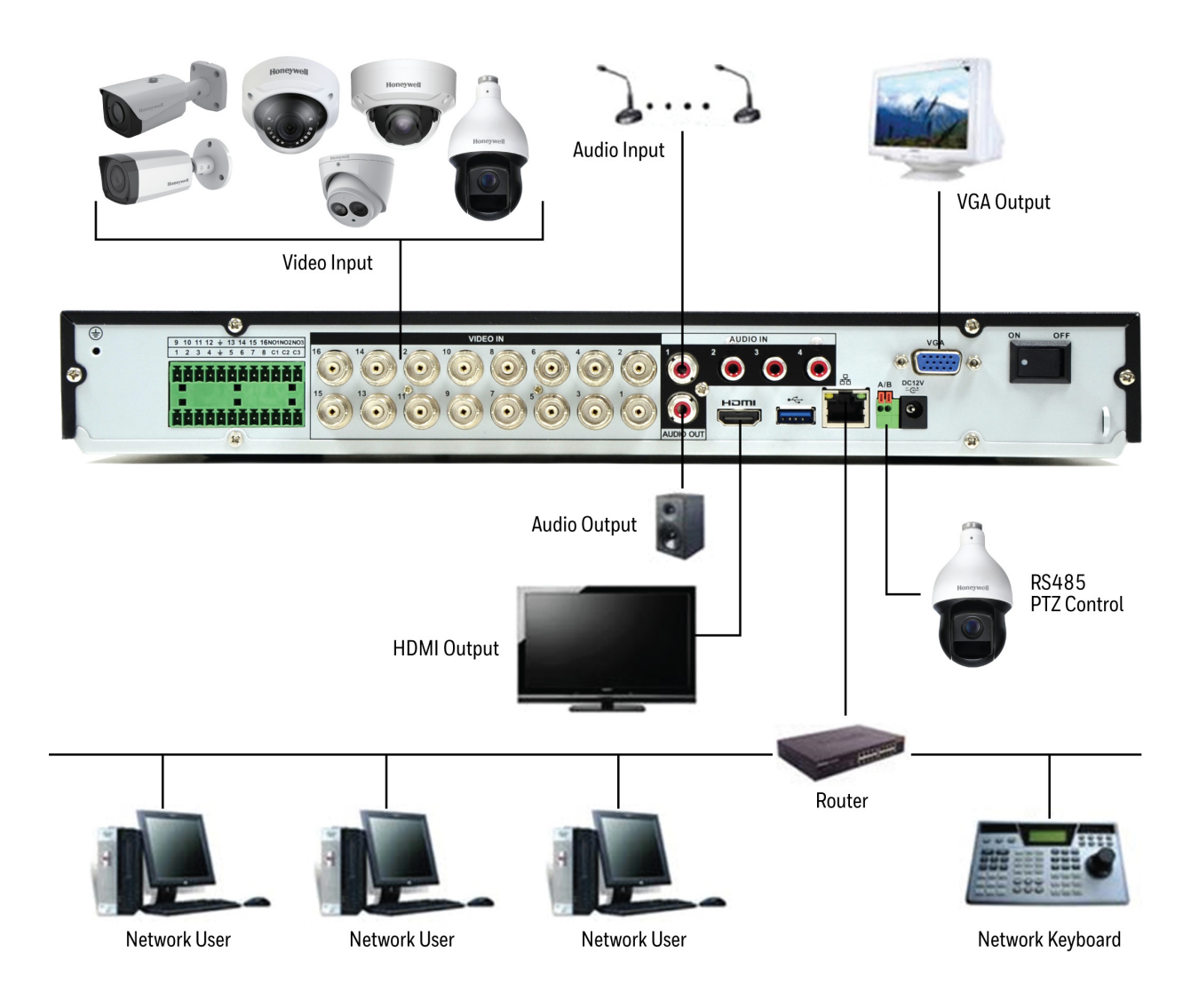

## Starting the DVR

- 1. Verify that the DVR is connected to an appropriate power source.
- 2. Turn on the power switch on the rear panel to start the DVR.

**Note** The beep at startup is normal.

## Setting Up the DVR with the Startup Wizard

The Startup Wizard opens by default when you turn on the DVR.

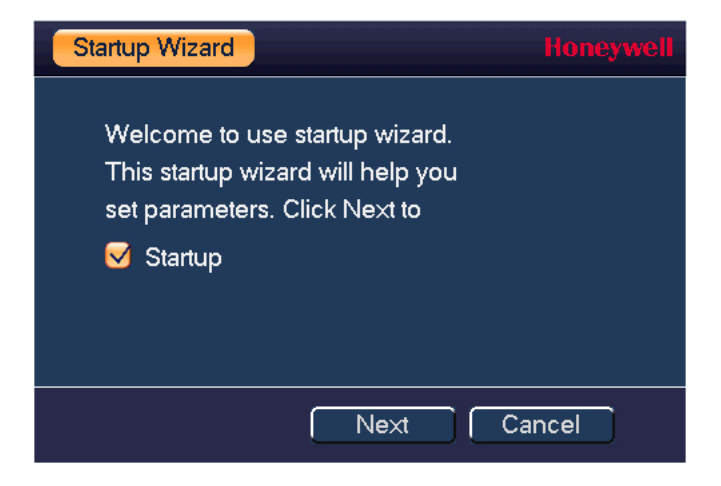

Using the wizard, you can:

- Configure general settings (device name, number, language, video standard).
- Set the date and time.
- Configure network settings.
- Link your HonView Touch smartphone app to the DVR.
- Configure video encoding settings.
- Set up a recording schedule.

Note If you want to bypass the wizard and go directly to live view, click **Cancel**. To prevent Startup Wizard from opening the next time you start the DVR, clear the **Startup** check box.

#### **Using the Startup Wizard**

1. Click Next Step to go to the System Login window.

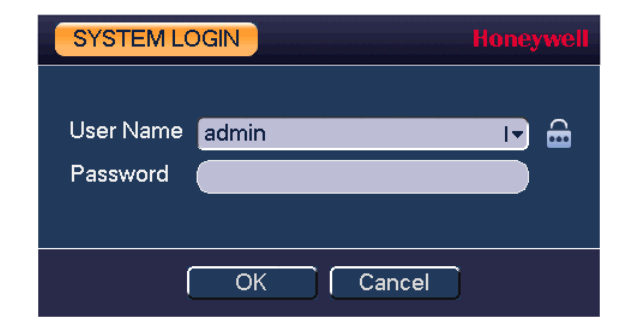

- Click inside the **Password** box to display the on-screen keyboard, click the numbers 1,
  2, 3, and 4 on the on-screen keyboard (1234 is the default admin password), and then click Enter.
- 3. Click **OK** to go to the **General** window.

| GENERAL         |            |                 |         | Honeywell   |
|-----------------|------------|-----------------|---------|-------------|
| General         | Date&Time  | Holiday         |         |             |
| Device Name     | HO         | A               |         |             |
| Device No.      | 8          |                 |         |             |
| Language        | EN         | GLISH IT        |         |             |
| Video Standar   | d PA       |                 |         |             |
| HDD Full        | Ov         | erwrite I-      |         |             |
| Pack Mode       | Tin        | ne Length I+ 60 | min.    |             |
| Instant Play    | 5          | min.            |         |             |
| Auto Logout     | 10         | min.            |         | 2           |
| 📄 Navigation    | Bar        |                 |         |             |
| Startup Wiz     | ard        |                 |         |             |
| Mouse Sensitiv  | vity Slov  | v 👝 📑 Fas       | t       |             |
| Validity period | of pass 90 | I▼Day           |         |             |
|                 |            |                 |         |             |
|                 |            |                 |         |             |
| Default         |            |                 | Save Ca | incel Apply |
|                 |            |                 |         | Back Next   |

For more information about configuring settings in the **General** window, see *Configuring General System Settings* on page 118.

| NETWORK         |                   | Honeywell |
|-----------------|-------------------|-----------|
| IP Version      | IPv4 IT           |           |
| MAC Address     | 3C:EF:8C:13:9B:3C |           |
| Mode            | ● STATIC O DHCP   |           |
| IP Address      | 172 8 1 33 📷 Test |           |
| Subnet Mask     | 255 . 255 . 0 . 0 |           |
| Default Gateway | 172 . 8 . 0 . 1   |           |
| Preferred DNS   | 8.8.8.8           |           |
| Alternate DNS   | 8.8.4.4           |           |
|                 |                   |           |
| MTU             | 1500              |           |
|                 | LAN Download      |           |
|                 |                   |           |
|                 |                   |           |
|                 |                   |           |
|                 |                   |           |
|                 |                   |           |
|                 |                   |           |
| Default         | Back Next C       | ancel     |

4. Click **Next Step** to go to the **Network** window.

For more information about configuring settings in the **Network** window, see *Configuring TCP/IP Settings* on page 68.

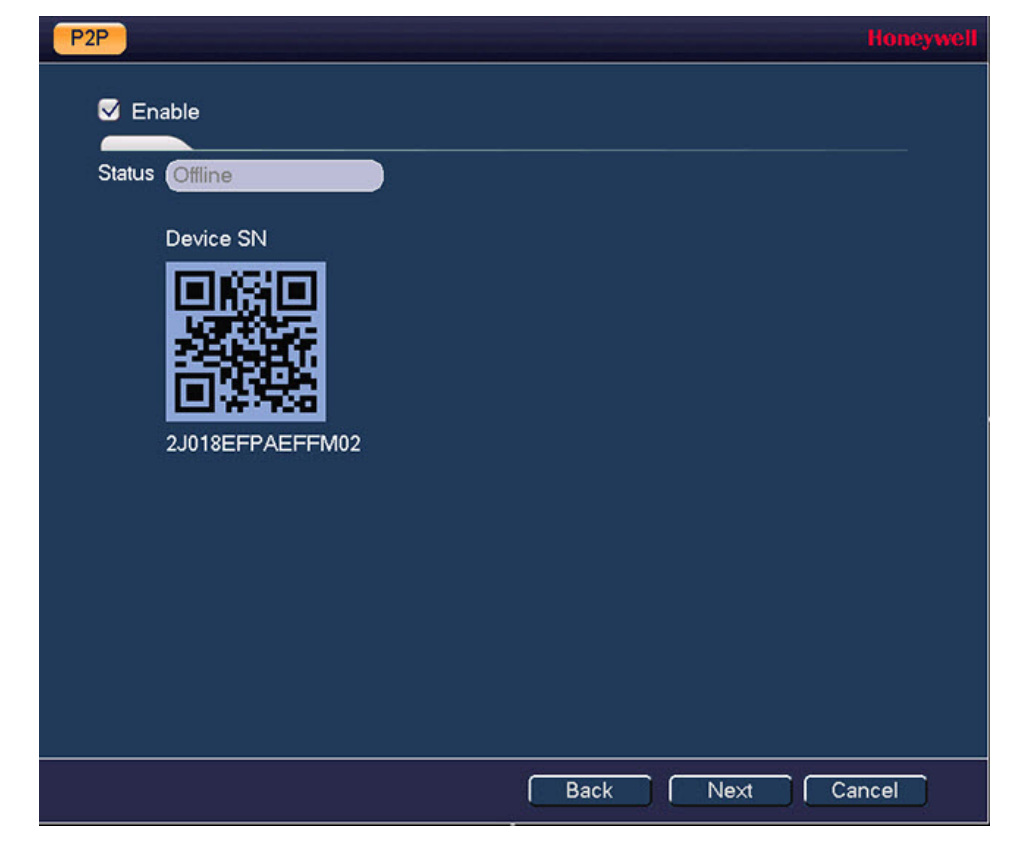

5. Click **Next Step** to go to the **P2P** window.

For more information about P2P, see *Connecting to the DVR Remotely* on page 80.

| ENCODE             |               |         |              |       | Honeywell |
|--------------------|---------------|---------|--------------|-------|-----------|
| Encode             | Snapshot      | Overlay |              |       |           |
| Channel            | 1             | IT      |              |       |           |
| Туре               | Regular       | IT      | Sub Stream1  | I,    |           |
| Compression        | H.264H        | 1-      | H.264H       | 1-    |           |
| Smart Codec        | Stop          | 1-      |              |       |           |
| Resolution         | 960*576(960H) | 1-      | 352*288(CIF) | I.    |           |
| Frame Rate(FPS)    | 25            | I.      | 15           | I.    |           |
| Bit Rate Type      | CBR           | IT      | CBR          | I.    |           |
|                    |               |         |              |       | 3         |
| I Frame Interval   | 15            | IT      | 15           | IT    |           |
| Bit Rate(Kb/S)     | 1024 🖙        |         | 320 1-       |       |           |
| Reference Bit Rate | 256-3072Kb/S  |         | 32-640Kb/S   |       |           |
| Audio/Video        | -             |         |              |       |           |
| Audio Format       | G711a         | 1-      | Audio Source | LOCAL | 1-        |
| Default Cop        | γ_            |         |              |       | Apply     |
|                    |               |         |              | Back  | Next      |

6. Click **Next Step** to go to the **Encode** window.

For more information about configuring settings in the **Encode** window, see *Configuring Encoding Settings* on page 59.

| SCHEDULE    |                |        |               |         |                           |             |           | Ho       | reywell |
|-------------|----------------|--------|---------------|---------|---------------------------|-------------|-----------|----------|---------|
| Record      | Snaps          | hot    |               |         |                           |             |           |          |         |
| Channel 1   | Pre-reco       | rd 4   | sec. 🔲 R      | edund   | ancy                      |             |           |          |         |
|             | Regular<br>2 4 | MD 6 8 | Alaı<br>10 12 | m<br>14 | <b>MD&amp;</b> /<br>16 18 | Alarm<br>20 | Int<br>22 | el<br>24 |         |
| 🗢 Sunday    |                |        |               |         |                           |             |           |          | \$      |
| 🗢 Monday    |                |        |               |         |                           |             |           |          | \$      |
| 🗆 Tuesday   |                |        |               |         |                           |             |           |          | \$      |
| 🗢 Wednesday |                |        |               |         |                           |             |           |          | \$      |
| 🗢 Thursday  |                |        |               |         |                           |             |           |          | \$      |
| 🗢 Friday    |                |        |               |         |                           |             |           |          | \$      |
| 🗢 Saturday  |                |        |               |         | +                         |             | 1         |          | \$      |
| Default     | Сору           |        |               |         |                           |             | (         | Appl     | Y       |
|             |                |        |               |         |                           | Ba          | ck )      | N        | ext     |

7. Click **Next Step** to go to the **Schedule** window.

For more information about configuring settings in the **Schedule** window, see *Configuring the Video Recording Schedule* on page 47.

8. Click **Next**. A thank-you message appears:

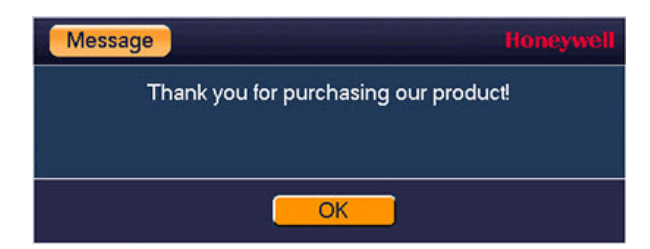

9. Click **OK** to close the wizard.

## **Shutting Down the DVR**

**Note** To shut down the DVR, you must be logged in as the admin user or have shutdown privileges assigned to you. See *Configuring Account Settings* on page 130.

To prevent damage to the hard drive, follow these steps to shut down the DVR:

- 1. In live view mode, click anywhere on the screen to display the shortcut menu, then click **Main Menu**.
- 2. In the Main Menu window, click Shutdown. The Shutdown window opens.

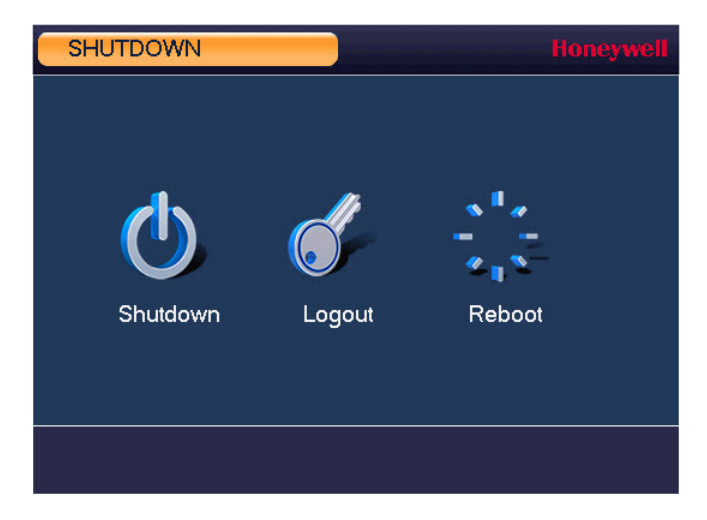

3. Click Shutdown or Reboot.

# 3

## **Viewing Live Video**

This chapter contains the following sections:

- About Live View, page 31
- Configuring Live View, page 34
- Controlling PTZ Cameras, page 36

## **About Live View**

Live view is the DVR's default mode. When you start the DVR, live video from the connected cameras is displayed on the screen in a multi-channel layout (the number of channels displayed depends on whether you are using a 4-channel, 8-channel, or 16-channel DVR).

|                   | Ch       | nannel     |          |            |          | ç          | System da | ate and time |
|-------------------|----------|------------|----------|------------|----------|------------|-----------|--------------|
|                   |          |            |          |            |          |            | 2017-12-  | 05 00:48:24  |
|                   | CAM 1 应  | ? 1        | CAM 2 🥺  | <u>?</u> 2 | CAM 3 😳  | ? 3        | CAM 4 应   | <u>?</u> 4   |
| Ca                |          |            |          |            |          |            |           |              |
| status, channel — | CAM 5 应  | ? 5        | CAM 6 亟  | ? 6        | CAM 7 应  | <u>?</u> 7 | CAM 8 亟   | <u> </u>     |
| number            |          |            |          |            |          |            |           |              |
|                   | CAM 9 堃  | <u>?</u> 9 | CAM 10 堃 | <u> </u>   | CAM 11 堃 | <u> </u>   | CAM 12 堃  | <u>?</u> 12  |
|                   |          |            |          |            |          |            |           |              |
|                   | CAM 13 🚾 | 13         | CAM 14 🥶 | 14         | CAM 15 🥶 | <u> </u>   | CAM 16 🚾  | <b>1</b> 6   |

#### **Camera Status**

Camera status icons appear at the bottom of the channel window.

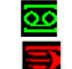

Video is being recorded Motion is being detected <u>?</u>

There is no video signal The camera is locked

#### **Camera Toolbar**

A camera toolbar is located at the top of each channel window. To display the toolbar, move the mouse pointer to the top of the channel window.

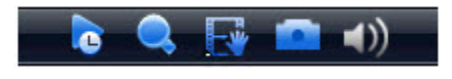

|           | Instant Play    | Plays back the previous 5 to 60 minutes of recorded video.                                                                                                    |
|-----------|-----------------|----------------------------------------------------------------------------------------------------|
|           |                 | Note The playback time is set to 5 minutes by default.<br>You can change this setting in Main Menu ><br>Setting > System > General > General > Instant<br>Play.                                                       |
| 0         | Zoom            | Click to enable digital zoom, then drag the mouse over the area that you want to enlarge. Right-click to undo digital zoom.                                                                                           |
| E         | Realtime Backup | Click to start recording video to a connected USB storage device. Click again to stop recording.                                                                                                    |
|           |                 | To view the video clip, go to <b>Main Menu &gt; Operate &gt;</b><br><b>Search</b> , select <b>From I/O Device</b> , and then double-click the file.                                                                   |
|           | Manual Snap     | Click to save a still image of the video to a connected USB<br>storage device. To view the captured image, go to <b>Main</b><br><b>Menu &gt; Operate &gt; Search</b> , and then click the <b>File List</b><br>button. |
| <b>()</b> | Mute            | Click to mute the video sound (if applicable). Click again to enable sound.                                                                                                    |
|           |                 | <b>Note</b> Mute only works in single-channel view.                                                                                                    |

#### Live View Toolbar

If enabled, the live view toolbar appears along the bottom of the live view screen.

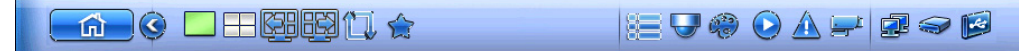

The toolbar is disabled by default. To enable it, right-click and go to **Main Menu > Setting > System > General > General** and select the **Navigation Bar** check box. Right-click twice to return to the live view screen. Click anywhere on the screen to display the toolbar.

| <b>L</b>        | Main Menu                  | Opens the <b>Main Menu</b> .                                                                                  |
|-----------------|----------------------------|----------------------------------------------------------------------------------------------------|
|                 | Expand/Collapse<br>Toolbar |                                                                                                    |
|                 | Screen Layout              | Sets the screen layout to single-channel or multi-channel view.                                               |
| ( <u>59</u> 65) | Previous/Next<br>Screen    | Navigate to the previous or next screen/channel.                                                              |
| 11              | Tour Switch                | Enables automatic cycling through channel views.<br>See <i>Configuring Tour Settings</i> on page 124.         |
| Ê               | Favorites                  | Add/edit favorites. You can configure and save your favorite screen layout(s) so you can access them quickly. |
| <b>3</b>        | Channel                    | Click to select a channel.                                                                                    |
|                 | Pan/Tilt/Zoom              | Opens the PTZ control panel. See <i>Controlling PTZ Cameras</i> on page 36.                                   |
| ê               | Color                      | Opens the color setting window. See Setting the Monitor Picture on page 35.                                   |
| $\bigcirc$      | Search                     | Opens the playback interface. See <i>Playing Back Video</i> on page 45.                                       |
|                 | Event                      | Opens the <b>Event</b> information window.                                                                    |
| المرجعة         | Channel Info               | Opens the <b>Channel Info</b> window.                                                                         |
|                 | Network                    | Opens the <b>Network</b> window. See <i>Configuring TCP/IP Settings</i> on page 68.                           |
| I A             | HDD Manage                 | Opens the <b>HDD Manage</b> window. See <i>Configuring HDD Settings</i> on page 111.                          |
|                 | USB Manager                | Opens the <b>USB Manager</b> window.                                                                          |

#### **Shortcut Menu**

The shortcut menu is displayed by right-clicking anywhere on the screen in live view mode.

| View 1                                                                |  |
|-----------------------------------------------------------------------|--|
| View 4                                                                |  |
| Previous Screen<br>Next Screen                                        |  |
| PTZ<br>Auto Focus<br>Color Setting<br>Display ►<br>Camera Menu        |  |
| Face Search<br>Search<br>Manual ►<br>Camera Registration<br>Main Menu |  |

## **Configuring Live View**

## **Setting the Screen Layout**

The live view interface is configurable as a single-channel or multi-channel display.

#### To change the screen display format using the shortcut menu:

- 1. Right-click anywhere on the screen to display the shortcut menu.
- 2. Point to the view that you want (**View 1** is a single-channel layout, the rest are multi-channel layouts), and then click the channel(s) that you want to display.

#### To change the screen display format using the live view toolbar:

• Click a screen layout button on the live view toolbar.

#### To change the screen display format using the mouse:

• Rotate the mouse wheel button.

#### To move a channel to a different location in the multi-channel grid:

• Drag the channel to a new location in the multi-channel grid.

For example, to move channel 2 to the top left position occupied by channel 1, click channel 2, drag it to channel 1's position, then release the mouse button.

## **Setting the Monitor Picture**

You can configure different monitor picture settings for up to two time periods per day to accommodate changing lighting conditions.

#### To configure monitor picture settings:

- 1. Right-click anywhere on the screen to display the shortcut menu.
- 2. Click Color Setting. The Color window opens.

| COLOR          |         |               |             | Honeywell |
|----------------|---------|---------------|-------------|-----------|
| Period         |         | Period 1      |             |           |
| Effective Time |         | 00:00 - 24:00 |             |           |
| Sharpness      | A       |               | <b>—</b> 1  |           |
| Hue            | Ð       |               | 50          |           |
| Brightness     | ġ.      |               | <b></b> 50  |           |
| Contrast       | $\odot$ |               | <b></b> 50  |           |
| Saturation     | ъ       |               | <b></b> 50  |           |
|                |         |               |             |           |
| Color Mode     |         | Standard I-   |             |           |
| EQ             |         | •             | - 0 🧉       |           |
|                |         |               |             |           |
| Position       | ÷       |               | <b>—</b> 16 |           |
|                |         |               |             |           |
| Customized     | Defa    | ult OK (      | Cancel      |           |

- 3. In the **Effective Time** box, enter the time range during which the settings will apply (for example, during daylight conditions from 07:00 19:00).
- 4. In the **Color Mode** box, select one of the preconfigured modes (**Standard**, **Soft**, **Bright**, **Colorful**, **Bank**, or **Customized 1-4**) or customize your own settings.

To customize your own settings, click **Customized** and define the following settings:

- Sharpness (0–15)
- Hue (0-100)
- **Brightness** (0–100)
- **Contrast** (0–100)
- **Saturation** (0–100)
- 5. To configure settings for the remaining time, in the **Period** box, select **Time Period 2**, input the **Effective Time**, and select a **Color Mode** or adjust the settings manually.
- 6. Click **OK** to save your settings.

## **Controlling PTZ Cameras**

This section describes how to configure PTZ connection settings, how to access the PTZ control panel, and how to configure and call PTZ presets, tours, and patterns.

## **Configuring PTZ Connection Settings**

Before you can control a PTZ camera with the DVR, you must configure connection settings. The settings at the DVR must match the settings at the PTZ.

#### To configure the PTZ connection settings:

- 1. Go to Main Menu > Setting > System.
- 2. In the left navigation pane, click PTZ.

| SETTING                                                                                                    |                                                                                                    |                                                                                                    |         | Honeywell    |
|----------------------------------------------------------------------------------------------------|----------------------------------------------------------------------------------------------------|----------------------------------------------------------------------------------------------------|---------|--------------|
| CAMERA                                                                                                    |                                                                                                    | To EVENT                                                                                                    | STORAGE | SYSTEM       |
| GENERAL<br>DISPLAY<br>PTZ<br>ATM/POS<br>VOICE<br>ACCOUNT<br>AUTO MAINTAIN<br>IMP/EXP<br>DEFAULT<br>UPGRADE | Channel<br>PTZ Type<br>Control Mode<br>Protocol<br>Address<br>Baudrate<br>Data Bits<br>Stop Bits<br>Parity | 1    I▼      Local    I▼      HQA    I▼      HQA    I▼      9600    I▼      8    I▼      1    I▼      None    I▼      Copy    □ | Save    | Cancel Apply |

- 3. Configure the following settings:
  - **Channel** Select the channel (camera) that you want to configure PTZ settings for.
  - **Control Mode** If you want to control the PTZ camera via RS485 serial communication, select **Serial.** Otherwise, leave it as **HQA**.
  - **Protocol** Select the protocol used by the PTZ camera.
  - Address If there are multiple PTZ cameras, enter the PTZ camera's address (ID).
  - Baudrate Select a value between 1200 and 115200. The default setting is 9600.
  - Data Bits Select a value between 5 and 8. The default setting is 8.
  - Stop Bits Select 1, 1.5, or 2. The default setting is 1.
  - Parity Select None, Odd, Even, Mark, or Space.
- 4. Click **Apply**, and then click **Save** to save your settings and exit.
## Working with the PTZ Control Panel

You can control a PTZ camera connected to the DVR's RS485 serial port using the on-screen PTZ control panel.

## **Basic PTZ Control Panel**

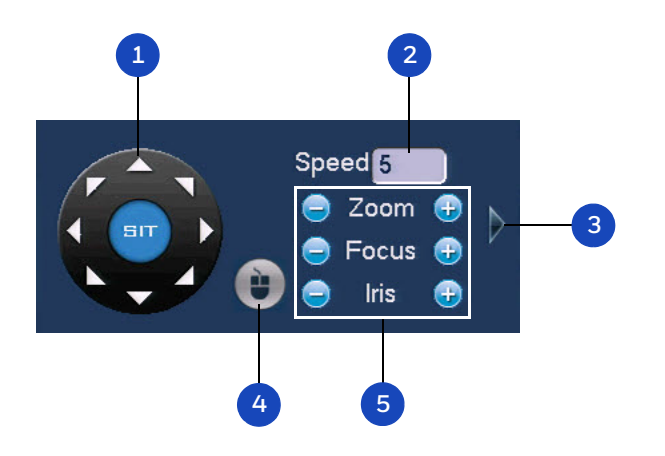

| # | Name              | Function                                                                                                    |
|---|-------------------|----------------------------------------------------------------------------------------------------|
| 1 | Direction keys    | Direct camera movement.                                                                                                    |
| 2 | Speed             | Adjust the camera speed. Select a value between <b>1</b> and <b>8</b> .                                                                                                    |
| 3 | Expand Arrow      | Expand the control panel to display additional options.                                                                                                    |
| 4 | PTZ Trace         | Direct camera movement by dragging the mouse. Zoom in and out by rotating the wheel button.                                                                                                    |
| 5 | Zoom, Focus, Iris | <ul> <li>Adjust the camera's zoom, focus, and iris settings:</li> <li>Decrease zoom (-), increase zoom (+)</li> <li>Focus near (-), focus far (+)</li> <li>Iris close (-), iris open (+)</li> </ul> |

#### 1 2 3 4 Speed 5 0 No. Zoom 🕣 ~ 5 Focus 🕀 Iris • 5 0 0 6 8 9

| # | Name                  | Function                                                                   |
|---|-----------------------|----------------------------------------------------------------------------|
| 1 | Preset, Tour, Pattern | Configures/calls PTZ functions.                                            |
| 2 | No.                   | Enter number of PTZ function to call.                                      |
| 3 | AUX                   | Calls auxiliary functions.                                                 |
| 4 | Enter Menu            | Enables up-the-coax OSD menu configuration for non-PTZ cameras.            |
| 5 | AutoScan              | Causes camera to continually pan between two points that you have defined. |
| 6 | AutoPan               | Causes camera to continually rotate 360 degrees.                           |
| 7 | Flip                  | Causes camera to rotate 180 degrees.                                       |
| 8 | Reset                 | Restores default settings.                                                 |
| 9 | AUX Config            | Opens menu for configuring auxiliary settings.                             |

## To display the PTZ control panel:

- 1. Right-click anywhere on the screen to display the shortcut menu.
- 2. Click **Pan/Tilt/Zoom**. The PTZ control panel opens.

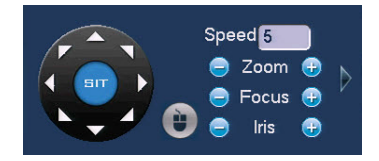

3. To expand the PTZ control panel, click the arrow at the right side of the panel.

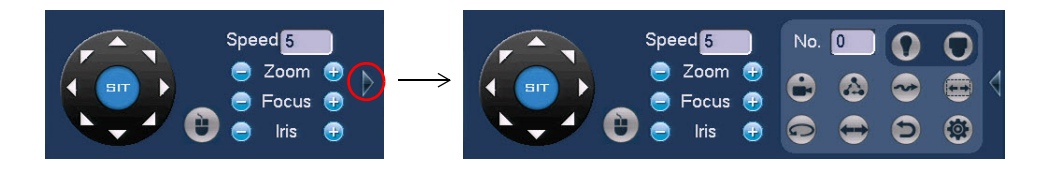

## **Expanded PTZ Control Panel**

## **Configuring PTZ Functions**

You can configure presets, tours, patterns, and borders using the PTZ control panel.

## **Configuring PTZ Presets**

You can program preset positions for the PTZ camera. For example, you can point the camera at a specific location, such as a doorway, when an alarm event occurs.

## To program a preset:

1. On the expanded PTZ control panel, click the **Preset** button.

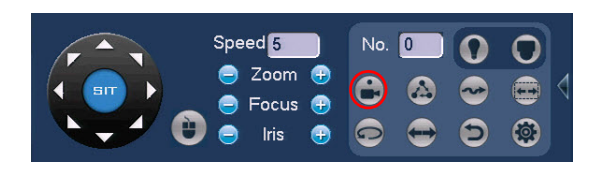

2. Use the direction arrows to point the camera where you want to set as the preset, and then click **Set**.

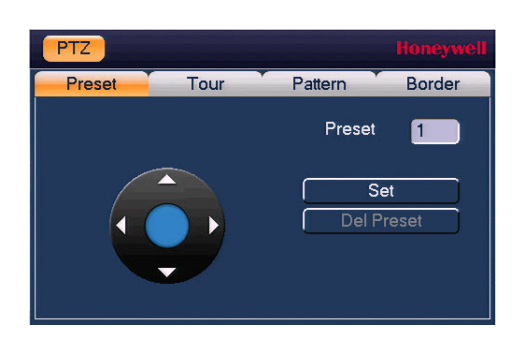

- 3. In the **Preset** box, enter a number for the preset, and then click **Set** to save your settings.
- To program additional presets, repeat steps 1 through 3.
- To delete a preset, enter the number of the preset that you want to delete in the **Preset** box, and then click **Del Preset**.

**Note** Some protocols do not support the **Del Preset** function.

## **Configuring PTZ Tours**

You can set up the PTZ camera to go from preset to preset in a specific order.

### To program a tour:

1. On the expanded PTZ control panel, click the **Tour** button.

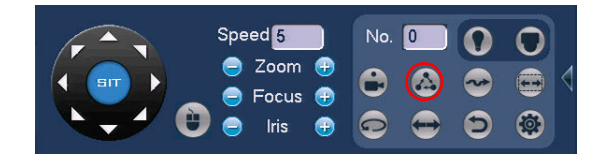

2. In the **Preset** box, enter the number of the first preset that you want to add to the tour.

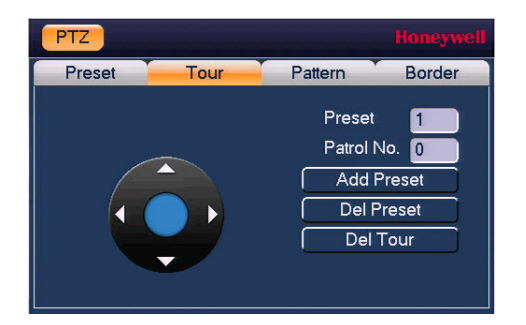

- 3. In the **Patrol No.** box, enter a number for the tour.
- 4. Click Add Preset to add the preset to the tour.
- 5. Repeat steps 1 through 5 to add additional presets to the tour.
  - To delete a preset, enter the number of the preset that you want to delete in the **Preset** box, and then click **Del Preset**.
  - To delete a tour, enter the number of the tour that you want to delete in the **Patrol No.** box, and then click **Del Tour**.

**Note** Some protocols do not support the **Del Preset** function.

## **Configuring PTZ Patterns**

You can record a series of PTZ movements as a pattern. When you call the pattern in live view mode, the PTZ camera automatically moves along the path you have defined.

## To program a pattern:

1. On the expanded PTZ control panel, click the **Pattern** button.

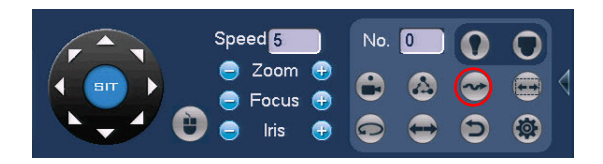

2. In the **Pattern** box, enter a number for the pattern.

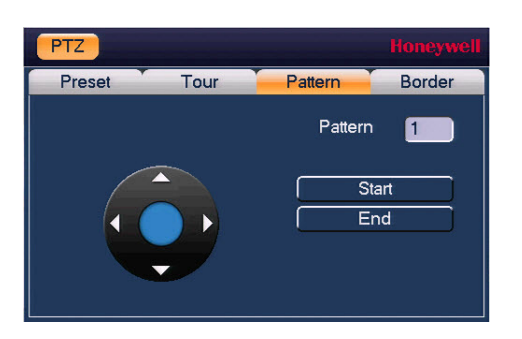

- 3. Click **Start**, and then use the direction arrows to direct the camera.
- 4. When you have finished directing the camera, click **End**.

## **Configuring PTZ Borders**

You can define the left and right borders of the PTZ camera's pan movement.

## To program a scan:

1. On the expanded PTZ control panel, click the **AutoScan** button.

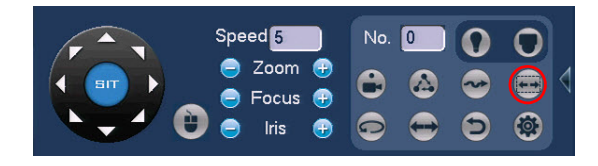

2. Use the direction arrows to set the camera's leftmost limit, then click Left.

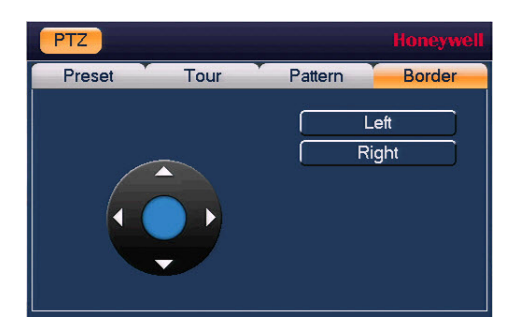

3. Use the direction arrows to set the camera rightmost limit, then click **Right**.

## **Calling Presets, Tours, and Patterns**

## To call a preset:

1. On the expanded PTZ control panel, in the **No.** box, enter the number of the preset that you want to call, and then click the **Preset** button.

| Speed 5                                     | No. 0 | 0 | 0 |
|---------------------------------------------|-------|---|---|
| <ul> <li>Zoom +</li> <li>Focus +</li> </ul> | ے 🕤   | ~ |   |
| 😑 Iris 🕀                                    | •     | 9 | ۲ |

2. Click the **Preset** button again to stop calling the preset.

### To call a tour:

1. On the expanded PTZ control panel, in the **No.** box, enter the number of the tour that you want to call, and then click the **Tour** button.

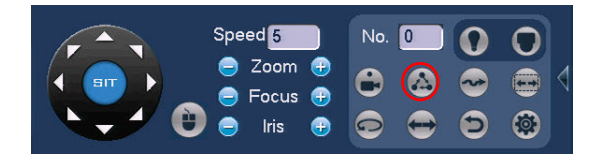

2. Click the **Tour** button again to stop calling the tour.

## To call a pattern:

1. On the expanded PTZ control panel, in the **No.** box, enter the number of the pattern that you want to call, and then click the **Pattern** button.

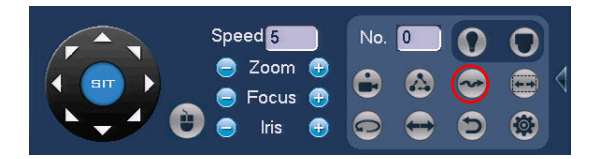

2. Click the **Pattern** button again to stop calling the pattern.

## 44 | Performance Series HQA DVR User Guide

# 4

# **Playing Back Video**

This chapter contains the following sections:

- Searching For and Playing Back Video, page 46
- Playing Back Video Using Smart Search, page 47
- Marking Video, page 48
- Splicing Playback, page 50
- Playing Back Snapshots, page 51
- Backing Up Video and Snapshots, page 52

# **Searching For and Playing Back Video**

To search for and play back recorded video by date:

1. Go to Main Menu > Operate > Search. The playback interface opens.

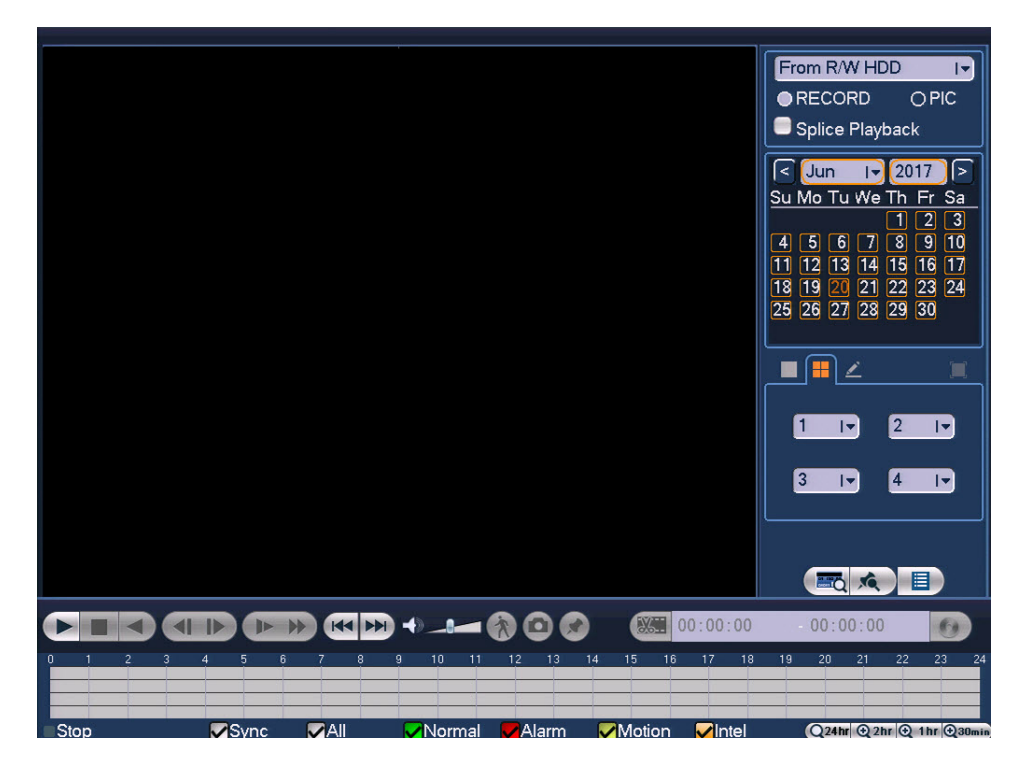

- 2. On the right panel of the playback interface, in the calendar area, click the date(s) that you want to search. Dates with recorded video are solid orange.
- 3. Below the calendar, select the screen layout that you want to use, and then select the channel(s) that you want to search.
- 4. At the bottom of the screen, select the recording type(s) that you want to search (**Normal, Alarm, Motion, Intel**) or select **All** to search all recording types.
- 5. Click the **File List** button **I** to display the list of search results.
- 6. From the list of search results, double-click the recorded video file that you want to play back. The video begins playing in the playback window.
- 7. Use the playback controls at the bottom of the screen to control playback. Playback modes include slow play, fast play, reverse play, and frame-by-frame playback.
- 8. To jump forward or backward in the video, click in the timeline at the desired time. To zoom in or out on the timeline, click one of the options in the lower right corner of the screen: **24 h**, **12 h**, **1 h**, or **30 min**.

# **Playing Back Video Using Smart Search**

## To quickly locate activity using Smart Search:

1. During video playback, click the **Smart Search** button. A grid is superimposed over the playback window.

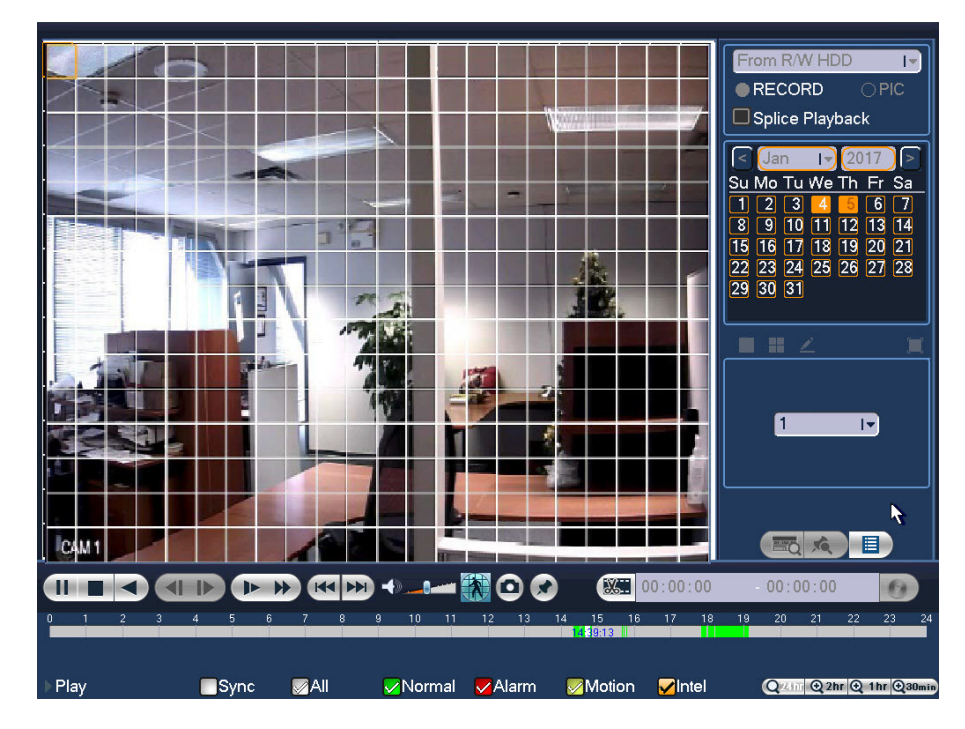

2. Drag the mouse over the area that you want to search for activity.

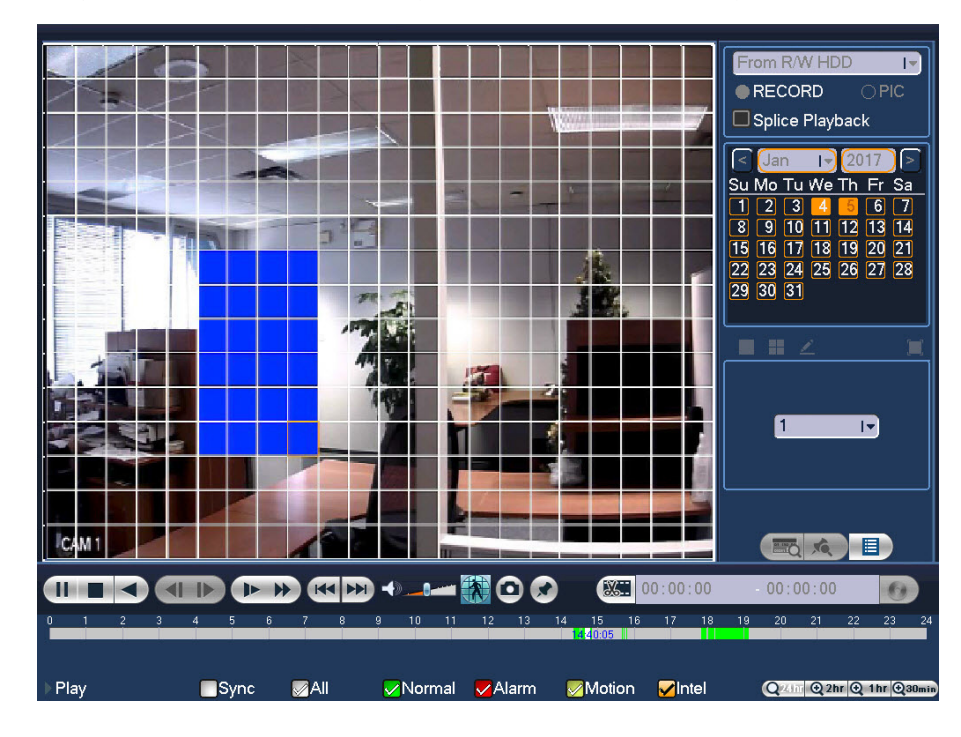

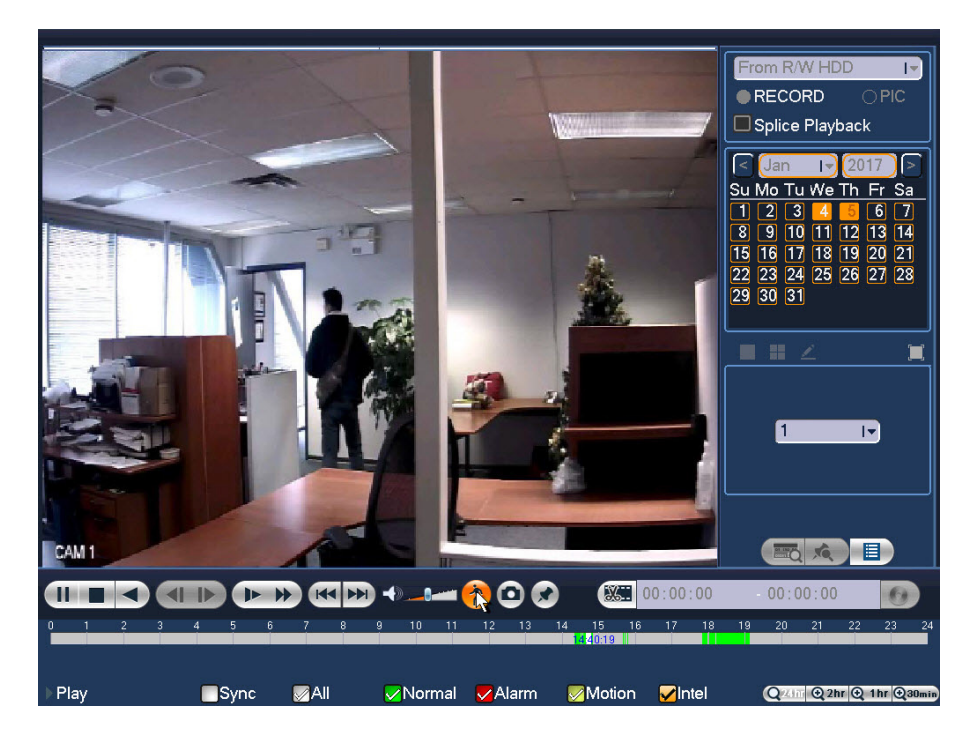

3. Click the **Smart Search** button again. Playback jumps to all the parts of the video where there is activity in that area.

4. To exit Smart Search, click the **Smart Search** button again. A confirmation message appears. Click **OK** to continue.

# **Marking Video**

During video playback, you can mark the video where something important happens.

To mark video during playback:

- 1. Click the Add Mark button 🖈. The Add Mark window opens.
- 2. Enter an identifying name or description in the Name field, and then click OK.

| A | dd Mark  | Honeywel             |     |
|---|----------|----------------------|-----|
| м | ark Time | 2017-01-05 23:45:37  |     |
| N | ame      | 2 12                 | 3   |
|   |          |                      | 18  |
|   | qwe      |                      | 4   |
|   | asc      | If g h j k I : Enter | 787 |
|   | ZX       | cvbnm,.Shift         |     |

## To view marked video:

- 1. Click the **Mark List** button A list of marked video files appears, sorted by time and name.
- 2. You can search the list by time or by name.
  - To search by time, enter a time in the search box above the list, then click the **Search** button **Q**.
  - To search by name, enter the name in the **Name** field.
- 3. To start playing before the marked time, enter the lead-in time in seconds in the **Play time before the mark** field.
- 4. Double-click a marked video file to start playing it.

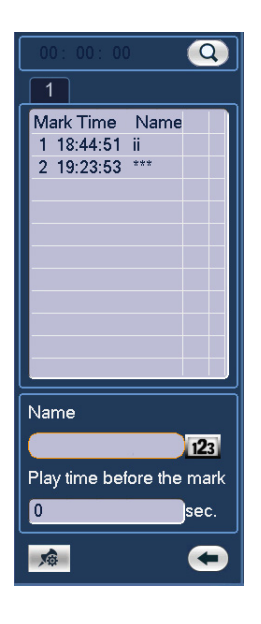

**Note** You must be in the single-channel layout mode to access the list of marked files.

## To manage marked video files:

1. Below the list of marked video files, click the **Marks Manager** button *Marks* **Manager** window opens.

| Marks M                         | anager |                                                                      |          |
|---------------------------------|--------|----------------------------------------------------------------------|----------|
| Channel<br>Start Tim<br>End Tim | e (    | 4 IT<br>2017 - 01 - 05   00 : 00 : 0<br>2017 - 01 - 06   00 : 00 : 0 | 0 Search |
| 2                               | CH     | Mark Time                                                            | Name     |
| 1                               | 4      | 2017-01-05 18:44:51                                                  | ii       |
| 2                               | 4      | 2017-01-05 19:23:53                                                  | ***      |
|                                 |        |                                                                      |          |
| Delete                          | e      |                                                                      | Cancel   |
|                                 |        |                                                                      |          |

- 2. To edit the name of a marked video file, double-click it, enter a new name, and then click **OK**.
- 3. To delete a marked video file, select it, and then click **Delete**.

# **Splicing Playback**

You can play different sections of the same video file simultaneously using the **Splice Playback** feature.

## To simultaneously view multiple sections of a recorded video file:

1. In the playback interface, select the **Splice Playback** check box.

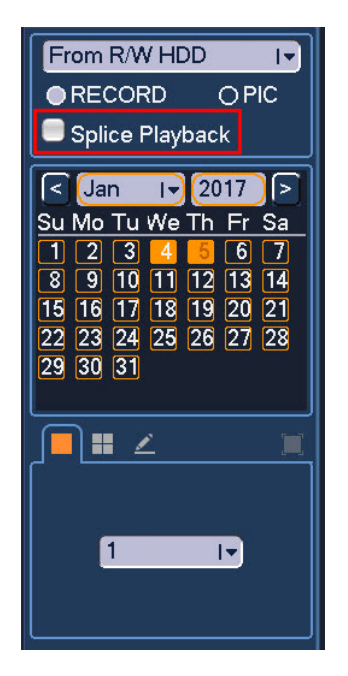

2. Select the recorded video that you want to view.

Triangles appear in the timeline to mark each section of the file.

| 0        | 0:05 | 0:10 | 0:15     | 0:20 | 0:25 | 0:30     | 0:35 | 0:40 |
|----------|------|------|----------|------|------|----------|------|------|
| 00:00:30 |      |      |          |      |      |          |      |      |
| <u> </u> |      |      | <b>_</b> |      |      | <u> </u> |      |      |
|          |      |      |          |      |      |          |      |      |

- 3. Click **Play** to view the file.
  - **Note** The minimum period for each section is 5 minutes. If a recording is less than 20 minutes, select 4-channel view mode.

# **Playing Back Snapshots**

## To search for and play back snapshot images by date:

- 1. Go to Main Menu > Operate > Search. The playback interface opens.
- 2. On the right panel, below the search type box at the top of the panel, select PIC.
- 3. In the **Interval** box, enter the playback interval in seconds. Enter a time between **1** and **60** seconds. The default setting is **1** second.
- 4. In the calendar area, click the date(s) that you want to search. Dates with saved snapshots are solid orange.
- 5. Below the calendar, select the screen layout that you want to use, and then select the channel(s) that you want to search.
- 6. Click the **File List** button to display the list of search results.
- 7. In the list of search results, double-click the snapshot file that you want to play back. The snapshot appears in the playback window.
- 8. Playback cycles through all of the snapshot files in the file list at the interval you specified in the **Interval** box. To pause playback, click the **Pause** button in the control panel below the playback window. To go to the next snapshot, click the **Next Frame** button. To go to the previous snapshot, click the **Prev Frame** button.
  - **Note** The green time bar in the snapshot playback interface only shows approximately when snapshots were taken. Click **File List** to do an accurate search.

# **Backing Up Video and Snapshots**

### To back up from inside the playback interface:

- 1. Insert a USB storage device (such as a USB flash drive) into one of the USB ports on the DVR.
- Search for the recorded video or snapshot file(s) that you want to back up (see Searching For and Playing Back Video on page 46 and Playing Back Snapshots on page 51).
- 3. Click the File List button to display the list of search results.
- 4. In the list of search results, select the check box(es) of the file(s) that you want to back up.

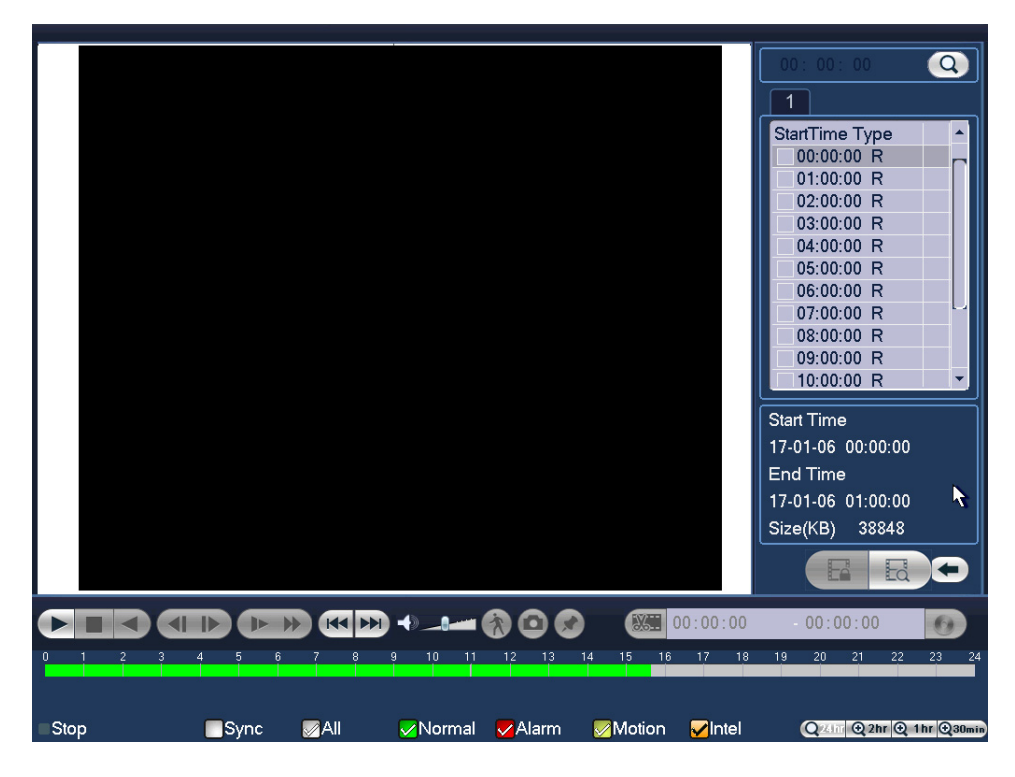

Alternatively, during video playback, in the video clip time field, enter the desired start time and end time, and then click the **Backup** button.

| d5    | 5: 00: | 00 | 15 | 05: 0 | 00 | O, |
|-------|--------|----|----|-------|----|----|
| 16 17 |        |    | 20 |       | 22 | 23 |

The **Backup** window opens, displaying the selected video file/clip.

| Name(Type)<br>H Type Start Time<br>1 R 17-12-22 15:00 | Free Space/Total Space                 | Device Status                          |
|-------------------------------------------------------|----------------------------------------|----------------------------------------|
| :H Type Start Time<br>1 R 17-12-22 15:00              | End Time Siz<br>0:00 17-12-22 15:05:00 | ze(KB)<br>1589                         |
| H Type Start Time<br>1 R 17-12-22 15:00               | End Time Si;<br>0:00 17-12-22 15:05:00 | ze(KB)<br>1589                         |
|                                                       |                                        |                                        |
|                                                       |                                        |                                        |
| red / Space Remaining:1                               | 1.55 MB/0.00 KB B                      | ackup Remove                           |
| n                                                     | ed / Space Remaining:                  | ed / Space Remaining:1.55 MB/0.00 KB B |

5. In the **Backup** window, click **Backup**.

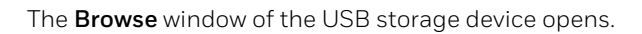

| Browse                                                       |                                |                                       |                                                                 | Honeywe |
|--------------------------------------------------------------|--------------------------------|---------------------------------------|-----------------------------------------------------------------|---------|
| Device Name sdc1(USB DISK<br>Total Space 14.43 GB            | II▼ Refresh<br>Free Space 14.4 | 0 GB                                  | I                                                               |         |
| Address /                                                    |                                |                                       |                                                                 |         |
| Name<br>urDrive<br>Trashes<br>unInstaller.exe<br>urDrive.exe |                                | Size<br>4.0 KB<br>352.8 KB<br>1.85 MB | Type Delete<br>Folder X<br>File X<br>File X<br>File X<br>File X |         |
| New Folder                                                   |                                |                                       |                                                                 |         |
|                                                              |                                |                                       | Start N                                                         | Back    |

6. Click **Start** to back up the file(s). If the backup is successful, the message "Backup finished" appears.

## To back up from outside of the playback interface:

1. Insert a USB storage device (such as a USB flash drive) into one of the USB ports on the DVR. The **Find USB device** window opens.

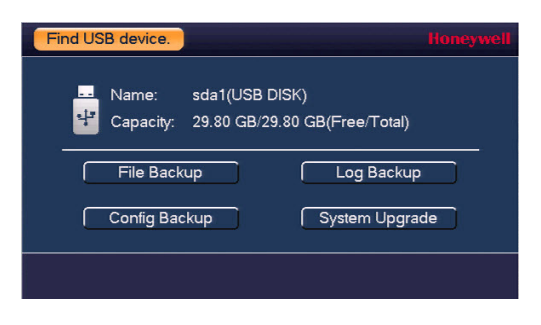

2. In the Find USB device window, click Backup.

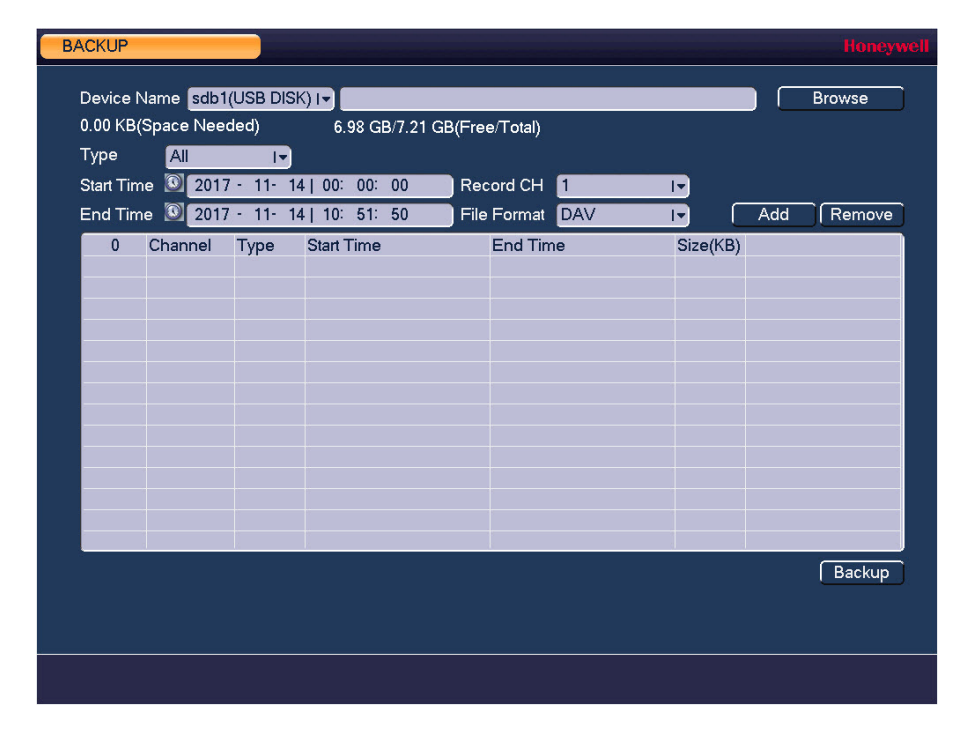

3. In the **Backup** window, configure the following settings:

| • | Туре       | Select | the file type that you want to search for.                                                              |
|---|------------|--------|----------------------------------------------------------------------------------------------------|
|   |            | Note   | To search for snapshots, select <b>PIC</b> , as <b>All</b> means all video files (excluding snapshots). |
| • | Start Time | Enter  | the start time of the search.                                                                           |
| • | End Time   | Enter  | the end time of the search.                                                                             |

- **Record CH** Select a specific channel to search, or select **All** to search all channels.
- File Format Select DAV or ASF as the video file format.
- 4. Click **Add** to display the search results in the file list.

- **Note** If there are too many files in the selected time, only the first 1024 files in the search period will be displayed. Refine the **Start Time** and **End Time** to find the desired files for backup.
- 5. Select the check box(es) of the file(s) that you want to back up, then click **Backup**. The **Browse** window of the USB storage device opens.
- 6. Click **OK** to back up the file(s).

## 56 | Performance Series HQA DVR User Guide

# 5

# **Configuring Camera Settings**

This chapter contains the following sections:

- Configuring Image Settings, page 58
- Configuring Encoding Settings, page 59
- Configuring Snapshot Settings, page 60
- Configuring Privacy Mask Settings, page 61
- Configuring the Text Overlay, page 62
- Changing a Camera Name, page 63
- Changing a Channel Type, page 64
- Adding an IP Camera, page 65

# **Configuring Image Settings**

To configure a camera's image settings:

1. Go to Main Menu > Setting > Camera > Image.

| SETTING                                                                |                                                                                                    |                             |                                                                        |            |         | Honeywell |
|------------------------------------------------------------------------|----------------------------------------------------------------------------------------------------|-----------------------------|------------------------------------------------------------------------|------------|---------|-----------|
|                                                                        |                                                                                                    | 📆 EVENT                     |                                                                        | STORAGE    | SYSTEM  |           |
| REGISTRATION<br>IMAGE<br>ENCODE<br>CAM NAME<br>CHANNEL TYPE<br>UPGRADE | Channel<br>Period<br>Effective Time<br>Saturation<br>Brightness<br>Contrast<br>Hue<br>Sharpness<br>Image Enhance<br>NR | 1<br>Time Period 1<br>00:00 | I▼<br>- 24 : 00<br>- 50<br>- 50<br>- 50<br>- 50<br>- 1<br>- 30<br>- 80 | Cable Type | COAXIAL | I.        |
|                                                                        | Default                                                                                                    |                             |                                                                        | Save       | Cancel  | Apply     |

- 2. In the **Channel** box, select the camera that you want to configure.
- 3. If the camera is an analog camera, in the **Cable Type** box, select the camera cable type: **Coaxial** or **UTP**.
- 4. In the **Period**, box, select a time period for the image settings. These image settings will be used only during this period.
- 5. In the **Effective Time** box, click to enter the start and end times for the period you selected.
- 6. Configure the image saturation, brightness, contrast, hue, sharpness, enhancement, and noise reduction settings by moving the slider to the desired value.
  - Saturation Select a value between **0** and **100**. The default setting is **50**.
  - Brightness Select a value between 0 and 100. The default setting is 50.
  - **Contrast** Select a value between **0** and **100**. The default setting is **50**.
  - Hue Select a value between **0** and **100**. The default setting is **50**.
  - Sharpness Select a value between **0** and **15**. The default setting is **1**.
  - Image Enhance Select a value between 0 and 100. The default setting is 30.
  - NR Select a value between 0 and 100. The default setting is 50.
- 7. Click **Apply** to save your settings.

# **Configuring Encoding Settings**

To configure camera video and audio encoding settings:

1. Go to Main Menu > Setting > Camera > Encode.

| SETTING      |                    |                 |            |              |        | Honeywell |
|--------------|--------------------|-----------------|------------|--------------|--------|-----------|
|              |                    | To EVENT        | Зузтс      | RAGE         | NYSTEM |           |
| REGISTRATION | Encode             | Snapshot        | Overlay    |              |        |           |
| IMAGE        | Channel            | 1               | I.         |              |        |           |
| ENCODE       | Туре               | Regular         | I.         | Sub Stream1  | I.     |           |
| CAM NAME     | Compression        | H.264H          | I.         | H.264H       | I.     |           |
| CHANNEL TYPE | Smart Codec        | Stop            | I.         |              |        |           |
| UPGRADE      | Resolution         | 1920*1080(1080P | ) I-       | 352*288(CIF) | IT     |           |
|              | Frame Rate(FPS)    | 15              | I.         | 15           | I.     |           |
|              | Bit Rate Type      | CBR             | I.         | CBR          | I.     |           |
|              | l Frame Interval   | 15              | I <b>-</b> | 15           | -      |           |
|              | Bit Rate(Kb/S)     | 2048 1-         |            | 320 1-       |        |           |
|              | Reference Bit Rate | 640-6144Kb/S    |            | 32-640Kb/S   |        |           |
|              | Audio/Video        | •               |            |              |        |           |
|              | Audio Format       | G711a           | I.         | Audio Source | LOCAL  | IT.       |
|              |                    |                 |            |              |        |           |
|              | Default Co         | ру              |            | Save         | Cancel | Apply     |

- 2. On the **Encode** tab, in the **Channel** box, select the camera that you want to configure.
- 3. Configure the following settings for the primary stream and secondary stream:
  - **Type** Set the primary stream type as **Regular**, **MD** (Motion Detection), or **Alarm**. The secondary stream type is not configurable.
  - **Compression** Select a compression standard from the list.
  - Smart CodecReduces the video bit stream for unimportant recorded video to<br/>maximize storage space. To enable this function, select Start.
  - **Resolution** Select a resolution from the list.
  - Frame Rate Select a frame rate from the list (1–30 for NTSC; 1–25 for PAL).
  - **Bit Rate Type** Set as **CBR** (constant bit rate) or **VBR** (variable bit rate).
  - Quality If the bit rate type is set to VBR, select a value between 1 (lowest quality) and 6 (highest quality).
  - I Frame Interval Set as 1 S or 2 S (default).
    - Bit RateSelect a bit rate from the list or click Customized to enter a different<br/>bit rate.
  - Audio/VideoSelect or clear the check boxes to enable or disable audio and/or<br/>video.
  - Audio Format Set to G711a, PCM, or G711u (=G711µ).
  - Audio Source Set to Local.
- 4. Click **Apply** to save your settings.

5. To copy the settings to additional cameras, click **Copy**, click the camera(s) that you want to copy the settings to, and then click **OK**.

## **Configuring Snapshot Settings**

To configure camera snapshot settings:

1. Go to Main Menu > Setting > Camera > Encode > Snapshot.

| SETTING      |               |                  |         |      |        | Honeywell |
|--------------|---------------|------------------|---------|------|--------|-----------|
|              |               | To EVENT         | STOP    | RAGE | SYSTEM |           |
| REGISTRATION | Encode        | Snapshot         | Overlay |      |        |           |
|              | Manual Snap   | 1                | /Time   |      |        | ]         |
| CAM NAME     | Channel       | 1                |         |      |        |           |
| CHANNEL TYPE | Mode          | Timing I-        |         |      |        |           |
| UPGRADE      | Image Size    | 352*288(CIF) I▼  |         |      |        |           |
|              | Image Quality | 4 I <del>*</del> |         |      |        |           |
|              | Interval      | Customized I-    | 8       | SPL  |        |           |
|              |               |                  |         |      |        |           |
|              |               |                  |         |      |        |           |
|              |               |                  |         |      |        |           |
|              |               |                  |         |      |        |           |
|              |               |                  |         |      |        |           |
|              |               |                  |         |      |        |           |
|              |               |                  |         |      |        |           |
|              |               |                  | _       |      |        |           |
|              | Default       | Сору             |         | Save | Cancel | Apply     |

- 2. In the Channel box, select the camera that you want to configure snapshot settings for.
- 3. Set Mode to Timing or Trigger.
  - **Timing** Use this setting for scheduled snapshots.
  - **Trigger** Use this setting for snapshots triggered by motion, video loss, video tampering, or alarm events.
- 4. Set Image Quality to a value between 1 (lowest quality) and 6 (highest quality).
- 5. Set **Interval** to a value between **1 SPL** (shortest interval) and **7 SPL** (longest interval). It is the period, in seconds, that the DVR waits between each snapshot.
- 6. Click Apply to save your settings.
- 7. To copy the settings to additional cameras, click **Copy**, click the camera(s) that you want to copy the settings to, and then click **OK**.

# **Configuring Privacy Mask Settings**

To configure camera privacy mask settings:

1. Go to Main Menu > Setting > Camera > Encode > Overlay.

| SETTING      | Hon                                  | eywell |
|--------------|--------------------------------------|--------|
|              | 📷 NETWORK 📷 EVENT 🔤 STORAGE 🛃 SYSTEM |        |
| REGISTRATION | Encode Snapshot Overlay              |        |
| IMAGE        | Channel I                            |        |
| ENCODE       | Cover-Area 💭 Preview 💭 Record 🦳 Set  |        |
|              |                                      |        |
| CHANNEL TYPE |                                      |        |
| UPGRADE      | Channel Display 💟 Record Set         |        |
|              |                                      |        |
|              |                                      |        |
|              |                                      |        |
|              |                                      |        |
|              |                                      |        |
|              |                                      |        |
|              |                                      |        |
|              |                                      |        |
|              |                                      |        |
|              | Default Copy Save Cancel Apply       |        |

- 2. In the **Channel** box, select the camera that you want to configure privacy mask settings for.
- 3. Next to **Cover-Area**, select one or both of the following options:
  - **Preview** Use this setting to apply privacy masks in live view mode.
  - **Record** Use this setting to apply privacy masks in recording mode.
- 4. Select the number of privacy masks to apply by selecting the numbered check boxes. To apply only one privacy mask, select only one of the check boxes. To apply four privacy masks, select all of the check boxes.
- 5. Click **Set**. The privacy mask(s) appear on the screen.
- 6. Set the position and size of the privacy mask(s):
  - To change the position of the privacy mask, place the mouse pointer in the center of the mask. When the border turns green and the pointer becomes a four-headed arrow, drag the mask to the desired position on the screen.
  - To change the size/shape of the privacy mask, place the mouse pointer over one of the edges or corners of the mask. When the border turns green and the pointer becomes a double-headed arrow, drag the edge or corner as needed.
- 7. Right-click to return to the previous configuration page, then click **Apply** to save your settings.
- 8. To copy the settings to additional cameras, click **Copy**, click the camera(s) that you want to copy the settings to, and then click **OK**.

# **Configuring the Text Overlay**

To configure camera text overlay settings:

1. Go to Main Menu > Setting > Camera > Encode > Overlay.

| SETTING                 | Hon                                        | eywell |
|-------------------------|--------------------------------------------|--------|
|                         | 📷 NETWORK 🛛 👼 EVENT 🛛 🎽 STORAGE 🛛 🛃 SYSTEM |        |
| REGISTRATION            | Encode Snapshot Overlay<br>Channel 1       |        |
| ENCODE<br>CAM NAME      | Cover-Area Preview Record Set              |        |
| CHANNEL TYPE<br>UPGRADE | Time Display                               |        |
|                         |                                            |        |
|                         |                                            |        |
|                         |                                            |        |
|                         |                                            |        |
|                         |                                            |        |
|                         | Default Copy Save Cancel Apply             |        |

- 2. In the **Channel** box, select the camera that you want to configure text overlay settings for.
- 3. Set the time and/or channel displays:
  - To set the time display, next to **Time Display**, select the **Record** check box, and then click **Set**. Drag the time display to the desired position on the screen, right-click, and then click **Apply**.
  - To set the channel display, next to **Channel Display**, select the **Record** check box, and then click **Set**. Drag the channel display to the desired position on the screen, right-click, and then click **Apply**.
- 4. To copy the settings to additional cameras, click **Copy**, click the camera(s) that you want to copy the settings to, and then click **OK**.

# **Changing a Camera Name**

By default, the cameras are named "CAM 1", "CAM 2," "CAM 3," and so on. You can assign each camera a descriptive name specific to your application (for example, "Front Entrance").

## To rename a camera:

1. Go to Main Menu > Setting > Camera > Cam Name.

| SETTING                                                                |                         |                         |                         |                         | Honeywell |
|------------------------------------------------------------------------|-------------------------|-------------------------|-------------------------|-------------------------|-----------|
|                                                                        |                         | EVENT                   | STORAGE                 | SYSTEM                  |           |
| REGISTRATION<br>IMAGE<br>ENCODE<br>CAM NAME<br>CHANNEL TYPE<br>UPGRADE | CAM 1<br>CAM 3<br>CAM 5 | CAM 1<br>CAM 3<br>CAM 5 | CAM 2<br>CAM 4<br>CAM 6 | CAM 2<br>CAM 4<br>CAM 6 |           |
|                                                                        | Default                 | Refresh                 | Save                    | Cancel                  | Apply     |

- 2. Click the text box of the camera that you want to rename, then enter the new name.
- 3. Click **Apply** to save your settings.

# **Changing a Channel Type**

The 4-channel DVR (pictured) supports up to 4 analog channels and 2 IP channels. The 8-channel DVR supports up to 8 analog channels and 4 IP channels. The 16-channel DVR supports up to 16 analog channels and 8 IP channels.

By default, the channel type is set to **Auto**. Other analog options are **CVI**, **AHD**, **CVBS**, or **Other**. You can also designate 2 or more channels for IP cameras.

#### To change a channel type:

1. Go to Main Menu > Setting > Camera > Channel Type.

| SETTING                                                                |                                                                          |          |                                                                                                    | Honeywe      |  |
|------------------------------------------------------------------------|--------------------------------------------------------------------------|----------|----------------------------------------------------------------------------------------------------|--------------|--|
|                                                                        |                                                                          | To EVENT | STORAGE                                                                                                    | SYSTEM       |  |
| REGISTRATION<br>IMAGE<br>ENCODE<br>CAM NAME<br>CHANNEL TYPE<br>UPGRADE | Channel<br>1<br>2<br>3<br>4<br>5<br>6<br>*Tips:Disable<br>setup shall be | AUTO CVI | Analog<br>AHD CVBS<br>CVBS<br>AHD CVBS<br>A CVBS<br>A CVB | Cancel Apply |  |

- 2. Select the check box(es) of the desired channel type(s).
- 3. Click **Apply**, and then click **Save** to save your settings.

## **Designating IP Channels**

You can let the DVR designate IP channels automatically or you can designate them manually. If you want to add more IP channels than the default amount (2, 4, or 8, depending on your DVR model), you can manually designate analog channels as IP channels.

#### To designate IP channels automatically:

- 1. Go to Main Menu > Setting > Camera > Channel Type.
- 2. Click Add IP CAM.
- 3. A message appears prompting you to restart the DVR. Click **OK** to continue.

When the DVR restarts, new IP channels are added to the list of channels. On a 4-channel DVR, channels 5 and 6 are the default IP channels. On an 8-channel DVR, channels 9–12 are the default IP channels. On a 16-channel DVR, channels 17–24 are the default IP channels.

## To designate IP channels manually:

- 1. Go to Main Menu > Setting > Camera > Channel Type.
- 2. Select one or more available check boxes in the **IP** column, or select the **IP** check box to designate all the channels as IP.
- 3. Click Apply.
- 4. A message appears prompting you to restart the DVR. Click **OK** to continue.

You are now ready to add IP cameras to the channels that you have designated.

## **Adding an IP Camera**

You must first designate IP channels and restart the DVR before you can see the **Registration** tab. See *Designating IP Channels* on page 64.

## To add an IP camera to the DVR:

## 1. Go to Main Menu > Setting > Camera > Registration.

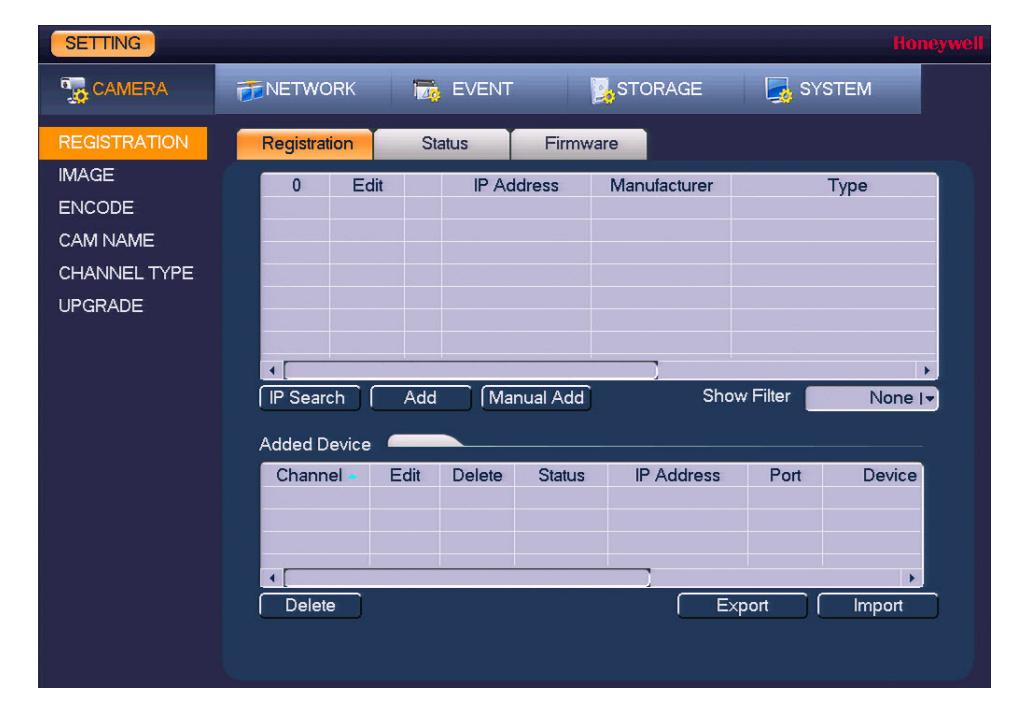

- 2. Click **IP Search** to discover any IP cameras on the network. All discovered cameras appear in the top list.
- 3. To add a discovered camera, select the camera, and then click **Add**. Or, if you want, click **Manual Add** to create a profile manually. The camera is added to the **Added Device** list.

**Note** If you intend to configure the offline alarm function for the IP camera (see *Configuring IP Camera Offline Alarms* on page 101), you should add the camera manually.

### To edit the settings of an IP camera that you have added:

- 1. In the **Added Device** list, select the camera whose settings you want to edit, and then click **Edit**.
- 2. You can edit the following settings:
  - **Channel** Select a channel from the list.
  - Manufacturer Select a manufacturer from the list.
  - **IP Address** Enter the camera's IP address.
  - **TCP Port** Enter the camera's TCP port (optional).
  - User Name Enter the camera's admin user name.
  - **Password** Enter the camera's admin user password.
  - **Remote Channel** Select the video stream that you want to view.
  - Decoder Buffer Select a decoder buffer from the drop-down list: Default, Realtime, or Fluent.
- 3. Click **OK** to save your settings. If you want to export the IP camera settings to a connected USB storage device, click **Export**.

### To import previously saved IP camera configuration settings:

- 1. Connect a USB storage drive containing the configuration file (RemoteConfig\_YYYYMMDDXXXXX.csv).
- 2. On the Main Menu > Setting > Camera > Registration page, click Import.
- 3. Select the configuration file, and then click **OK**.

### To remove an IP camera from the DVR:

• On the Main Menu > Setting > Camera > Registration page, in the Added Device list, select the camera that you want to remove, and then click Delete.

# 6

# **Configuring Network Settings**

This chapter contains the following sections:

- Configuring TCP/IP Settings, page 68
- Configuring Port Settings, page 69
- Configuring Wireless Connection Settings, page 70
- Configuring Advanced Network Settings, page 72
- Connecting to the DVR Remotely, page 80

# **Configuring TCP/IP Settings**

On the **TCP/IP** page, you can set your IP protocol version and configure a static or dynamic IP address. By default, the DVR is assigned a static IP address: **192.168.1.108**. In most cases, you will want to switch to a dynamic address.

### To configure TCP/IP settings:

1. Go to Main Menu > Setting > Network > TCP/IP.

| SETTING    |                    |                   |          | Honey        | well |
|------------|--------------------|-------------------|----------|--------------|------|
| CAMERA     | <b>THE NETWORK</b> | Tag EVENT         | STORAGE  | SYSTEM       |      |
| TCP/IP     | IP Version         | IPv4 I▼           |          |              |      |
| CONNECTION | MAC Address        | 20:13:12:26:12:23 |          |              |      |
| WIFI       | Mode               |                   | :P       |              |      |
| 3G/4G      | IP Address         | 192 . 168 . 1 .   | 108 Test |              |      |
| PPPoE      | Subnet Mask        | 255 . 255 . 255   | 0        |              |      |
| DDNS       | Default Gateway    | 192 . 168 . 1 .   | 1        |              |      |
| IP FILTER  | Preferred DNS      | 8.8.8             | 8        |              |      |
| EMAIL      | Alternate DNS      | 8 . 8 . 4         | 4        |              |      |
| FTP        |                    |                   |          |              |      |
| UPnP       | MTU                | 1500              |          |              |      |
| SNMP       |                    | LAN Download      |          |              |      |
| MULTICAST  |                    |                   |          |              |      |
| P2P        |                    |                   |          |              |      |
|            |                    |                   |          |              |      |
|            |                    |                   |          |              |      |
|            |                    |                   |          |              | _    |
|            | Default            |                   | Save     | Cancel Apply | J    |

- 2. In the **IP Version** box, select **IPv4** or **IPv6**, depending on the Internet protocol that you want to use.
- By default, Mode is set to Static. To configure a dynamic IP address, select DHCP, click Apply, and then click Save. Re-enter the Network screen. The IP Address, Subnet Mask, and Default Gateway fields will have populated with new settings. Click Test to ensure that the new IP address works.
- 4. If **Mode** is set to **Static**, you can manually enter **IP Address**, **Subnet Mask**, and **Default Gateway** information. Click **Test** to ensure that the new IP address works.
- 5. If you want, enter Preferred DNS and Alternate DNS addresses.
- 6. By default, the **MTU** value is set to **1500** bytes. The MTU value specifies the maximum amount of data a single network packet is able to transfer. If you want, you can change this value.
- 7. To increase the download speed over the local area network (LAN), select the **LAN Download** check box. Data is downloaded 1.5 to 2 times faster than normal.
- 8. Click Apply, and then click Save to save your settings.

# **Configuring Port Settings**

On the **Connection** page, you can set the maximum number of simultaneous users and view and edit port information. Many ISPs block port 80, the default HTTP port, so you may want to change it to a non-standard port number (such as 37776) if you want to log in to the DVR remotely over an HTTP connection.

## To configure port settings:

1. Go to Main Menu > Setting > Network > Connection.

| SETTING            |                         |            |                               |        | Honeywell |
|--------------------|-------------------------|------------|-------------------------------|--------|-----------|
| CAMERA             |                         | 📆 EVENT    | STORAGE                       | SYSTEM |           |
|                    | Max Connection          | 128        | 123-128)                      |        |           |
| WIFI<br>3G/4G      | HTTP Port               | 80         | (1025 - 65535)<br>(1 - 65535) |        |           |
| PPPoE<br>DDNS      | HTTPS Port<br>RTSP Port | 443<br>554 | (1 - 65535)<br>(1 - 65535)    |        |           |
| IP FILTER<br>EMAIL |                         |            |                               |        |           |
| FTP<br>UPnP        |                         |            |                               |        |           |
| SNMP<br>MULTICAST  |                         |            |                               |        |           |
| P2P                |                         |            |                               |        |           |
|                    |                         |            |                               |        | 0         |
|                    | Default                 |            | Save                          | Cancel | Apply     |

- 2. You can configure the following settings:
  - Max Connection Select a value between 0 and 128. The default setting is 128.
  - TCP PortSelect a value between 1025 and 65535. The default setting is<br/>37777.
  - HTTP Port Select a value between **0** and **65535**. The default setting is **80**.
  - HTTPS Port Select a value between **0** and **65535**. The default setting is **443**.
  - RTSP Port Select a value between 0 and 65535. The default setting is 554.
- 3. Click Apply.
- 4. You are prompted to restart the DVR. Click **OK** to continue. After the DVR restarts, return to the **Connection** page to verify that the port settings have changed.
  - **Note** Ensure that the port settings do not conflict with each other and that the ports are open. You can verify if a port is open or closed by visiting www.canyouseeme.org. If a port is not open, you can set up port forwarding on your router.

# **Configuring Wireless Connection Settings**

To access the DVR's wireless capability, you must connect a wireless USB adapter to the one of the DVR's USB ports. Tested models include the following:

| Manufacturer | Model        | Description                                                      |  |
|--------------|--------------|------------------------------------------------------------------|--|
| Huawei       | E1550        | 3G USB modem for accessing CDMA 3G/4G mobile broadband networks. |  |
|              | EC122        | 3G USB modem for accessing CDMA 3G/4G mobile broadband network   |  |
| Zone Bridge  | ZBL-RT3070-3 | Wi-Fi USB adapter for accessing 802.11b/g/n wireless networks    |  |

### To manage Wi-Fi connections:

- SETTING SYSTEM **NETWORK** THE EVENT STORAGE TCP/IP WIFI Auto Connect 📒 CONNECTION WIFI Working Info 0 SSID Signal Intensity Current Hotspot No Connection 3G/4G IP Address PPPoE DDNS Subnet Mask IP FILTER Default Gateway EMAIL FTP UPnP SNMP MULTICAST P2P Refresh Connect Disconnect Save Cancel Apply
- 1. Go to Main Menu > Setting > Network > WiFi.

- 2. To enable automatic connections to Wi-Fi hotspots, select the **WIFI Auto Connect** check box, and then click **Apply**. To disable automatic connections to Wi-Fi hotspots, clear the **WIFI Auto Connect** check box, and then click **Apply**.
- 3. To search for Wi-Fi hotspots, click Refresh.
- 4. To manually connect to a Wi-Fi hotspot, click **Connect**. To disconnect from a Wi-Fi hotspot, click **Disconnect**.

If a Wi-Fi connection is successfully established, the Wi-Fi hotspot name and connection details are displayed in the **WIFI Working Info** area.

5. Click **Save** to save your settings.

Note The system does not support WPA and WPA 2 verification types.

To configure 3G/4G wireless connections:

1. Go to Main Menu > Setting > Network > 3G/4G.

| SETTING              |                |            |                | Honeywell    |
|----------------------|----------------|------------|----------------|--------------|
|                      |                | EVENT      | STORAGE        | SYSTEM       |
| TCP/IP<br>CONNECTION | No signal      |            |                |              |
| WIFI                 | Ethernet Card  |            | Enable         |              |
| 3G/4G                | Network Type   |            |                |              |
| PPPoE                | APN            |            |                |              |
| DDNS                 | AUTH           | NO_AUTH I- |                |              |
| IP FILTER            | Dial No.       |            |                |              |
| EMAIL                | User Name      |            |                |              |
| FTP                  | Password       |            |                |              |
| UPnP                 | Pulse Interval | 0 sec.     |                | Dial         |
| SNMP                 | Wireless Netv  | vork       |                |              |
| MULTICAST            | Module State : | IP A       | ddress -       |              |
| P2P                  | SIM State -    | Sub        | onet Mask -    |              |
|                      | PPP State -    | Def        | ault Gateway - |              |
|                      |                |            |                |              |
|                      |                |            |                |              |
|                      | Default        |            | Save           | Cancel Apply |

- 2. You can configure the following settings:
  - Ethernet Card Select the adapter name.
  - Enable Select or clear the check box to enable or disable 3G/4G connectivity.
  - Network Type Select your 3G/4G network type (for example, WCDMA, CDMA2000).
  - APN Enter the Access Point Name (APN) of your 3G/4G service. You can get this information from your mobile broadband service provider.
    - AUTHSelect the authentication type that you want to use: PAP,<br/>CHAP, or NO AUTH (no authentication type).
  - **Dial Number** Enter the dial (or access) number of your 3G/4G service. You can get this information from your mobile broadband service provider.
    - User Name/If AUTH is set to PAP or CHAP, enter the user name andPasswordpassword required to log in to your 3G/4G service. You can get<br/>this information from your mobile broadband service provider.
  - Pulse IntervalEnter the time, in seconds, that you want the 3G/4G<br/>connection to continue after the secondary stream is closed.If the pulse interval is set to 0, the 3G/4G connection does not<br/>end after the secondary stream is closed.
- 3. Click **Apply**, and then click **Save** to save your settings.

# **Configuring Advanced Network Settings**

This section describes how to configure PPPoE, DDNS, IP Filter, Email, FTP, UPnP, SNMP, and multicast settings.

## **Configuring PPPoE Settings**

To configure a Point-to-Point Protocol over Ethernet (PPPoE) network connection:

1. Go to Main Menu > Setting > Network > PPPoE.

| SETTING                                                                                                    |                                               |             |         | Ha         | neywell |
|----------------------------------------------------------------------------------------------------|-----------------------------------------------|-------------|---------|------------|---------|
|                                                                                                    |                                               | T EVENT     | STORAGE | SYSTEM     |         |
| TCP/IP<br>CONNECTION<br>WIFI<br>3G/4G<br>PPPoE<br>DDNS<br>IP FILTER<br>EMAIL<br>FTP<br>UPnP<br>SNMP<br>MULTICAST<br>P2P | Enable<br>User Name<br>Password<br>IP Address | . 0 . 0 . 0 |         |            |         |
|                                                                                                    | Default                                       |             | Save    | Cancel App | ly      |

- 2. Select the **Enable** check box to enable a PPPoE network connection.
- 3. In the **User Name** and **Password** boxes, enter the user name and password provided by your Internet service provider for PPPoE access.
- 4. Click **Apply**, and then click **Save** to save your settings.
- Restart the DVR for the new network connection settings to take effect. Go to Main Menu > Operate > Shutdown > Reboot.

The DVR's new IP address appears on the **PPPoE** page. Use this address when accessing the DVR remotely.
# **Configuring DDNS Settings**

To configure a Dynamic DNS (DDNS) network connection:

1. Go to Main Menu > Setting > Network > DDNS.

| SETTING                                                                                                    | Honeywell                                                                                                    |
|----------------------------------------------------------------------------------------------------|----------------------------------------------------------------------------------------------------|
| Samera 👰                                                                                                    | TINETWORK                                                                                                    |
| TCP/IP<br>CONNECTION<br>WIFI<br>3G/4G<br>PPPoE<br>DDNS<br>IP FILTER<br>EMAIL<br>FTP<br>UPnP<br>SNMP<br>MULTICAST<br>P2P | Enable DDNS Type Honeywell DDNS I Host IP www.hennvr-ddns.com Domain Mode Default Domain O Custom Domain Name Domain Name 201312261223 .hennvr-ddns.com Email Address Please input an email address. Note: System will reclaim the domain that is idle for more than one year. You can get a notification email one month before the reclaim if your email address setup is right. |
|                                                                                                    | Default Test OK Cancel Apply                                                                                                    |

- 2. Select the **Enable** check box to enable a DDNS network connection.
- 3. In the **DDNS Type** box, select the DDNS service that you want to use.
- 4. Depending on the service you select, you may need to enter the following details:

| • | Host IP     | The address appears automatically unless <b>DDNS Type</b> is set to <b>Private DDNS</b> . In that case, enter the server IP address of your DDNS service provider.                  |
|---|-------------|----------------------------------------------------------------------------------------------------|
| • | Domain Mode | If <b>DDNS Type</b> is set to <b>Honeywell DDNS</b> , click <b>Default Domain</b> to use the default domain name or click <b>Custom Domain Name</b> to create your own domain name. |

- **Domain Name** Enter a domain name (if you are not using a default domain name). You can get this from your DDNS service provider.
- User Name/ If applicable, enter a user name and password to access your Password DDNS service.
- Email Address Unused Honeywell DDNS domain names will expire after a year. Enter your email address if you want to receive a notification before an unused domain name is reclaimed.
- 5. Click **Apply**, and then click **OK**.
- 6. Restart the DVR for the new network connection settings to take effect. Go to **Main Menu > Operate > Shutdown > Reboot**.
- 7. To test the settings, on the **DDNS** page, click **Test**.

# **Configuring IP Filter Settings**

On the **Access Right** tab, you can create a list of IP addresses that are either allowed or not allowed to access the DVR. On the **Sync Time Right** tab, you can create a list of IP addresses that are either allowed to time sync (Trusted Sites) or not allowed to time sync (Blocked Sites) with the DVR.

### To allow specific sites to access the DVR:

1. Go to Main Menu > Setting > Network > IP Filter.

| SETTING    |               |                |             |              | Honeywell |
|------------|---------------|----------------|-------------|--------------|-----------|
| N CAMERA   |               | To EVEN        |             | GE 🛛 🛃 S'    | YSTEM     |
| TCP/IP     | Access Right  | Sync Time Righ | ht          |              |           |
| CONNECTION | 😑 Enable      |                |             |              |           |
| WIFI       |               | ~              |             |              |           |
| 3G/4G      | Туре          | Trusted Sites  | -           |              |           |
| PPPoE      | Start Address |                |             | Add IP Addre | ess       |
| DDNS       | End Address   |                |             | Add IP Segm  | ent       |
| IP FILTER  | MAC Address   |                |             | Add MAC ad   | dress     |
| EMAIL      | Start Ad      | dress          | End Address | Edit         | Delete    |
| FTP        |               |                |             |              |           |
| UPnP       |               |                |             |              |           |
| SNMP       |               |                |             |              |           |
| MULTICAST  |               |                |             |              |           |
| P2P        |               |                |             |              |           |
|            |               |                |             |              |           |
|            |               |                |             |              |           |
|            |               |                |             |              |           |
|            | Default       |                | Sa Sa       | ave Cance    | el Apply  |

- 2. Select the **Enable** check box, and then, next to it, click **Trusted Sites**.
- 3. In the **Type** box, select **Trusted Sites**.
- 4. To add a single IP address, in the Start Address box, enter the IP address of the site that you want to allow, and then click Add IP Address. To add a range of IP addresses, enter the starting address in the Start Address box and the ending address in the End Address box, and then click Add IP Segment. Both IPv4 and IPv6 address are supported.
- 5. After you have finished adding IP addresses to the list, click **Apply** to save your settings.

### To block specific sites from accessing the DVR:

- 1. Go to Main Menu > Setting > Network > IP Filter.
- 2. Select the **Enable** check box, and then, next to it, click **Blocked Sites**.
- 3. In the Type box, select Blocked Sites.
- 4. To add a single IP address, in the Start Address box, enter the IP address of the site that you want to block, and then click Add IP Address. To add a range of IP addresses, enter the starting address in the Start Address box and the ending address in the End Address box, and then click Add IP Segment. Both IPv4 and IPv6 address are supported.
- 5. After you have finished adding IP addresses to the list, click Apply to save your settings.

# **Configuring Email Settings**

### To configure email notifications:

1. Go to Main Menu > Setting > Network > Email.

| CAMERA   CONNECTION   WIFI   3G/4G   PPPoE   DDNS   PFILTER   EMAIL   FTP   UppP   SNMP   MULTICAST   P2P      CONNECTION   WIFI   SMTP Server   MailServer   Pote   DDNS   Receiver   Sender   Subject   HOA ALERT   Attachment ©   Health Enable   Interval   120   sec.   Health Enable   Interval   60 | SETTING                                                                                                    |                                                                                                    |                                                                                |            |        | Honeywell |
|----------------------------------------------------------------------------------------------------|----------------------------------------------------------------------------------------------------|----------------------------------------------------------------------------------------------------|--------------------------------------------------------------------------------|------------|--------|-----------|
| TCP/IP   CONNECTION   WiFi   3G/4G   PPPoE   DDNS   Receiver   IP FILTER   Subject   HOA ALERT   Attachment ©   FTP   UPnP   Interval   120   SNMP   MULTICAST   P2P                                                                                                    | CAMERA                                                                                                    |                                                                                                    | To EVENT                                                                       | STORAGE    | SYSTEM |           |
| Default Test Save Cancel Apply                                                                                                    | TCP/IP<br>CONNECTION<br>WIFI<br>3G/4G<br>PPPoE<br>DDNS<br>IP FILTER<br>EMAIL<br>FTP<br>UPnP<br>SNIMP<br>MULTICAST<br>P2P | Enable<br>SMTP Server<br>Anonymous<br>User Name<br>Receiver<br>Sender<br>Subject<br>Encrypt Type<br>Interval<br>Health Enable<br>Interval | MailServer Port<br>Passv<br>HOA ALERT Attack<br>NONE IV<br>120 sec.<br>60 min. | 25<br>word | Cancel | Apply     |

- 2. Select the **Enable** check box to enable email notifications.
- 3. Configure the following settings:
  - **SMTP Server** Enter the SMTP server address of the sender's email account.
  - **Port** The default port used for SMTP is 25.
  - Anonymous Select check box to hide the sender's address in sent email.
  - User Name Enter the user name of the sender's email account.
  - **Password** Enter the password of the sender's email account.
  - **Receiver** Enter the email address where you want to send the notification. You can enter up to three email addresses.
  - **Sender** Enter the sender's email address.
  - **Subject** If you want, edit the email subject line.
  - Attachment Select check box to enable sending a snapshot attachment with the email.
  - Encrypt Type Select an encryption type: None, SSL, or TLS.
    - IntervalThis is the interval for sending emails. Enter a time between 0 and<br/>3600 seconds. 0 means that there is no interval.
  - **Health Enable** Select check box to enable a health check. The system sends a test email to check the connection.
  - IntervalThis is the interval the DVR waits before sending out email<br/>notifications after an event is detected. Enter a time between 0 and<br/>1440 minutes. 0 means that there is no interval.
- 4. Click Apply to save your settings. To send a test email, click Test.

# **Configuring FTP Settings**

You can configure an FTP connection to upload images at regular intervals to an FTP server for remote storage.

### To configure FTP settings:

1. Go to Main Menu > Setting > Network > FTP.

| SETTING                                                                      | Honeywell                                                                                                    |
|------------------------------------------------------------------------------|----------------------------------------------------------------------------------------------------|
| CAMERA                                                                       | TRANSPORT TRANSPORT                                                                                                    |
| TCP/IP<br>CONNECTION<br>WIFI<br>3G/4G<br>PPPoE<br>DDNS<br>IP FILTER<br>EMAIL | Enable         Host IP       0 . 0 . 0 Port 21         User Name         Password       Anonymous         Remote Directory       File Length 0 M         Image Upload Interval       2 |
| FTP<br>UPnP<br>SNMP<br>MULTICAST<br>P2P                                      | Channel 1 IV<br>Week Day Tue IV Alarm Intel MD Regular<br>Period 1 00:00 - 24:00 • • • • •<br>Period 2 00:00 - 24:00 • • • •                                                           |

- 2. Select the Enable check box to enable uploading images to an FTP server.
- 3. Configure the following settings:
  - Host IP Enter the address of the FTP server.
  - **Port** Enter the port of the FTP server.
  - **User Name** Enter the user name for logging on to the FTP server.
  - **Password** Enter the password for logging on to the FTP server.
  - Anonymous Select check box to hide user name when logged on to the FTP server.
  - Remote Enter a name for the remote directory. If this is left blank, the DVR will create folder names automatically.
  - **File Length** This is the maximum size for image files being uploaded to the FTP server. Enter a value between **0** and **65535** MB.
  - Image Upload This is the interval for uploading images to the FTP server. Enter a time between 0 and 3600 seconds.
  - **Channel** Select a channel to upload images from, or select **All** to select all channels.
  - Week Day Select a day of the week to upload images on, or select All to upload images every day.
  - Period 1/ Period2 You can configure up to two time periods for uploading images. For each period, select either Alarm, Intel, Motion, or Regular images.
- 4. Click **Apply** to save your settings. To test the FTP connection, click **Test**.

# **Configuring UPnP Settings**

You can configure the DVR to forward ports automatically to the router and communicate with the I-View Now™ central station using the UPnP (Universal Plug and Play) function.

### To configure UPnP settings:

- 1. Ensure that UPnP port forwarding is enabled on your router.
- 2. At the DVR, go to Main Menu > Setting > Network > UPnP.

| SETTING                                                       |                                                                                |                                                                                                    |                                                                                                    |                                                                     | Honeywell |
|---------------------------------------------------------------|--------------------------------------------------------------------------------|----------------------------------------------------------------------------------------------------|----------------------------------------------------------------------------------------------------|---------------------------------------------------------------------|-----------|
| CAMERA                                                        | <b>THE NETWORK</b>                                                             | To EVENT                                                                                                    | STORAGE                                                                                                    | 🛃 sys                                                               | ТЕМ       |
| TCP/IP<br>CONNECTION<br>WIFI<br>3G/4G<br>PPPoE<br>DDNS        | PAT<br>UPNP VAV Repo<br>Status<br>LAN IP<br>WAN IP<br>PAT Table                | Enable     tring     Enable     C     C     C     C     C     C     C     C     C     C     C     C     C     C     C | Disable<br>Disable<br>0 . 0                                                                                                    |                                                                     |           |
| IP FILTER<br>EMAIL<br>FTP<br>UPnP<br>SNMP<br>MULTICAST<br>P2P | 7 Service<br>1 HTTP<br>2 TCP<br>3 UDP<br>4 RTSP<br>5 RTSP<br>6 SNMP<br>7 HTTPS | Name Pr<br>T(<br>UI<br>UI<br>UI<br>T(<br>UI<br>T(                                                                     | otocol         Int.Port           CP         80           CP         37777           DP         37778           DP         554           CP         554           DP         161           CP         443 | Ext.Port<br>80<br>37777<br>37778<br>554<br>554<br>554<br>161<br>443 | Edit      |
|                                                               | • Default                                                                      |                                                                                                    | Save                                                                                                    | Cancel                                                              | Apply     |

- 3. Ensure that the port settings in the **PAT Table** match the port settings at the router and at the DVR. The internal port is mapped at the router. The external port is mapped locally at the DVR (see *Configuring Port Settings* on page 69). To edit an external port setting, double-click the port name or click
- 4. UPnP port forwarding is disabled by default. To enable it, set **PAT** to **Enable**.
- 5. UPnP I-View Now reporting is disabled by default. To enable it, set **UPNP VAV Reporting** to **Enable**, enter your I-View Now password, and then click **OK**.
- 6. In the LAN IP field, enter the DVR's IP address from the TCP/IP page.
- 7. In the **WAN IP** field, enter the router's IP address.
- 8. Click Apply, and then click Save to save your settings.
- 9. Re-enter the **Network** screen and verify that the word "Success" appears next to **Status**, indicating that UPnP is enabled.

# **Configuring SNMP Settings**

If you have Simple Network Management Protocol (SNMP) management software installed on a PC, you can receive information from the DVR remotely via SNMP. Refer to the software's user documentation for detailed setup instructions.

### To configure SNMP settings:

1. Go to Main Menu > Setting > Network > SNMP.

| SETTING    |                 |          |         |        | Honeywell |
|------------|-----------------|----------|---------|--------|-----------|
| CAMERA     |                 | TR EVENT | STORAGE | SYSTEM |           |
| TCP/IP     | Enable          |          |         |        |           |
| CONNECTION |                 | V1       |         |        |           |
| WIFI       |                 | √2       |         |        |           |
| 3G/4G      |                 | ∨3       |         |        |           |
| PPPoE      | SNMP Port       | 161      |         |        |           |
| DDNS       | Read-Community  | public   |         |        |           |
| IP FILTER  | Write-Community | private  |         |        |           |
| EMAIL      | Trap Address    |          |         |        |           |
| FTP        | Trap Port       | 162      |         |        |           |
| UPnP       |                 |          |         |        |           |
| SNMP       |                 |          |         |        |           |
| MULTICAST  |                 |          |         |        |           |
| P2P        |                 |          |         |        |           |
|            |                 |          |         |        |           |
|            |                 |          |         |        |           |
|            |                 |          |         |        |           |
|            | Default         |          | Save    | Cancel | Apply     |

- 2. Select the **Enable** check box to enable SNMP.
- 3. Configure the following settings:
  - V1/V2/V3 Select the check boxes of the SNMP version(s) that you are using.
  - **SNMP Port** The default setting is **161**. The SNMP port and trap port cannot be the same.
  - Read-Community The default setting is public.
  - Write-Community The default setting is private.
  - Trap Address Enter the IP address of the computer running SNMP software.
  - **Trap Port** The default setting is **162**. The trap port and SNMP port cannot be the same.
- 4. Click **Apply**, and then click **Save** to save your settings.

# **Configuring Multicast Settings**

Multicast allows for simultaneous real-time monitoring of live video from the DVR at multiple remote locations over the network.

### To configure multicast settings:

1. Go to Main Menu > Setting > Network > Multicast.

| SETTING                                                                                                    |                                       |          |         | ł        | loneywell |
|----------------------------------------------------------------------------------------------------|---------------------------------------|----------|---------|----------|-----------|
| CAMERA                                                                                                    | <b>NETWORK</b>                        | 📆 EVENT  | STORAGE | SYSTEM   |           |
| TCP/IP<br>CONNECTION<br>WIFI<br>3G/4G<br>PPPoE<br>DDNS<br>IP FILTER<br>EMAIL<br>FTP<br>UPnP<br>SNMP<br>MULTICAST<br>P2P | Enable<br>IP Address 239<br>Port 3664 | 56<br>56 |         |          |           |
|                                                                                                    | Default                               |          | Save    | Cancel A | oply      |

- 2. Select the **Enable** check box to enable multicast.
- 3. In the **IP Address** box, enter a multicast IP address. The address must be valid for multicasting and should be in the range 224.0.0.0 to 239.255.255.255 for IPv4 or have the prefix ff00::/8. An address in the range 239.252.0.0 to 239.255.255.255 is recommended.
- 4. In the **Port** box, enter a multicast port number or use the default setting (**36666**).
- 5. Click **Apply**, and then click **Save** to save your settings.

# **Connecting to the DVR Remotely**

You can connect to the DVR remotely using the HonView Touch mobile app. An iOS version of the app is available on Apple's App Store and an Android version is available on Google Play.

To connect to the DVR using the HonView Touch app:

- 1. Go to Main Menu > Setting > Network > TCP/IP and ensure that Mode is set to DHCP. (If it is not, click DHCP, click Apply, and then click Save.)
- 2. Go to Main Menu > Setting > Network > P2P.

| SETTING                                                                                                    |                                                                                                    |               |         |        | Honeywell |
|----------------------------------------------------------------------------------------------------|----------------------------------------------------------------------------------------------------|---------------|---------|--------|-----------|
|                                                                                                    |                                                                                                    | 📆 EVENT       | STORAGE | SYSTEM |           |
| TCP/IP<br>CONNECTION<br>WIFI<br>3G/4G<br>PPPoE<br>DDNS<br>IP FILTER<br>EMAIL<br>FTP<br>UPnP<br>SNMP<br>MULTICAST<br>P2P | Enable<br>Status Offline<br>Device St<br>Status<br>Device St<br>Status<br>Device St<br>Device St<br>Status<br>Status<br>Device St<br>Status<br>Device St | N<br>PAEFFM02 | Save    | Cancel | Apply     |

- 3. Select the Enable check box, click Apply, and then click Save.
- 4. Re-enter the Network screen and verify that the Status has changed to Online.
- 5. Open the HonView Touch app on your smartphone or tablet device.
- 6. Tap 🧮 to open the menu.
- Tap Device Manager, tap the plus sign + (or Add Device), and then tap P2P.
- 8. Tap the QR code symbol on the app's **P2P** screen, then scan the QR code on the DVR's **P2P** page. The QR code's device serial number (SN) automatically populates the **SN** field on the app.
- Enter a name for the DVR in the app's Name field, enter the DVR's admin Username and Password, and then tap to save your settings.
- 10. Tap **Start Live Monitoring** (or **Start Live Preview**) to view live video from the DVR.

| <           | P2P                   |         |
|-------------|-----------------------|---------|
|             |                       |         |
| Register M  | ode:                  | P2P     |
|             |                       |         |
| Name:       |                       | 5       |
| SN:         |                       |         |
| Username:   |                       | admin   |
| Password:   |                       | ••••    |
| Live Monito | oring:                | Extra > |
| Playback:   |                       | Extra > |
|             | Start Live Monitoring |         |

# 7

# **Configuring Event Settings**

This chapter contains the following sections:

- Configuring Motion Detection Settings, page 82
- Configuring Video Loss Settings, page 87
- Configuring Video Tampering Settings, page 89
- Configuring Diagnosis Settings, page 91
- Configuring Face Detection Settings, page 93
- Configuring Alarms, page 94
- Configuring System Event Settings, page 104
- Configuring Alarm Output Settings, page 108

# **Configuring Motion Detection Settings**

You can set up the DVR to generate an alarm response when motion within a defined region of the scene exceeds the parameters that you have set.

Setting up motion detection has three parts:

- setting up a motion detection schedule on the Setting > Storage > Schedule page
- applying the schedule to a specific cameras on the Setting > Storage > Record page
- configuring the motion detection settings on the Setting > Event > Video Detect > Motion Detect page

### To set up motion detection regions:

1. Go to Main Menu > Setting > Event > Video Detect > Motion Detect.

| SETTING      |                    |                 |             | He         | oneywell |
|--------------|--------------------|-----------------|-------------|------------|----------|
| CAMERA       |                    | EVENT           | STORAGE     | SYSTEM     |          |
| VIDEO DETECT | Motion Detect Vide | eo Loss 👘 Tampe | ring Diagn  | osis       |          |
|              | Channel            | 1               | Region      | Set        |          |
| ABNORMALITY  | Enable             |                 |             |            |          |
| ALARM OUTPUT | Period             | Set             | Anti-dither | 5 sec.     |          |
|              | 🗖 Alarm Out        | 523             | Latch       | 10 sec.    |          |
|              | Show Message       | Alarm Upload    | Send Email  |            |          |
|              |                    | \$234           | Deles       |            |          |
|              |                    | Set Set         | Delay       | 10 sec.    |          |
|              | Snapshot           | 8284            |             |            |          |
|              | Buzzer             | ELog            |             |            |          |
|              | Voice Prompts      | File Name None  | 9  ▼        |            |          |
|              |                    |                 |             |            |          |
|              | Default Copy       | Test            | Save        | Cancel App | oly      |

- 2. In the **Channel** box, select the channel (camera) that you want to configure motion detection settings for.
- 3. Select the **Enable** check box to enable motion detection for the selected channel.

4. Next to **Region**, click **Set** to define the motion detection region. A grid appears over the live view screen and the following dialog box appears:

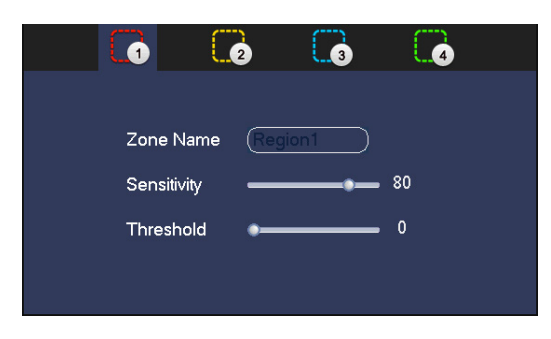

5. Set the **Sensitivity** level (0–100) and **Threshold** level (0–100) for **Region1**.

Sensitivity refers to the amount of change (as a percentage) in the image pixels between frames. Moving the **Sensitivity** slider to the left decreases the sensitivity of the motion detection and therefore more movement is required to trigger an event. Threshold is the amount of motion required to trigger an event.

**Note** The best way to configure motion detection is to experiment with the sensitivity and threshold settings while someone is walking in front of the camera.

- 6. By default, motion detection **Region1** covers the whole screen.
  - To disable motion detection in part of the image, drag the mouse over the area of the image that you want to exclude. The areas *not* covered by red boxes are *not* sensitive to motion.
  - To change the threshold level in part of the image, select a different motion detection region (**Region2**, **Region3**, or **Region4**), set the **Threshold** level for that region, and then drag the mouse to define the region.
- 7. Right-click to return to the **Setting** menu.
- 8. Click **Apply** to save your settings.

### To set up motion detection periods:

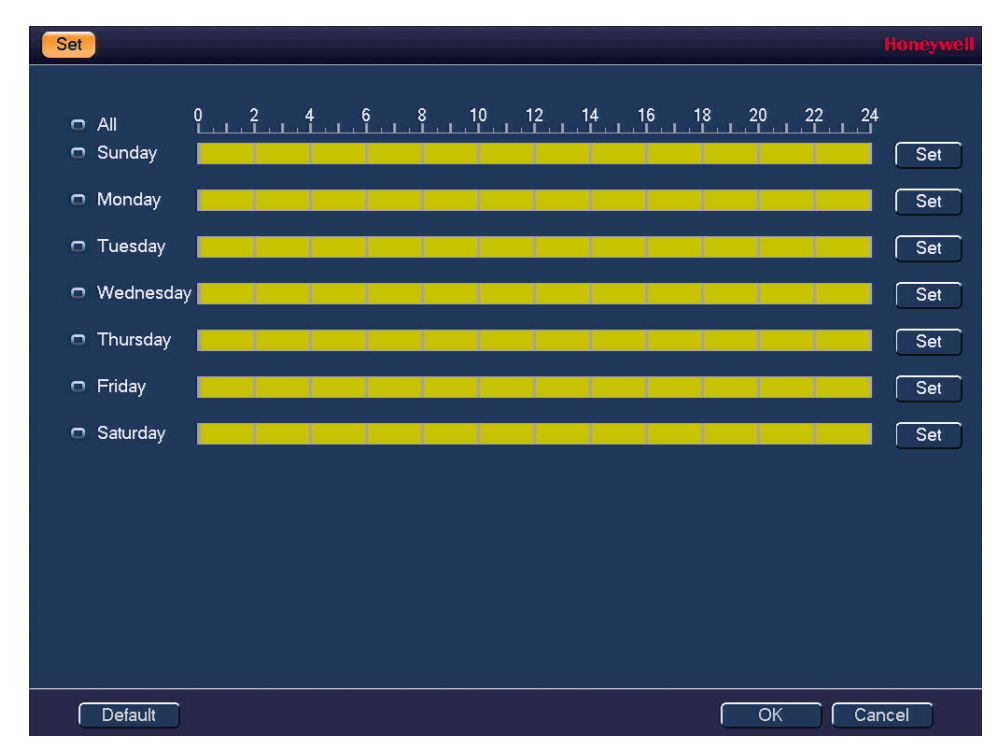

1. On the Motion Detect tab, next to Period, click Set. The Set window opens.

2. By default, when motion detection is enabled, it is active all the time. To modify the periods when motion detection for the selected channel is active, on each day's timeline, click the half-hour blocks when you want motion detection to be *disabled*.

3. Alternatively, for the day of the week that you want to configure, click **Set**. The **Period** window opens.

| Period                                                                       | Honeywell |
|------------------------------------------------------------------------------|-----------|
| Current Date: Sunday                                                         |           |
| Period 1 00: 00 - 24: 00 📷                                                   |           |
| Period 2 00: 00 - 24: 00                                                     |           |
| Period 3 00: 00 - 24: 00                                                     |           |
| Period 4 00: 00 - 24: 00                                                     |           |
| Period 5 00: 00 - 24: 00                                                     |           |
| Period 6 00: 00 - 24: 00                                                     |           |
| Сору                                                                         |           |
| 🗧 All 🗹 Sunday 🛢 Monday 🛢 Tuesday 🛢 Wednesday 🛢 Thursday 🛢 Friday 🛢 Saturday |           |
|                                                                              |           |
|                                                                              |           |
|                                                                              |           |
|                                                                              |           |
|                                                                              |           |
|                                                                              |           |
|                                                                              |           |
| ОК                                                                           |           |

- a. Set up to six periods in the day when you want the motion detection settings for the selected channel to be active.
- b. Select the check box next to each configured period to enable it.
- c. To copy the settings to additional days, select the appropriate check box(es) under **Copy**.
- d. Click **OK** to return to the previous window.
- 4. After you have finished setting up the motion detection periods, click **OK**.

### To set up motion detection event alarm actions:

- 1. Select the alarm actions that you want the system to initiate when a motion detection event occurs:
  - Anti-dither
     Enter a value between 0 and 600 seconds. If anti-dither is set to 10 seconds, all motion detected within that period is treated as part of the same event. This is to prevent multiple alarms, email notifications, and so on, from being generated by the same event. After the anti-dither period has ended, additional motion will be treated as a new event, generating new alarm responses.
  - Alarm Out Select the check box to generate an alarm output signal, then select the specific alarm output(s) that you want to enable.
  - Latch Enter the number of seconds (0–300) that the system will delay detecting new motion after the previous event has ended.
  - Show Message Select the check box to generate a pop-up message on your local PC.
  - Alarm Upload Select the check box to upload an alarm signal to the network (including to an alarm center and/or web client).
  - Send Email Select the check box to send an email notification. The DVR must be set up to send emails. See *Configuring Email Settings* on page 75.
    - Select the channel(s) that you want to record.
      - **Note** You must also set the motion detection (**MD**) recording period in **Setting > Storage > Schedule**. See *Configuring the Video Recording Schedule* on page 47.
  - **PTZ Activation** Select the check box to activate PTZ functions, then click **Set**. The **PTZ Activation** window opens:

| PTZ Activation Honeywell |      |            |     |        |      |    |   |  |
|--------------------------|------|------------|-----|--------|------|----|---|--|
| CAM 1                    | None | <b>I</b> • | 0   | CAM 2  | None | I۳ | 0 |  |
| CAM 3                    | None | I.         | 0   | CAM 4  | None | IT | 0 |  |
| CAM 5                    | None | IT         | 0   | CAM 6  | None | I۳ | 0 |  |
|                          |      |            |     |        |      |    |   |  |
|                          |      | ٢          | ОК  | Cancel | 7    |    |   |  |
|                          |      |            | OIX | Guncer |      |    |   |  |

For each PTZ camera, select the preset, tour, or pattern that you want to be called, then click  ${\bf OK}.$ 

- **Delay** Enter the number of seconds (10–300) that the system will continue recording after the event has ended.
- Tour Select the check box to start a tour of the selected channel(s).
- **Snapshot** Select the check box to take a snapshot of the selected channel(s).
- **Buzzer** Select the check box to activate a buzzer at the DVR.
- Log Select the check box to create a log entry.
- Voice Prompts Select the check box to enable a voice prompt. Then, in the File Name box, select the audio file that you want to play.
- 2. Click **Apply** to save your settings.
- 3. To test the settings, click **Test**.

Record

Channel

4. To copy the settings to additional cameras, click **Copy**, click the camera(s) that you want to copy the settings to, and then click **OK**.

# **Configuring Video Loss Settings**

You can set up the DVR to generate an alarm response when the video signal from a camera is lost.

### To configure video loss settings:

1. Go to Main Menu > Setting > Event > Video Detect > Video Loss.

| SETTING        |                     |                |                | Honeyw       | ell |
|----------------|---------------------|----------------|----------------|--------------|-----|
| CAMERA         | 👼 NETWORK 🛛 📷       | EVENT          | STORAGE        | SYSTEM       |     |
|                | Motion Detect Video | Loss Tamper    | ring Diagnos   | sis          |     |
| FACE DETECT    | Channel             | 1 1-           | )              |              |     |
|                | Enable              |                |                |              |     |
|                |                     |                |                |              |     |
| ALARIVI OUTPUT | Period              | Set            | CAM AntiDither | 0 sec.       |     |
|                | 🗐 Alarm Out         | 523            | Latch          | 10 sec.      |     |
|                | Show Message        | SAlarm Upload  | 🔲 Send Email   |              |     |
|                | Record Channel      | 5234           |                |              |     |
|                | PTZ Activation      | Set            | Delay          | 10 sec.      |     |
|                | Tour                | \$234          |                |              |     |
|                | Snapshot            | \$234          |                |              |     |
|                | 💭 Buzzer            | ✓Log           |                |              |     |
|                | Voice Prompts       | File Name None | • •            |              |     |
|                |                     |                |                |              |     |
|                |                     |                |                |              |     |
|                | Default Copy        | ]              | Save           | Cancel Apply |     |

- 2. In the **Channel** box, select the channel (camera) that you want to configure video loss detection settings for.
- 3. Select the Enable check box to enable video loss detection for the selected channel.
- 4. Next to **Period**, click **Set**, then set the period(s) when video loss detection will be active.
- 5. Select the alarm actions that you want the system to initiate when a video loss event occurs:

| • | CAM<br>AntiDither | Enter a value between <b>0</b> and <b>600</b> seconds. If anti-dither is set to 10 seconds, all video loss incidents within that period are treated as part of the same event. |
|---|-------------------|----------------------------------------------------------------------------------------------------|
| • | Alarm Out         | Select the check box to generate an alarm output signal, then select the specific alarm output(s) that you want to enable.                                                     |
| • | Latch             | Enter the number of seconds (0–300) that the system will delay detecting new video losses after the previous event has ended.                                                  |
| • | Show Message      | Select the check box to generate a pop-up message on your local PC.                                                                                                    |
| • | Alarm Upload      | Select the check box to upload an alarm signal to the network<br>(including to an alarm center and/or web client).                                                             |
| • | Send Email        | Select the check box to send an email notification. The DVR must be set up to send emails. See <i>Configuring Email Settings</i> on page 75.                                   |
| • | Record<br>Channel | Select the channel(s) that you want to record.                                                                                                    |

• **PTZ Activation** Select the check box to activate PTZ functions, then click **Set**. The **PTZ Activation** window opens:

| PTZ Activa | tion |    |    |        |      |    | loneywell |
|------------|------|----|----|--------|------|----|-----------|
| CAM 1      | None | IT | 0  | CAM 2  | None | IT | 0         |
| CAM 3      | None | I۳ | 0  | CAM 4  | None | I۳ | 0         |
| CAM 5      | None | I. | 0  | CAM 6  | None | IT | 0         |
|            |      |    |    |        |      |    |           |
|            |      |    | OK | Cancol | 7    |    |           |
|            |      | -  | OK |        | J    |    |           |

For each PTZ camera, select the preset, tour, or pattern that you want to be called, then click **OK**.

- **Delay** Enter the number of seconds (10–300) that the system will continue recording after the event has ended.
- Tour Select the check box to start a tour of the selected channel(s).
- **Snapshot** Select the check box to take a snapshot of the selected channel(s).
- **Buzzer** Select the check box to activate a buzzer at the DVR.
- Log Select the check box to create a log entry.
- Voice Prompts Select the check box to enable a voice prompt. Then, in the File Name box, select the audio file that you want to play.
- 6. Click **Apply** to save your settings.
- 7. To copy the settings to additional cameras, click **Copy**, click the camera(s) that you want to copy the settings to, and then click **OK**.

# **Configuring Video Tampering Settings**

You can set up the DVR to generate an alarm response when a camera is moved or covered up or when there is a sudden dramatic change in lighting.

### To configure video tampering settings:

1. Go to Main Menu > Setting > Event > Video Detect > Tampering.

| SETTING              |                     |                |                | Honey        | well |
|----------------------|---------------------|----------------|----------------|--------------|------|
| CAMERA               |                     | EVENT          | STORAGE        | SYSTEM       |      |
| VIDEO DETECT         | Motion Detect Video | Loss Tampe     | ring Diagnos   | sis          |      |
| FACE DETECT          | Channel             | 1              | )              |              |      |
| ALARM<br>ABNORMALITY | Enable              |                | Sensitivity    | 3 1-         |      |
| ALARM OUTPUT         | Period              | Set            | CAM AntiDither | 0 sec.       |      |
|                      | Alarm Out           | 828            | Latch          | 10 sec.      |      |
|                      | Show Message        | 🗹 Alarm Upload | Send Email     |              |      |
|                      | Record Channel      | \$234          |                |              |      |
|                      | PTZ Activation      | Set            | Delay          | 10 sec.      |      |
|                      | Tour                | \$234          |                |              |      |
|                      | Snapshot            | \$234          |                |              |      |
|                      | Buzzer              | ✓Log           |                |              |      |
|                      | Voice Prompts       | File Name None | • 1-           |              |      |
|                      |                     |                |                |              |      |
|                      | Default Copy        |                | Save           | Cancel Apply | J    |

- 2. In the **Channel** box, select the channel (camera) that you want to configure video tampering detection settings for.
- 3. Select the **Enable** check box to enable video tampering detection for the selected channel.
- In the Sensitivity box, set the sensitivity level. This setting mainly has to do with brightness. Select a value between 1 and 6, with 6 being the highest sensitivity. The default setting is 3.
- 5. Next to **Period**, click **Set**, then set the period(s) when video tampering detection will be active.
- 6. Select the alarm actions that you want the system to initiate when a video tampering detection event occurs:
  - CAM Enter a value between 0 and 600 seconds. If anti-dither is set to 10 seconds, all video tampering incidents within that period are treated as part of the same event.
  - Alarm Out Select the check box to generate an alarm output signal, then select the specific alarm output(s) that you want to enable.
  - Latch Enter the number of seconds (0–300) that the system will delay detecting new tampering after the previous event has ended.
  - Show Message Select the check box to generate a pop-up message on your local PC.

•

- **Alarm Upload** Select the check box to upload an alarm signal to the network (including to an alarm center and/or web client).
- **Send Email** Select the check box to send an email notification. The DVR must be set up to send emails. See *Configuring Email Settings* on page 75.
- Record Select the channel(s) that you want to record. Channel
- **PTZ Activation** Select the check box to activate PTZ functions, then click **Set**. The **PTZ Activation** window opens:

| PTZ Activ | ation |    |    |        |      | l  | Honeywell |
|-----------|-------|----|----|--------|------|----|-----------|
| CAM 1     | None  | I. | 0  | CAM 2  | None | I۳ | 0         |
| CAM 3     | None  | IT | 0  | CAM 4  | None | I. | 0         |
| CAM 5     | None  | IT | 0  | CAM 6  | None | I۳ | 0         |
|           |       |    |    |        |      |    |           |
|           |       |    | OK | Cancel | ]    |    |           |

For each PTZ camera, select the preset, tour, or pattern that you want to be called, then click **OK**.

- **Delay** Enter the number of seconds (10–300) that the system will continue recording after the event has ended.
- **Tour** Select the check box to start a tour of the selected channel(s).
- Snapshot Select the check box to take a snapshot of the selected channel(s).
- **Buzzer** Select the check box to activate a buzzer at the DVR.
- Log Select the check box to create a log entry.
- Voice Prompts Select the check box to enable a voice prompt. Then, in the File Name box, select the audio file that you want to play.
- 7. Click **Apply** to save your settings.
- 8. To copy the settings to additional cameras, click **Copy**, click the camera(s) that you want to copy the settings to, and then click **OK**.

# **Configuring Diagnosis Settings**

You can set up the DVR to generate an alarm response when video is blurry, overexposed, or the color changes.

### To configure diagnosis settings:

1. Go to Main Menu > Setting > Event > Video Detect > Diagnosis.

| SETTING                                                             |                                                                                                    |                                                                       |                                                   | Honeywell    |
|---------------------------------------------------------------------|----------------------------------------------------------------------------------------------------|-----------------------------------------------------------------------|---------------------------------------------------|--------------|
| 👼 CAMERA                                                            |                                                                                                    |                                                                       |                                                   | SYSTEM       |
| VIDEO DETECT<br>FACE DETECT<br>ALARM<br>ABNORMALITY<br>ALARM OUTPUT | Motion Detect<br>Channel<br>Enable<br>Period<br>Alarm Out<br>Show Message<br>Buzzer<br>Voice Prompts | Video Loss Tai<br>1<br>Set<br>V 2 3<br>V Alarm Up<br>Log<br>File Name | mpering Diagn<br>Rule<br>Latch<br>load Send Email | osis<br>Set  |
|                                                                     | Default                                                                                              |                                                                       | Save                                              | Cancel Apply |

- 2. In the **Channel** box, select the channel (camera) that you want to configure diagnosis settings for.
- 3. Select the Enable check box to enable the diagnosis function for the selected channel.
- 4. Next to **Rule**, click **Set**. The **Diagnosis** window opens.

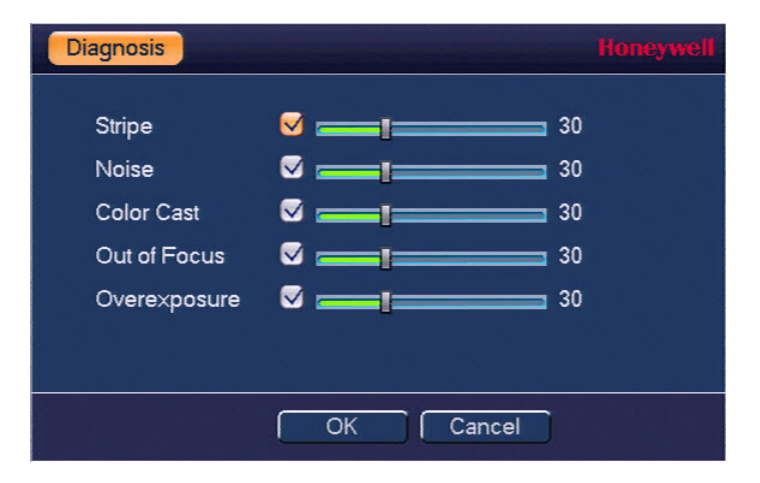

- 5. Configure the following settings:
  - **Stripe** Set the DVR's sensitivity to vertical, horizontal, or diagonal stripes in the video (due to electronic interference or age of the device).
  - Noise Set the DVR's sensitivity to video noise, including blurry video and optical distortion.
  - Color Cast Set the DVR's sensitivity to variations in normal RGB appearance.
  - **Out of Focus** Set the DVR's sensitivity to focus issues, including blurry video and optical distortion.
  - **Overexposure** Set the DVR's sensitivity to video brightness. If the brightness of the entire image exceeds the defined threshold, the image is overexposed.
- 6. Click **OK** to return to the previous window.
- 7. Next to **Period**, click **Set**, then set the period(s) when the diagnosis function will be active.
- 8. Select the alarm actions that you want the system to initiate when a diagnosis event occurs:
  - Alarm Out Select the check box to generate an alarm output signal, then select the specific alarm output(s) that you want to enable.
  - Latch Enter the number of seconds (0–300) that the system will delay detecting new diagnoses after the previous event has ended.
  - Show Message Select the check box to generate a pop-up message on your local PC.
  - Alarm Upload Select the check box to upload an alarm signal to the network (including to an alarm center and/or web client).
  - Send Email Select the check box to send an email notification. The DVR must be set up to send emails. See *Configuring Email Settings* on page 75.
  - **Snapshot** Select the check box to take a snapshot of the selected channel(s).
  - **Buzzer** Select the check box to activate a buzzer at the DVR.
  - Log Select the check box to create a log entry.
  - Voice Prompts Select the check box to enable a voice prompt. Then, in the File Name box, select the audio file that you want to play.
- 9. Click **Apply** to save your settings.
- 10. To copy the settings to additional cameras, click **Copy**, click the camera(s) that you want to copy the settings to, and then click **OK**.

# **Configuring Face Detection Settings**

You can set up the DVR to recognize human faces and generate an alarm response when a face is detected.

### To configure face detection settings:

1. Go to Main Menu > Setting > Event > Face Detect.

| SETTING                              |                                                           |                                 |               | Honeywel     |
|--------------------------------------|-----------------------------------------------------------|---------------------------------|---------------|--------------|
| 📆 CAMERA                             |                                                           |                                 | STORAGE       | SYSTEM       |
| VIDEO DETECT<br>FACE DETECT<br>ALARM | Channel<br>Enable                                         | •                               | Target Filter | Set          |
| ABNORMALTY<br>ALARM OUTPUT           | Period<br>■ Alarm Out<br>■ Send Email<br>▼ Record Channel | Set                             | Latch         | 10 sec.      |
|                                      | PTZ Activation                                            | Set                             | Delay         | 10 sec.      |
|                                      | Snapshot<br>Buzzer<br>Voice Prompts                       | ✔ 2 3 4<br>■ Log<br>File Name N | lone I+       |              |
|                                      | Default                                                   |                                 | Save          | Cancel Apply |

- 2. In the **Channel** box, select the channel (camera) for which you want to configure face detection settings.
- 3. Select the Enable check box to enable face detection for the selected channel.
- 4. Next to **Target Filter**, click **Set** to set up the face detection area. Use your mouse to move and resize the **Max Size** and **Min Size** frames.
- 5. Next to **Period**, click **Set**, then set the period(s) when face detection will be active.
- 6. Select the alarm actions that you want the system to initiate when a face detection event occurs:
  - Alarm Out Select the check box to generate an alarm output signal, then select the specific alarm output(s) that you want to enable.
  - Latch Enter the number of seconds (0–300) that the system will delay detecting new faces after the previous event has ended.
  - Send Email Select the check box to send an email notification. The DVR must be set up to send emails. See *Configuring Email Settings* on page 75.
    - **Record** Select the channel(s) that you want to record.
    - Channel Note You must also set the Intel recording period in Setting > Storage > Schedule. See Configuring the Video Recording Schedule on page 47.

• **PTZ Activation** Select the check box to activate PTZ functions, then click **Set**. The **PTZ Activation** window opens:

| PTZ Activa | tion |    |    |        |      |    | loneywell |
|------------|------|----|----|--------|------|----|-----------|
| CAM 1      | None | IT | 0  | CAM 2  | None | I۳ | 0         |
| CAM 3      | None | I. | 0  | CAM 4  | None | I. | 0         |
| CAM 5      | None | I. | 0  | CAM 6  | None | I۳ | 0         |
|            |      |    |    |        |      |    |           |
|            |      |    | ОК | Cancel | ]    |    |           |

For each PTZ camera, select the preset, tour, or pattern that you want to be called, then click **OK**.

- **Delay** Enter the number of seconds (10–300) that the system will continue recording after the event has ended.
- **Snapshot** Select the check box to take a snapshot of the selected channel(s).
- **Buzzer** Select the check box to activate a buzzer at the DVR.
  - Log Select the check box to create a log entry.
- Voice Prompts Select the check box to enable a voice prompt. Then, in the File Name box, select the audio file that you want to play.
- 7. Click Apply to save your settings.
- 8. To copy the settings to additional cameras, click **Copy**, click the camera(s) that you want to copy the settings to, and then click **OK**.

# **Configuring Alarms**

Before you configure the alarm settings, make sure you have connected alarm inputs and outputs (light, siren, etc.) to the DVR.

There are five types of alarms that can be configured in the **Alarm** area:

- Local alarms (see Configuring Local Alarms on page 95)
- Network alarms (Configuring Network Alarms on page 97)
- IP camera external alarms (Configuring IP Camera External Alarms on page 99)
- IP camera offline alarms (Configuring IP Camera Offline Alarms on page 101)
- Remote alarms (Configuring Remote Alarms on page 103)

# **Configuring Local Alarms**

You can set up the DVR to generate an alarm response when a local alarm signal is received.

### To configure local alarm settings:

1. Go to Main Menu > Setting > Event > Alarm > Local.

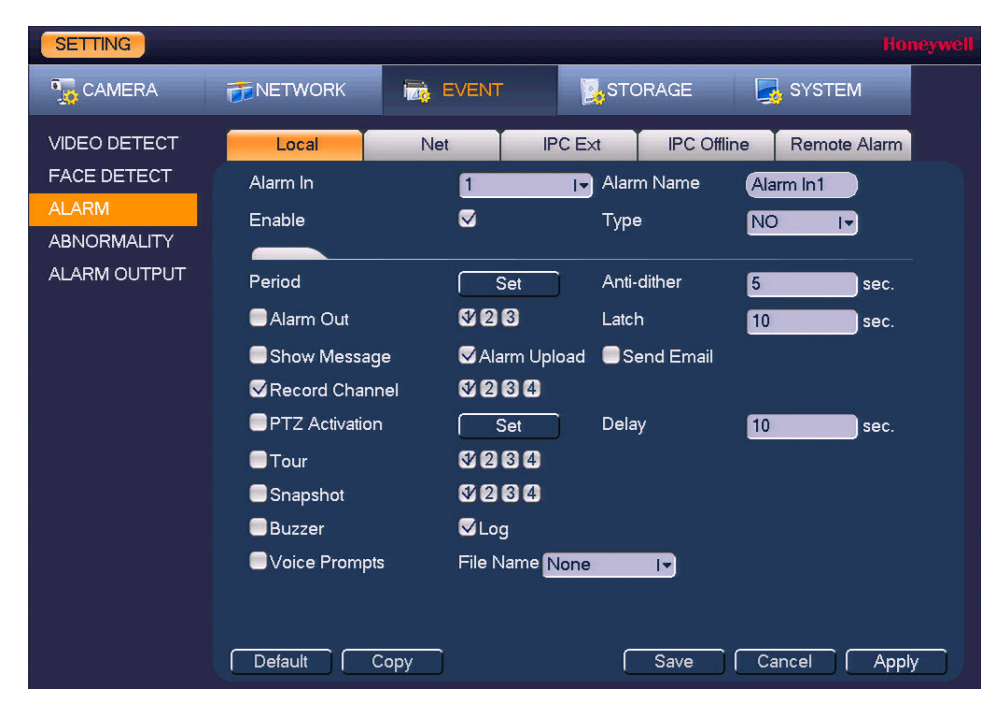

- 2. In the Alarm In box, select the local alarm input that you want to configure.
- 3. If you want to rename the alarm, in the **Alarm Name** box, enter a new name.
- 4. Select the **Enable** check box to enable the local alarm function.
- 5. In the **Type** box, select the alarm input type: **NO** (Normally Open) or **NC** (Normally Closed).
- 6. Next to **Period**, click **Set**, then set the period(s) when the local alarm will be armed.
- 7. Select the alarm actions that you want the system to initiate when a local alarm is triggered:
  - Anti-Dither Enter a value between 0 and 600 seconds. If anti-dither is set to 10 seconds, all local alarms triggered within that period are treated as part of the same event.
  - Alarm Out Select the check box to generate an alarm output signal, then select the specific alarm output(s) that you want to enable.
  - Latch Enter the number of seconds (0–300) that the system will delay detecting new local alarms after the previous event has ended.
  - Show Message Select the check box to generate a pop-up message on your local PC.
  - Alarm Upload Select the check box to upload an alarm signal to the network (including to an alarm center and/or web client).
  - Send Email Select the check box to send an email notification. The DVR must be set up to send emails. See *Configuring Email Settings* on page 75.

•

Channel

- **Record** Select the channel(s) that you want to record.
  - **Note** You must also set the **Alarm** recording period in **Setting** > **Storage** > **Schedule**. See *Configuring the Video Recording Schedule* on page 47.
- **PTZ Activation** Select the check box to activate PTZ functions, then click **Set**. The **PTZ Activation** window opens:

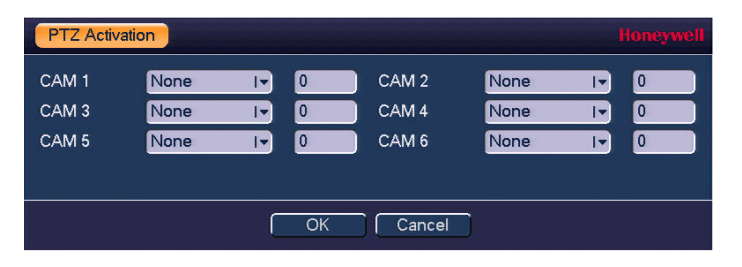

For each PTZ camera, select the preset, tour, or pattern that you want to be called, then click **OK**.

- **Delay** Enter the number of seconds (10–300) that the system will continue recording after the event has ended.
- **Tour** Select the check box to start a tour of the selected channel(s).
- **Snapshot** Select the check box to take a snapshot of the selected channel(s).
- **Buzzer** Select the check box to activate a buzzer at the DVR.
- Log Select the check box to create a log entry.
- Voice Prompts Select the check box to enable a voice prompt. Then, in the File Name box, select the audio file that you want to play.
- 8. Click **Apply** to save your settings.
- 9. To copy the settings to additional cameras, click **Copy**, click the camera(s) that you want to copy the settings to, and then click **OK**.

# **Configuring Network Alarms**

.

You can set up the DVR to generate an alarm response when a network alarm signal is received.

### To configure network alarm settings:

1. Go to Main Menu > Setting > Event > Alarm > Net.

| SETTING      |                |                |          |             | Ho           | neywell |
|--------------|----------------|----------------|----------|-------------|--------------|---------|
| SAMERA       |                | EVENT          | Бер      | RAGE        | SYSTEM       |         |
| VIDEO DETECT | Local          | Net            | IPC Ext  | IPC Offline | Remote Alarm |         |
| FACE DETECT  | Alarm In       | 1              | IT Alarm | n Name 🛛 🧗  | larm In1     |         |
| ALARM        | Enable         |                |          |             |              |         |
|              |                |                |          |             |              |         |
| ALARM OUTPUT | Period         | Set            |          |             |              |         |
|              | 🔲 Alarm Out    | \$23           | Latch    | · 1         | 0 sec.       |         |
|              | Show Message   |                | 🔲 Se     | end Email   |              |         |
|              | Record Channe  | əl <b>S235</b> | 3        |             |              |         |
|              | PTZ Activation | Set            | Delay    | / 1         | 0 sec.       |         |
|              | Tour           | 8234           |          |             |              |         |
|              | Snapshot       | 828            | 3        |             |              |         |
|              | Buzzer         | 🐱 Log          |          |             |              |         |
|              | Voice Prompts  | File Name      | None     | I.          |              |         |
|              |                |                |          |             |              |         |
|              |                |                |          |             |              |         |
|              | Default Co     | рру            |          | Save (      | Cancel App   | ly 🗍    |

- 2. In the Alarm In box, select the network alarm input that you want to configure.
- 3. If you want to rename the alarm, in the **Alarm Name** box, enter a new name.
- 4. Select the **Enable** check box to enable the network alarm function.
- 5. Next to **Period**, click **Set**, then set the period(s) when the network alarm will be armed.
- 6. Select the alarm actions that you want the system to initiate when a network alarm is triggered:
  - Alarm Out Select the check box to generate an alarm output signal, then select the specific alarm output(s) that you want to enable.
  - Latch Enter the number of seconds (0–300) that the system will delay detecting new network alarms after the previous event has ended.
  - Show Message Select the check box to generate a pop-up message on your local PC.
    - **Send Email** Select the check box to send an email notification. The DVR must be set up to send emails. See *Configuring Email Settings* on page 75.
    - **Record** Select the channel(s) that you want to record.
    - Channel Note You must also set the Alarm recording period in Setting > Storage > Schedule. See Configuring the Video Recording Schedule on page 47.

• **PTZ Activation** Select the check box to activate PTZ functions, then click **Set**. The **PTZ Activation** window opens:

| PTZ Activa | tion |    |    |        |      |    | loneywell |
|------------|------|----|----|--------|------|----|-----------|
| CAM 1      | None | IT | 0  | CAM 2  | None | I۳ | 0         |
| CAM 3      | None | I. | 0  | CAM 4  | None | I. | 0         |
| CAM 5      | None | I. | 0  | CAM 6  | None | I۳ | 0         |
|            |      |    |    |        |      |    |           |
|            |      |    | ОК | Cancel | ]    |    |           |

For each PTZ camera, select the preset, tour, or pattern that you want to be called, then click **OK**.

- **Delay** Enter the number of seconds (10–300) that the system will continue recording after the event has ended.
- Tour Select the check box to start a tour of the selected channel(s).
- **Snapshot** Select the check box to take a snapshot of the selected channel(s).
- **Buzzer** Select the check box to activate a buzzer at the DVR.
- Log Select the check box to create a log entry.
- Voice Prompts Select the check box to enable a voice prompt. Then, in the File Name box, select the audio file that you want to play.
- 7. Click **Apply** to save your settings.
- 8. To copy the settings to additional cameras, click **Copy**, click the camera(s) that you want to copy the settings to, and then click **OK**.

# **Configuring IP Camera External Alarms**

If a connected IP camera is equipped with an alarm, you can set up the DVR to generate an alarm response when an alarm signal is received from the camera's external alarm.

### To configure IP camera external alarm settings:

1. Go to Main Menu > Setting > Event > Alarm > IPC Ext.

| SETTING      |                               |                 |                        |               | Honeywell    |
|--------------|-------------------------------|-----------------|------------------------|---------------|--------------|
| 😼 CAMERA     |                               | EVENT           | STO                    | RAGE 🧧        | SYSTEM       |
|              | Local                         | Net             | IPC Ext                | IPC Offline   | Remote Alarm |
|              | Channel<br>Enable             |                 | I▼ Alarm<br>Type       | n Name        |              |
| ALARM OUTPUT | Period                        | Set             | Anti-c                 | lither 0      | sec.         |
|              | Alarm Out                     | 1 2 3<br>Alarm  | Latch<br>1 Upload 🔲 Se | 0<br>nd Email | sec.         |
|              | Record Channel PTZ Activation | el 1123<br>Set  | 456<br>Delay           | y <u>10</u>   | sec.         |
|              | Tour Snapshot                 | 123<br>123      | 456<br>456             |               |              |
|              | Buzzer                        | Log<br>File Nar | ne <mark>None</mark>   | Iv.           |              |
|              |                               |                 |                        |               |              |
|              | Default C                     | opy Test        |                        | Save Ca       | ancel Apply  |

- 2. In the **Channel** box, select the channel (camera) for which you want to configure external alarm settings.
- 3. If you want to rename the alarm, in the Alarm Name box, enter a new name.
- 4. Select the **Enable** check box to enable the external alarm function.
- 5. In the **Type** box, select the alarm input type: **NO** (Normally Open) or **NC** (Normally Closed).
- 6. Next to **Period**, click **Set**, then set the period(s) when the external alarm will be armed.
- 7. Select the alarm actions that you want the system to initiate when an external alarm is triggered:
  - Anti-dither Enter a value between **0** and **600** seconds. If anti-dither is set to 10 seconds, all external alarms triggered within that period are treated as part of the same event.
  - Alarm Out Select the check box to generate an alarm output signal, then select the specific alarm output(s) that you want to enable.
  - Latch Enter the number of seconds (0–300) that the system will delay detecting new external alarms after the previous event has ended.
  - Show Message Select the check box to generate a pop-up message on your local PC.

- Alarm Upload Select the check box to upload an alarm signal to the network (including to an alarm center and/or web client).
- **Send Email** Select the check box to send an email notification. The DVR must be set up to send emails. See *Configuring Email Settings* on page 75.
- Record Select the channel(s) that you want to record.
   Channel Note You must also set the Alarm recording period in Setting >
  - **Storage > Schedule**. See Configuring the Video Recording Schedule on page 47.
- **PTZ Activation** Select the check box to activate PTZ functions, then click **Set**. The **PTZ Activation** window opens:

| PTZ Activat | ion  |    |   |       |      |    | loneywell |
|-------------|------|----|---|-------|------|----|-----------|
| CAM 1       | None | I۳ | 0 | CAM 2 | None | I. | 0         |
| CAM 3       | None | I. | 0 | CAM 4 | None | I. | 0         |
| CAM 5       | None | I۳ | 0 | CAM 6 | None | IT | 0         |
|             |      |    |   |       |      |    |           |
| OK Cancel   |      |    |   |       |      |    |           |

For each PTZ camera, select the preset, tour, or pattern that you want to be called, then click **OK**.

- **Delay** Enter the number of seconds (10–300) that the system will continue recording after the event has ended.
- **Tour** Select the check box to start a tour of the selected channel(s).
- **Snapshot** Select the check box to take a snapshot of the selected channel(s).
- **Buzzer** Select the check box to activate a buzzer at the DVR.
- Log Select the check box to create a log entry.
- Voice Prompts Select the check box to enable a voice prompt. Then, in the File Name box, select the audio file that you want to play.
- 8. Click Apply to save your settings.
- 9. To test the settings, click **Test**.

•

•

10. To copy the settings to additional cameras, click **Copy**, click the camera(s) that you want to copy the settings to, and then click **OK**.

# **Configuring IP Camera Offline Alarms**

You can set up the DVR to generate an alarm response when an IP camera is disconnected from the DVR.

### To configure offline alarm settings:

1. Go to Main Menu > Setting > Event > Alarm > IPC Offline.

| SETTING                             |                              |              |             |                | Honey        | well |
|-------------------------------------|------------------------------|--------------|-------------|----------------|--------------|------|
| CAMERA                              |                              | EVENT        | STO         | DRAGE [        | SYSTEM       |      |
| VIDEO DETECT                        | Local                        | Net          | IPC Ext     | IPC Offline    | Remote Alarm |      |
| FACE DETECT<br>ALARM<br>ABNORMALITY | Channel<br>Enable            |              | In Aları    | m Name         |              |      |
| ALARM OUTPUT                        | Period                       | Set          |             |                |              |      |
|                                     | Alarm Out                    |              | Upload      | n<br>end Email | sec.         |      |
|                                     | Record Channe PTZ Activation | I 123<br>Set | 456<br>Dela | y [1           | 0 sec.       |      |
|                                     | ■Tour<br>■Snapshot           | 123          | 456<br>456  |                |              |      |
|                                     | Buzzer                       | Log          | None        |                |              |      |
|                                     |                              |              | In THOME    |                |              |      |
|                                     | Default Co                   | py Test      |             | Save           | Cancel Apply |      |

- 2. In the **Channel** box, select the channel (camera) for which you want to configure offline alarm settings.
- 3. If you want to rename the alarm, in the Alarm Name box, enter a new name.
- 4. Select the **Enable** check box to enable the offline alarm function.
- 5. Next to **Period**, click **Set**, then set the period(s) when the offline alarm will be armed.
- 6. Select the alarm actions that you want the system to initiate when an offline alarm is activated:
  - Alarm Out Select the check box to generate an alarm output signal, then select the specific alarm output(s) that you want to enable.
  - Latch Enter the number of seconds (0–300) that the system will delay detecting new offline alarms after the previous event has ended.
  - Show Message Select the check box to generate a pop-up message on your local PC.
  - Alarm Upload Select the check box to upload an alarm signal to the network (including to an alarm center and/or web client).
    - **Send Email** Select the check box to send an email notification. The DVR must be set up to send emails. See *Configuring Email Settings* on page 75.
    - RecordSelect the channel(s) that you want to record.ChannelImage: Channel state state
      - Note You must also set the Alarm recording period in Setting > Storage > Schedule. See Configuring the Video Recording Schedule on page 47.

• **PTZ Activation** Select the check box to activate PTZ functions, then click **Set**. The **PTZ Activation** window opens:

| PTZ Activa | ation |    |    |        |      |    | loneywell |
|------------|-------|----|----|--------|------|----|-----------|
| CAM 1      | None  | I. | 0  | CAM 2  | None | I. | 0         |
| CAM 3      | None  | I. | 0  | CAM 4  | None | IT | 0         |
| CAM 5      | None  | IT | 0  | CAM 6  | None | IT | 0         |
|            |       |    |    |        |      |    |           |
|            |       |    | ОК | Cancel | Ĵ    |    |           |

For each PTZ camera, select the preset, tour, or pattern that you want to be called, then click **OK**.

- **Delay** Enter the number of seconds (10–300) that the system will continue recording after the event has ended.
- Tour Select the check box to start a tour of the selected channel(s).
- Snapshot Select the check box to take a snapshot of the selected channel(s).
- Buzzer Select the check box to activate a buzzer at the DVR.
- Log Select the check box to create a log entry.
- Voice Prompts Select the check box to enable a voice prompt. Then, in the File Name box, select the audio file that you want to play.
- 7. Click Apply to save your settings.
- 8. To test the settings, click Test.
- 9. To copy the settings to additional cameras, click **Copy**, click the camera(s) that you want to copy the settings to, and then click **OK**.
  - **Note** You may need to add the IP cameras manually for the offline alarm function to work. See *Adding an IP Camera* on page 65.

# **Configuring Remote Alarms**

You can set up the DVR to generate an alarm response when it detects a problem with the I-View Now video verification software.

### To configure remote alarm settings:

1. Go to Main Menu > Setting > Event > Alarm > Remote Alarm.

| SETTING      |                |             |                  |             | He           | oneywell |
|--------------|----------------|-------------|------------------|-------------|--------------|----------|
| CAMERA       |                | EVENT       | STC              | DRAGE       | SYSTEM       |          |
| VIDEO DETECT | Local          | Net         | IPC Ext          | IPC Offline | Remote Alarm |          |
| FACE DETECT  | Alarm In       | 1           | I <b>⊸</b> Alarr | n Name 🛛 🧧  | larm In1     |          |
| ALARM        | Enable         |             |                  |             |              |          |
| ABNORMALITY  |                |             |                  |             |              |          |
| ALARMOUTPUT  | Period         | Set         |                  |             |              |          |
|              | Alarm Out      | 528         | Latch            | ו 1         | 0 sec.       |          |
|              | Show Messag    | e           |                  | end Email   |              |          |
|              | Record Chann   | iel 🛯 🖓 🛛 🕄 | 4                |             |              |          |
|              | PTZ Activation | Set         | Dela             | y 🚺         | 0 sec.       |          |
|              | Tour           | 523         | 4                |             |              |          |
|              | Snapshot       | 523         | 4                |             |              |          |
|              | Buzzer         | ✓Log        |                  |             |              |          |
|              | Voice Prompts  | File Nar    | ne None          | I.          |              |          |
|              |                |             |                  |             |              |          |
|              |                |             |                  |             |              |          |
|              | Default C      | ору         |                  | Save (      | Cancel App   | oly      |

- 2. In the Alarm In box, select the remote alarm input that you want to configure.
- 3. If you want to rename the alarm, in the Alarm Name box, enter a new name.
- 4. Select the **Enable** check box to enable the remote alarm function.
- 5. Next to **Period**, click **Set**, then set the period(s) when the remote alarm function will be armed.
- 6. Select the alarm actions that you want the system to initiate when a remote alarm is activated:
  - Alarm Out Select the check box to generate an alarm output signal, then select the specific alarm output(s) that you want to enable.
  - Latch Enter the number of seconds (0–300) that the system will delay detecting new remote alarms after the previous event has ended.
  - Show Message Select the check box to generate a pop-up message on your local PC.
  - Send Email Select the check box to send an email notification. The DVR must be set up to send emails. See *Configuring Email Settings* on page 75.
    - **Record** Select the channel(s) that you want to record.
    - Channel Note You must also set the Alarm recording period in Setting > Storage > Schedule. See Configuring the Video Recording Schedule on page 47.

•

• **PTZ Activation** Select the check box to activate PTZ functions, then click **Set**. The **PTZ Activation** window opens:

| PTZ Activa | tion |    |   |       |      | _  | loneywell |
|------------|------|----|---|-------|------|----|-----------|
| CAM 1      | None | IT | 0 | CAM 2 | None | I۳ | 0         |
| CAM 3      | None | I. | 0 | CAM 4 | None | I۳ | 0         |
| CAM 5      | None | I. | 0 | CAM 6 | None | I۳ | 0         |
|            |      |    |   |       |      |    |           |
| OK Cancel  |      |    |   |       |      |    |           |

For each PTZ camera, select the preset, tour, or pattern that you want to be called, then click **OK**.

- **Delay** Enter the number of seconds (10–300) that the system will continue recording after the event has ended.
- Tour Select the check box to start a tour of the selected channel(s).
- Snapshot Select the check box to take a snapshot of the selected channel(s).
- Buzzer Select the check box to activate a buzzer at the DVR.
  - Log Select the check box to create a log entry.
- Voice Prompts Select the check box to enable a voice prompt. Then, in the File Name box, select the audio file that you want to play.
- 7. Click **Apply** to save your settings.
- 8. To copy the settings to additional cameras, click **Copy**, click the camera(s) that you want to copy the settings to, and then click **OK**.

# **Configuring System Event Settings**

There are three types of system events that can be configured in the Abnormality area:

- HDD errors (Configuring HDD Event Settings on page 105)
- Network errors (*Configuring Network Event Settings* on page 106)
- User errors (Configuring User Event Settings on page 107)

# **Configuring HDD Event Settings**

### To configure HDD event settings:

1. Go to Main Menu > Setting > Event > Abnormality > HDD.

| SETTING                                                             |                                                   |                                |         | Ha         | neywell |
|---------------------------------------------------------------------|---------------------------------------------------|--------------------------------|---------|------------|---------|
| T CAMERA                                                            |                                                   |                                | STORAGE | SYSTEM     |         |
| VIDEO DETECT<br>FACE DETECT<br>ALARM<br>ABNORMALITY<br>ALARM OUTPUT | HDD<br>Event Type<br>Enable                       | Network<br>No HDD              | User    | 10 sec.    |         |
|                                                                     | <ul> <li>Buzzer</li> <li>Voice Prompts</li> </ul> | Gradin op<br>GLog<br>File Name | None IV | Cancel App | ly      |

- 2. In the **Event Type** box, select the event type that you want to configure settings for: **No HDD**, **HDD Error**, or **HDD No Space**.
- 3. Select the **Enable** check box to enable HDD error detection.
- 4. Select the alarm actions that you want the system to initiate when the selected event occurs:
  - Alarm Out Select the check box to generate an alarm output signal, then select the specific alarm output(s) that you want to enable.
  - Latch Enter the number of seconds (0–300) that the system will delay detecting new HDD events after the previous event has ended.
  - Show Message Select the check box to generate a pop-up message on your local PC.
  - Alarm Upload Select the check box to upload an alarm signal to the network (including to an alarm center and/or web client).
  - Send Email Select the check box to send an email notification. The DVR must be set up to send emails. See *Configuring Email Settings* on page 75.
  - **Snapshot** Select the check box to take a snapshot of the selected channel(s).
  - **Buzzer** Select the check box to activate a buzzer at the DVR.
  - Log Select the check box to create a log entry.
  - Voice Prompts Select the check box to enable a voice prompt. Then, in the File Name box, select the audio file that you want to play.
- 5. Click **Apply** to save your settings.

# **Configuring Network Event Settings**

### To configure network event settings:

1. Go to Main Menu > Setting > Event > Abnormality > Network.

| SETTING                                                             |                                                    |                                       |                              | Honeywell    |
|---------------------------------------------------------------------|----------------------------------------------------|---------------------------------------|------------------------------|--------------|
| ந CAMERA                                                            |                                                    |                                       | STORAGE                      | SYSTEM       |
| VIDEO DETECT<br>FACE DETECT<br>ALARM<br>ABNORMALITY<br>ALARM OUTPUT | HDD<br>Event Type<br>Enable                        | Network<br>Net Disco                  | User                         |              |
|                                                                     | Alarm Out<br>Show Messag<br>Record Chann<br>Buzzer | ସହ ପ୍ର<br>e<br>lel ସହ ପ୍ରସେପ<br>ସ⊂Log | Latch<br>Send Email<br>Delay | 10 sec.      |
|                                                                     | Voice Prompts                                      | : File Name                           | None Iv                      |              |
|                                                                     |                                                    |                                       | Save                         | Cancel Apply |

- 2. In the **Event Type** box, select the event type that you want to configure settings for: **Net Disconnection**, **IP Conflicted**, or **MAC Conflicted**.
- 3. Select the **Enable** check box to enable HDD error detection.
- 4. Select the actions that you want the system to initiate when the selected event occurs:
  - Alarm Out Select the check box to generate an alarm output signal, then select the specific alarm output(s) that you want to enable.
  - Latch Enter the number of seconds (0–300) that the system will delay detecting new network events after the previous event has ended.
  - Show Message Select the check box to generate a pop-up message on your local PC.
  - Alarm Upload Select the check box to upload an alarm signal to the network (including to an alarm center and/or web client).
  - Send Email Select the check box to send an email notification. The DVR must be set up to send emails. See *Configuring Email Settings* on page 75.
  - **Snapshot** Select the check box to take a snapshot of the selected channel(s).
  - **Buzzer** Select the check box to activate a buzzer at the DVR.
  - Log Select the check box to create a log entry.
  - Voice Prompts Select the check box to enable a voice prompt. Then, in the File Name box, select the audio file that you want to play.
- 5. Click **Apply** to save your settings.

# **Configuring User Event Settings**

### To configure user event settings:

1. Go to Main Menu > Setting > Event > Abnormality > User.

| SETTING                                                             |                                                                     |                                                            |                                                                | Honeywe                 |
|---------------------------------------------------------------------|---------------------------------------------------------------------|------------------------------------------------------------|----------------------------------------------------------------|-------------------------|
| SAMERA                                                              |                                                                     |                                                            | STORAGE                                                        | SYSTEM                  |
| VIDEO DETECT<br>FACE DETECT<br>ALARM<br>ABNORMALITY<br>ALARM OUTPUT | HDD<br>Event Type<br>Enable<br>Alarm Out<br>Buzzer<br>Voice Prompts | Network L<br>Illegal Login<br>V 2 3<br>VLog<br>File Name N | Jser<br>Jser<br>Attempt(s)<br>Lock Time<br>Latch<br>Send Email | 3<br>30 min.<br>10 sec. |
|                                                                     |                                                                     |                                                            | Save                                                           | Cancel Apply            |

- 2. Select the **Enable** check box to enable illegal login detection.
- 3. In the **Attempt(s)** box, enter the number of failed login attempts allowed before the user is locked out. Enter a value between **0** and **255**.
- 4. In the **Lock Time** box, enter the number of minutes the lockout will last. Enter a value between **0** and **60**.
- 5. Select the actions that you want the system to initiate when the selected event occurs:
  - Alarm Out Select the check box to generate an alarm output signal, then select the specific alarm output(s) that you want to enable.
  - Latch Enter the number of seconds (0–300) that the system will delay detecting new illegal login events after the previous event has ended.
  - Send Email Select the check box to send an email notification. The DVR must be set up to send emails. See *Configuring Email Settings* on page 75.
  - **Buzzer** Select the check box to activate a buzzer at the DVR.
  - Log Select the check box to create a log entry.
  - Voice Prompts Select the check box to enable a voice prompt. Then, in the File Name box, select the audio file that you want to play.
- 6. Click **Apply** to save your settings.

# **Configuring Alarm Output Settings**

You can let the DVR activate and cancel alarm outputs automatically or you can control these settings manually.

### To configure alarm output settings:

1. Go to Main Menu > Setting > Event > Alarm Output.

| SETTING                                             |                                      |                                              |      | Honeywell    |
|-----------------------------------------------------|--------------------------------------|----------------------------------------------|------|--------------|
| N CAMERA                                            |                                      |                                              |      | SYSTEM       |
| VIDEO DETECT<br>FACE DETECT<br>ALARM<br>ABNORMALITY | Alarm Type<br>Auto<br>Manual<br>Stop | All 1 2 3<br>0 • • • •<br>0 0 0 0<br>0 0 0 0 |      |              |
| ALARM OUTPUT                                        | Alarm Release                        |                                              |      |              |
|                                                     |                                      |                                              | Save | Cancel Apply |

- 2. By default, each alarm output is set to **Auto**. When an event occurs, the DVR automatically activates the alarm output. When the event ends, the DVR automatically cancels the alarm.
  - To manually activate an alarm output, select Manual, then click Apply.
  - To manually cancel an alarm output, select **Stop**, then click **Apply**.
  - To clear all alarm output statuses, next to Alarm Release, click OK, then click Apply.
- 3. Click Save to exit.
# 8

# **Configuring Storage Settings**

This chapter contains the following sections:

- Configuring the Recording Schedule, page 109
- Configuring HDD Settings, page 111
- Configuring Record Settings, page 112
- Configuring HDD Diagnostic Settings, page 113

# **Configuring the Recording Schedule**

You can set up the DVR to record video and snapshots to the hard drive all the time or only when specific events occur (for example, when motion is detected or when an alarm is triggered).

To configure the video recording schedule:

1. Go to Main Menu > Setting > Storage > Schedule > Record.

| SETTING    |             |          |       |              |           | Honeyw    | ell |
|------------|-------------|----------|-------|--------------|-----------|-----------|-----|
| CAMERA     |             |          | EVENT | STOR         | AGE 🛃     | SYSTEM    |     |
| SCHEDULE   | Record      | Snaps    | hot   |              |           |           |     |
| HDD MANAGE | Channel 1   | Pre-reco | ord 4 | sec. 🔲 Redun |           |           |     |
| RECORD     |             | Regular  |       | Alarm        | MD&Alarm  |           |     |
| HDD DETECT | 🗖 All (     | ) 2 4    | 6 8   | 10 12 14     | 16 18 20  | 22 24     |     |
|            | Sunday      |          |       |              |           | 📃 🌶 🌣     |     |
|            | 🗖 Monday    |          |       |              |           | 📃 🌶 🌣     |     |
|            | 🗖 Tuesday   |          |       |              |           | 🔲 🌶 🌣     |     |
|            | 🗢 Wednesday |          |       |              |           | * 🖈       |     |
|            | Thursday    |          |       |              |           | * 🌾 🔝     |     |
|            | 🗢 Friday    |          |       |              |           | * 🖈       |     |
|            | Saturday    |          |       |              |           | * 🖈       |     |
|            |             |          |       |              |           |           |     |
|            |             |          |       |              |           |           |     |
|            |             |          |       |              |           |           |     |
|            | Default     | Сору     |       |              | Save Cano | cel Apply |     |

800-23287 - A - 08/2017

- 2. On the **Record** tab, in the **Channel** box, select the camera that you want to configure a recording schedule for.
- 3. In the **Pre-record** box, enter a time between **O** and **30** seconds. For example, if the pre-record time is set to 30 seconds, and a window is broken, triggering an alarm or motion detection event, the DVR will preserve the previous 30 seconds of video, potentially providing important context for the event.
- 4. If the DVR has two HDDs, select the **Redundancy** check box to enable redundant recording on the second HDD. This HDD must first be configured as redundant on the **HDD Manage** page (see *Configuring HDD Settings* on page 111).
- 5. At the top of the scheduling table, select the check box of the recording type that you want to schedule:
  - **Regular** The regular recording schedule is indicated by a green bar.
  - MD The motion detection recording schedule is indicated by a yellow bar.
  - Alarm The alarm recording schedule is indicated by a red bar.
  - MD&Alarm The motion detection and alarm schedule is indicated by a blue bar.
  - Intel Intelligent identification recording, or Face Detection recording, is indicated by an orange bar.
- Click or drag the mouse in the scheduling table to set a recording period. Alternatively, click the gear icon at the right of the table, and set up to six recording periods per day. To copy the settings to additional days, select the appropriate check box(es) under Copy, and then click Save.
- 7. To delete a daily recording period, click the eraser icon at the right of the table.
- 8. Click **Apply** to save your settings.
- To copy the settings to one or more additional cameras, click Copy, click the camera(s) that you want to copy the settings to (or click All to select all cameras), and then click OK.

### To configure the snapshot recording schedule:

- 1. Go to Main Menu > Setting > Storage > Schedule > Snapshot
- 2. Follow the same steps as for configuring video recording (see steps 5 to 9 above).
  - **Note** After you have set up a recording schedule, apply the schedule to specific cameras on the **Record** page (see *Configuring Record Settings* on page 112). If you have scheduled an event recording type (MD, Alarm, MD&Alarm, Intel), ensure that the specific events that you want to record are enabled (see *Configuring Event Settings* on page 81).

# **Configuring HDD Settings**

On the **HDD Manage** page, you can view information about your hard drive(s), change the drive type (read-write or read-only), and format a drive.

### To configure HDD settings:

1. Go to Main Menu > Setting > Storage > HDD Manage.

| SETTING                                        |                                     |                                      | Honeywel                                    |
|------------------------------------------------|-------------------------------------|--------------------------------------|---------------------------------------------|
|                                                | 😿 NETWORK 🛛 📷 EVE                   |                                      | SYSTEM                                      |
| SCHEDULE<br>HDD MANAGE<br>RECORD<br>HDD DETECT | SATA 1 2<br>O -                     |                                      |                                             |
|                                                | All Device Name Ty<br>All SATA-1 Re | pe Status<br>Iad-write HDD I★ Normal | Free Space/Total Space<br>0.00 MB/931.40 GB |

| SATA                       | <ul> <li>o indicates the current HDD is normal.</li> <li>x indicates there is an error.</li> <li>- indicates that there is no HDD.</li> <li>? indicates that a HDD is damaged.</li> </ul> |
|----------------------------|----------------------------------------------------------------------------------------------------|
| Device Name                | The HDD name.                                                                                                    |
| Туре                       | The HDD type (read-write or read-only).                                                                                                    |
| Status                     | The current operating status of the HDD.                                                                                                    |
| Free Space/<br>Total Space | The amount of free space remaining on the HDD/<br>The total capacity of the HDD.                                                                                                    |

- 2. The drive is configured as read-write by default. To change it to read-only, in the **Type** column, select **Read-only HDD**. The DVR restarts to apply the new setting.
- 3. To erase all data from the drive, click **Format** (the drive must be set to "read-write" before you can format it). The message "Confirm format on the selected device?" appears. Click **OK** to continue.

# **Configuring Record Settings**

On the **Record** page, you can specify which video record settings you want to apply to a particular camera.

### To configure record settings:

1. Go to Main Menu > Setting > Storage > Record.

| SETTING                                        |                                                                    |                                           |         | Honeywell    |
|------------------------------------------------|--------------------------------------------------------------------|-------------------------------------------|---------|--------------|
| 📆 CAMERA                                       |                                                                    | To EVENT                                  | STORAGE | SYSTEM       |
| SCHEDULE<br>HDD MANAGE<br>RECORD<br>HDD DETECT | Main Stream<br>Auto<br>Manual<br>Stop<br><u>Sub Stream</u><br>Auto | All 1 2 3 4<br>0 0 0 0 0 0<br>0 0 0 0 0 0 |         |              |
|                                                | Manual<br>Stop<br>Snapshot                                         | 0 0000                                    |         |              |
|                                                | Enable<br>Disable                                                  | 0 0000<br>0 <b>000</b>                    |         |              |
|                                                |                                                                    |                                           | Save    | Cancel Apply |

- 2. Select the record settings (**Auto**, **Manual**, **Stop**) that you want to enable for each camera for both the main stream and the secondary stream (sub stream).
- 3. Under **Snapshot**, enable or disable snapshot recording on each channel.
- 4. Click Apply, and then click Save to save your settings.

For example, if you have set up a video recording and snapshot schedule for Camera 1 (see *Configuring the Recording Schedule* on page 109), under column **1**, **Auto** (scheduled recording) should be selected for the main stream and/or sub stream, and **Snapshot** should be set to **Enable**.

# **Configuring HDD Diagnostic Settings**

On the **HDD Detect** page, you can run diagnostic tests to measure hard drive performance and generate reports of test results.

### To run a diagnostic test on the HDD:

1. Go to Main Menu > Setting > Storage > HDD Detect > Detect.

| SETTING                          | -                         |                       |                                                                                                    |                                                      | Honeywell        |
|----------------------------------|---------------------------|-----------------------|----------------------------------------------------------------------------------------------------|------------------------------------------------------|------------------|
|                                  |                           | T EVENT               | STORAGE                                                                                                    | E 🛃 SY:                                              | STEM             |
| SCHEDULE<br>HDD MANAGE<br>RECORD | Detect<br>Type Quick Dete | Report<br>ct I- HDD S | ATA-1 I▼                                                                                                    | Start Detect                                         | Stop Detect      |
| HDD DETECT                       |                           |                       |                                                                                                    | <mark>■</mark> Good <mark>■</mark> Bad<br>■ = 414 MB | Block            |
|                                  |                           |                       | De<br>To                                                                                                    | etected HDD No.<br>otal Space                        | 1<br>931.51 GB   |
|                                  |                           |                       | En                                                                                                    | ror                                                  | 0                |
|                                  |                           |                       | Cu<br>De                                                                                                    | urrent HDD<br>etect Speed                            | 1<br>450.00 GB/S |
|                                  |                           |                       | Pro                                                                                                    | ocess                                                | 100.00 %         |
|                                  |                           |                       | De                                                                                                    | etect Time                                           | 00:00:02         |
|                                  |                           |                       | international international in |                                                      | 00.00.00         |
|                                  |                           |                       |                                                                                                    |                                                      |                  |
|                                  |                           |                       |                                                                                                    |                                                      |                  |

- 2. On the **Detect** tab, in the **Type** box, select the diagnostic test that you want to run: **Quick Detect** or **Global Detect**.
- 3. In the **HDD** box, select the HDD that you want to test.
- 4. Click **Start Detect** to start the diagnostic test.

### To view and/or back up the diagnostic test results:

1. Click the **Report** tab.

| SETTING       |       |              |              |                   |              |       |
|---------------|-------|--------------|--------------|-------------------|--------------|-------|
| SCAMERA       | 👘 NET | WORK 📆       | EVENT        |                   | SYSTEM       |       |
| SCHEDULE      | De    | tect Rep     | port         |                   |              |       |
| HDD MANAGE    | 1     | HDD Port No. | Detect Type  | Start Time        | Capacity     | Error |
| RECORD        | 1     | 2            | Quick Detect | 2017-06-20 15:34: | 25 931.51 GB | 0     |
| HDD DETECT    |       |              |              |                   |              |       |
| ана — 34<br>Б |       |              |              |                   |              |       |
|               |       |              |              |                   |              |       |
|               |       |              |              |                   |              |       |
|               |       |              |              |                   |              |       |
|               |       |              |              |                   |              |       |
|               |       |              |              |                   |              |       |
|               |       |              |              |                   |              |       |
|               |       |              |              |                   |              |       |
|               |       |              |              |                   |              |       |
|               |       |              |              |                   |              |       |
|               | 1     |              |              |                   |              |       |
|               |       |              |              |                   |              |       |
|               |       |              |              |                   |              |       |

2. Select the report that you want to view from the list, and then click the **View** button . (If the **View** button isn't visible in the window, drag the scroll bar at the bottom of the list to the right). The **Details** window opens.

| Details                                                              |                                                                                    | Honeywell                         |
|----------------------------------------------------------------------|------------------------------------------------------------------------------------|-----------------------------------|
| Detect Results S.M.A.R.T<br>Type Quick Detect Iv Backup to USB Devic | es                                                                                 |                                   |
|                                                                      | Good Bac<br>■ = 414 MB<br>Detected HDD No.<br>Total Space<br>Error<br>HDD Port No. | Block<br>1<br>931.51 GB<br>0<br>1 |

3. In the **Details** window, on the **Detect Results** tab, you can view a graphical depiction of the HDD's overall health. Any bad sectors are marked red.

- 4. To back up the test results to an external USB storage device, ensure that a USB storage device (such as a USB flash drive) in connected to one of the USB ports on the DVR, and then click **Backup to USB Devices**.
- 5. To view S.M.A.R.T. (Self-Monitoring, Analysis, and Reporting Technology) details, click the **S.M.A.R.T** tab.

| Detect Result | s S.M.A.R.T              |           |       |             |   |  |  |  |  |
|---------------|--------------------------|-----------|-------|-------------|---|--|--|--|--|
| Port 1        |                          |           |       |             |   |  |  |  |  |
| Model ST10    | 00VM002-1ET162           |           |       |             |   |  |  |  |  |
| No W51        |                          |           |       |             |   |  |  |  |  |
| 0             |                          |           |       |             |   |  |  |  |  |
| Status OK     |                          |           |       |             |   |  |  |  |  |
| Describe:     |                          |           |       |             |   |  |  |  |  |
| Smart ID      | Attribute                | Threshold | Value | Worst Value |   |  |  |  |  |
| 1             | Read Error Rate          | 6         | 115   | 100         | Г |  |  |  |  |
| 3             | Spin Up Time             | 0         | 99    | 98          |   |  |  |  |  |
| 4             | Start/Stop Count         | 20        | 100   | 100         |   |  |  |  |  |
| 5             | Reallocated Sector Count | 10        | 100   | 100         |   |  |  |  |  |
| 7             | Seek Error Rate          | 30        | 100   | 253         |   |  |  |  |  |
| 9             | Power On Hours Count     | 0         | 100   | 100         |   |  |  |  |  |
| 10            | Spin-up Retry Count      | 97        | 100   | 100         |   |  |  |  |  |
| 12            | Power On/Off Count       | 20        | 100   | 100         |   |  |  |  |  |
| 184           | End-to-End Error         | 99        | 100   | 100         | 1 |  |  |  |  |
| 407           | B . 10 .                 | ^         | 400   | 100         |   |  |  |  |  |
|               |                          |           |       |             |   |  |  |  |  |

### 116 | Performance Series HQA DVR User Guide

# 9

# **Configuring System Settings**

This chapter contains the following sections:

- Configuring General System Settings, page 118
- Configuring Display Settings, page 123
- Configuring Pan/Tilt/Zoom Settings, page 126
- Configuring ATM/POS (Card Overlay) Settings, page 126
- Configuring Voice Settings, page 128
- Configuring Account Settings, page 130
- Configuring Automatic Maintenance Settings, page 136
- Exporting and Importing System Configurations, page 137
- Restoring Default Settings, page 139
- Upgrading the DVR, page 140

# **Configuring General System Settings**

# **Configuring Device Settings**

To configure general settings:

1. Go to Main Menu > Setting > System > General > General.

| SETTING                                                                                         |                                                                                                    |                                                                                                    | Honeywell    |
|-------------------------------------------------------------------------------------------------|----------------------------------------------------------------------------------------------------|----------------------------------------------------------------------------------------------------|--------------|
| T CAMERA                                                                                        | 📻 NETWORK 🛛 📷                                                                                                    | EVENT STORAGE                                                                                                | SYSTEM       |
| GENERAL                                                                                         | General Dated                                                                                                    | &Time Holiday                                                                                                |              |
| DISPLAY<br>PTZ<br>ATM/POS<br>VOICE<br>ACCOUNT<br>AUTO MAINTAIN<br>IMP/EXP<br>DEFAULT<br>UPGRADE | Device Name<br>Device No.<br>Language<br>Video Standard<br>HDD Full<br>Pack Mode<br>Instant Play<br>Auto Logout<br>IPC Time Sync<br>Navigation Bar<br>Startup Wizard<br>Mouse Sensitivity | HQA<br>8<br>ENGLISH I▼<br>NTSC I▼<br>Overwrite I▼<br>Time Length I▼ 60<br>5<br>min.<br>10<br>24<br>Slow Fast | Imin.        |
|                                                                                                 | Default                                                                                                    | Save                                                                                                    | Cancel Apply |

- 2. On the **General** tab, configure the following settings:
  - Device Name Enter a device name for the DVR.
  - Device No. Enter a device number for the DVR.
  - Language Set the language of the user interface.
  - Video Standard Set the video standard to NTSC or PAL.
  - HDD FullSet to Overwrite to continue recording when the HDD is full. Set<br/>to Stop Record to stop recording when the HDD is full. The<br/>default setting is Overwrite.
  - Pack ModeSelect either Time Length or File Length. Then specify a time<br/>between 1 and 60 minutes (default is 60 min) or a file size (from<br/>1 to 2048 MB).
  - Instant PlaySet the length of time to play back video using the realtime<br/>playback function in live view mode. Specify a time between 5<br/>and 60 minutes. The default setting is 5 min.
  - Auto LogoutSet the length of time the DVR waits before logging out an<br/>inactive user. Specify a time between 0 and 60 minutes. The<br/>default setting is 10 min.
  - **IPC Time Sync** Enter the interval (in hours) at which the time on the connected IP cameras will sync with the DVR system time.

- Navigation Bar Select the check box to display the live view toolbar on the live view screen. Clear the check box to hide the live view toolbar.
- Startup WizardSelect the check box to display the Startup Wizard at startup.Clear the check box to bypass the Startup Wizard at startup.
- MouseSet the desired mouse speed using the slider.Sensitivity
- Validity period Set the number of days that the login password will be valid before it needs to be changed (None, 30, 60, 90).
- 3. Click **Apply** to save your settings.

## **Configuring Date and Time Settings**

To configure the system time setting:

1. Go to Main Menu > Setting > System > General > Date&Time.

| SETTING       |                                                            |
|---------------|------------------------------------------------------------|
|               | TRANSPORT TRANSPORT                                        |
| GENERAL       | General Date&Time Holiday                                  |
| DISPLAY       | Date Format YYYY MM DDI▼ Time Format 24-HOUR I▼            |
| PTZ           | Date Separator                                             |
| ATM/POS       | System Time 2017 - 06 - 20   11 : 19 : 27 GMT+00:00   Save |
| VOICE         |                                                            |
| ACCOUNT       | DST                                                        |
| AUTO MAINTAIN | DST Type O Week ● Date                                     |
| IMP/EXP       | Start Time 2000 - 01 - 01   00 : 00                        |
| DEFAULT       | End Time 🔍 2000 - 01 - 01   00 : 00                        |
| UPGRADE       | ■ NTP                                                      |
|               | Host IP (time.windows.com Manual Update                    |
|               | Port 123                                                   |
|               | Interval 60 min.                                           |
|               |                                                            |
|               |                                                            |
|               | Default Save Cancel Apply                                  |

- 2. On the **Date&Time** tab, configure the following settings:
  - Date FormatSelect the date format that you want to use for the system time:YYYY MM DD, MM DD YYYY, or DD MM YYYY.
  - Time Format Select the time format that you want to use for the system time: 24-Hour or 12-Hour.
  - **Date Separator** Select the separator that you want to use for the system time: period (.), hyphen (-), or forward slash (/).
  - System Time Enter the system time and time zone, and then click Save.
- 3. Click **Apply** to save your settings.

•

### To configure the Daylight Saving Time (DST) setting:

- 1. On the **Date&Time** tab, select the **DST** check box.
- 2. Specify when Daylight Saving Time begins and ends.
  - a. Since the specific dates change every year, select Week as the DST Type.
  - b. Set the **Start Time** as **Mar 2nd Su 02:00** (the second Sunday in March at 2:00 a.m.).
  - c. Set the End Time as Nov 1st Su 02:00 (the first Sunday in November at 2:00 a.m.).
- 3. Click **Apply** to save your settings.

### To synchronize the system time with the Network Time Protocol (NTP):

- 1. Ensure that the DVR is connected to the Internet.
- 2. On the **Date&Time** tab, select the **NTP** check box.
- 3. In the **Host IP** box, enter the IP address of the NTP server that you want to use (for example, time.nist.gov).
- 4. Ensure that **Port** is set to **123**.
- 5. To change the frequency with which the system time synchronizes with the NTP server, enter a new time in the **Interval** box. The default setting is **60 min**.
- 6. Click Manual Update to manually synchronize your system time with the NTP server.
- 7. Click Apply to save your settings.

# **Configuring Holiday Settings**

### To add a holiday:

1. Go to Main Menu > Setting > System > General > Holiday.

| SETTING       |   |        |      |      |       |        |         |        | Honeywel  |
|---------------|---|--------|------|------|-------|--------|---------|--------|-----------|
| T CAMERA      | đ | NETWO  | RK   | 120  | EVENT |        | STORAGE | SYSTER | N         |
| GENERAL       |   | Genera | al   | Date | &Time | Holida | y       |        |           |
| DISPLAY       |   | 0      | Stat | us   |       | Name   |         |        |           |
| PTZ           |   |        |      |      |       |        |         |        |           |
| ATM/PUS       |   |        |      |      |       |        |         |        |           |
| ACCOUNT       |   |        |      |      |       |        |         |        |           |
| AUTO MAINTAIN |   |        |      |      |       |        |         |        |           |
| IMP/E×P       |   |        |      |      |       |        |         |        |           |
| DEFAULT       |   |        |      |      |       |        |         |        |           |
| UPGRADE       |   |        |      |      |       |        |         |        |           |
|               |   |        |      |      |       |        |         |        |           |
|               |   |        |      |      |       |        |         |        |           |
|               |   | •      |      |      |       |        |         |        | •         |
|               |   |        |      |      |       |        |         | Add    | a Holiday |
|               |   |        |      |      |       |        |         |        |           |

| Add Holidays       |          |         | Honeywell      |
|--------------------|----------|---------|----------------|
| Holiday Name       |          |         |                |
| Bonost Made O Ones | Alwaya   |         |                |
|                    |          |         |                |
| Holiday Range Uate | O week   |         |                |
| Start Lime         | 2017 - 0 | 06 - 20 |                |
| End Time           | 2017 - 0 | )6 - 20 |                |
|                    |          |         |                |
|                    |          |         |                |
|                    |          |         |                |
|                    |          |         |                |
|                    |          |         |                |
|                    |          |         |                |
|                    |          |         |                |
|                    |          |         |                |
|                    |          |         |                |
|                    |          |         |                |
|                    |          |         |                |
| Add More           |          |         |                |
|                    |          |         |                |
|                    |          |         |                |
|                    |          |         | <br>Add Cancel |

2. On the Holiday tab, click Add a Holiday. The Add Holidays window opens.

- 3. In the **Holiday Name** box, enter the name of the holiday that you want to add.
- 4. Set **Repeat Mode** to **Once** or **Always**.

**Note** If you want the DVR to recognize a particular day of the week as a holiday year-round (for example, every Friday), set **Repeat Mode** to **Always**.

- 5. Set **Holiday Range** to **Date** or **Week** depending on whether you want to designate a single day or one or more weeks as a holiday.
  - If **Date** is selected, enter the year, month, and day in the **Start Time** and **End Time** boxes.
  - If **Week** is selected, enter the year, month, week of the month (1st, 2nd, 3rd, 4th, Last), and day.
- 6. If you want to add more holidays, select the Add More check box.
- 7. Click **Add** to add the holiday. The holiday is added to the list of holidays on the **Holiday** tab and the status is set to **Enable**.

### To edit a holiday:

1. On the **Holiday** tab, select the holiday that you want to edit from the list of holidays, then, under **Operation**, click the modify icon **V**. The **Change Holiday** window opens.

| Change Holiday              | toneywell |
|-----------------------------|-----------|
|                             |           |
| Holiday Name                |           |
| Repeat Mode 🛛 Once 🔿 Always |           |
| Holiday Range 🔍 Date 🔿 Week | l l       |
| Start Time 2017 - 06 - 21   |           |
| End Time 2017 - 06 - 21     |           |
|                             |           |
|                             |           |
|                             |           |
|                             |           |
|                             |           |
|                             |           |
|                             |           |
|                             |           |
|                             | l l       |
|                             |           |
|                             |           |
|                             |           |
|                             |           |
|                             |           |
| OK Can                      | cel       |

2. Enter the desired changes, and then click **OK**.

### To disable a holiday:

• On the **Holiday** tab, select the holiday that you want to disable from the list of holidays, and then, under **Status**, select **Disable**.

### To delete a holiday:

• On the **Holiday** tab, select the holiday that you want to delete from the list of holidays, and then click the **Delete** icon **X**.

# **Configuring Display Settings**

# **Configuring Display Settings**

•

•

To configure the display settings:

1. Go to Main Menu > Setting > System > Display > Display.

| SETTING       |                            | Honeywell    |
|---------------|----------------------------|--------------|
| 📆 CAMERA      | 77 NETWORK 📷 EVENT STORAGE | SYSTEM       |
| GENERAL       | Display Tour Zero-Channel  |              |
| DISPLAY       |                            |              |
| PTZ           | 🗹 Channel Display          |              |
| ATM/POS       | Original Rate              |              |
| VOICE         | Preview Enhancement        |              |
| ACCOUNT       | Transparency <b>[</b> 0%   |              |
| AUTO MAINTAIN | Resolution 1024×768 I▼     |              |
| IMP/EXP       | Preview Mode General       |              |
| DEFAULT       |                            |              |
| UPGRADE       |                            |              |
|               |                            |              |
|               |                            |              |
|               |                            |              |
|               |                            |              |
|               |                            |              |
|               |                            |              |
|               | Default                    | Cancel Apply |

- 2. On the **Display** tab, configure the following settings:
  - Time DisplayTo display the current time in each channel window in live viewmode, select the check box. To hide the time, clear the check box.
  - **Channel Display** To display the camera name, status, and channel number in each channel window, select the check box. To hide the camera name, status, and channel number, clear the check box.
  - Original Rate Check to display the image in its actual size/proportion.
  - **Preview** To enhance the display image, select the check box. To keep the default settings, clear the check box.
  - **Transparency** Set the transparency of the graphical user interface (GUI) to a value between **0** (totally opaque) and **100** (totally transparent).
    - **Resolution** Set the resolution of your display. You must restart the DVR for new display resolution settings to take effect.
  - **Preview Mode** Select **Show Face List** to see, in live view mode, all the snapshots taken as a result of face detection.
- 3. Click Apply to save your settings.

# **Configuring Tour Settings**

In a tour, the DVR cycles through different channel views. You can specify which views and cameras you want to appear in the tour.

### To configure a tour:

1. Go to Main Menu > Setting > System > Display > Tour.

| SETTING                                                            | Honeywell                                                                                                    |
|--------------------------------------------------------------------|----------------------------------------------------------------------------------------------------|
| CAMERA                                                             | TINETWORK TI EVENT                                                                                                    |
| GENERAL                                                            | Display Tour Zero-Channel                                                                                                    |
| DISPLAY<br>PTZ<br>ATM/POS                                          | Enable Interval 5 sec.<br>Video Detect View 1 I Alarm View 1 I View 1 I View 1 I View 1 I View 1 I View 1 I View 1 I View 1 I View 1 I View 1 I View 1 I View 1 I View 1 I View 1 I View 1 I View 1 I View 1 I View 1 I View 1 I View 1 I View 1 I View 1 I View 1 I View 1 I View 1 I View 1 I View 1 I View 1 I View 1 I View 1 I View 1 I View 1 I View 1 View 1 |
| VOICE<br>ACCOUNT<br>AUTO MAINTAIN<br>IMP/EXP<br>DEFAULT<br>UPGRADE | 4                                                                                                    |
|                                                                    | Add Modify Delete Move up Move down           Default         Save         Cancel         Apply                                                                                                    |

- 2. On the **Tour** tab, select the **Enable** check box to enable the tour function.
- 3. In the **Interval** box, enter the amount of time in seconds that you want each view to appear on the screen. The default setting is **5** seconds.
- 4. Do one of the following:
  - To cycle through all of the cameras in all of the available views, keep the default settings.
  - To create a custom tour, for each view in the **Window Split** list (**View 1**, **View 4**, ...), clear the check box on the top row of the **Channel Group** list to deselect all of the cameras for that view, then select the cameras for each view that you want to appear in the tour.

For example, to create a tour showing only cameras 2, 3, and 5 in single-channel view, set **Window Split** to **View 1** and then select cameras **2**, **3**, and **5**. There should be no other cameras selected in View 1 or in any of the other views.

- 5. If you want, you can add, modify, or delete cameras from the **Channel Group** list. You can only add cameras that do not already appear in the list. On some DVR models you can change the **Motion Tour Type** and **Alarm Tour Type** from **View 1** (single-channel view) to **View 4** (four-channel view).
- 6. Click Apply to save your settings.

# **Configuring Zero-Channel Settings**

The zero channel function lets you view several video sources on one channel in a web browser, saving bandwidth and improving upload speeds.

### To configure zero channel encoding:

1. Go to Main Menu > Setting > System > Display > Zero-Channel.

| SETTING                             |                                   |                            |          | Honeywell    |
|-------------------------------------|-----------------------------------|----------------------------|----------|--------------|
| 😼 CAMERA                            |                                   | Tevent                     | STORAGE  | SYSTEM       |
| GENERAL                             | Display                           | Tour Zero                  | -Channel |              |
| DISPLAY<br>PTZ                      | Enable                            | •                          |          |              |
| VOICE                               | Compression<br>Resolution         | H.264 I▼<br>704*576(D1) I▼ |          |              |
| ACCOUNT<br>AUTO MAINTAIN<br>IMP/EXP | Frame Rate(FPS)<br>Bit Rate(Kb/S) | 30 I▼<br>1024 I▼           |          |              |
| DEFAULT<br>UPGRADE                  |                                   |                            |          |              |
|                                     |                                   |                            |          |              |
|                                     |                                   |                            |          |              |
|                                     |                                   |                            |          |              |
|                                     | Default                           |                            | Save     | Cancel Apply |

- 2. On the **Zero-Channel** tab, configure the following settings:
  - **Enable** Select the check box to enable the zero-channel function.
  - Compression Select the desired video compression standard from the list. The default setting is **H.264**.
  - ResolutionSelect the desired video resolution from the list. The default<br/>setting is D1.
  - Frame Rate (FPS) Select a value between 1 and 30 (NTSC) or between 1 and 25 (PAL).
    - Bit Rate (Kb/S)Select a value between 896 and 4096. The default setting is<br/>1024.
- 3. Click **Apply** to save your settings.

•

4. Log in to the DVR remotely via a web browser, and then, in the lower right corner of the main **Preview** window, click one of the available layout options, and select the range of cameras that you want to view.

|--|

The selected cameras will display in the selected layout in one of the channels.

# **Configuring Pan/Tilt/Zoom Settings**

See Configuring PTZ Functions on page 39.

# Configuring ATM/POS (Card Overlay) Settings

The ATM/POS (card overlay) settings allow the DVR to communicate with automated teller machines (ATMs) and point of sale (POS) machines in a retail environment.

# **Configuring Net Settings**

You can configure the network settings with or without the ATM/POS protocol.

### To configure the network settings with the ATM/POS protocol:

### 1. Go to Main Menu > Setting > System > ATM/POS > Net.

| SETTING        |                |               |                   |                 |             | Honeywell |
|----------------|----------------|---------------|-------------------|-----------------|-------------|-----------|
| CAMERA         |                | 📷 EVENT       | <mark>™</mark> s⁻ | TORAGE          | SYSTEM      |           |
| GENERAL        | Net            |               |                   |                 |             |           |
| DISPLAY<br>PTZ | Protocol       | ATM/POS       |                   | Current Sniffer | Mode is NET |           |
| ATM/POS        | Overlay Mode   | ✓Preview      | Record            | Overlay Positic | on Top Left | 17        |
| VOICE          | Data Group     | Data Group1   | •                 |                 |             |           |
| ACCOUNT        | Source IP      | 0.0.          | . 0 . 0           | Port 0          |             |           |
| AUTO MAINTAIN  | Destination IP | 0.0.          | . 0 . 0           | Port 0          |             |           |
| IMP/EXP        | Record Channel | 1234          |                   |                 |             |           |
| DEFAULT        | Example ID4    | StartPosition | Length            | Key             |             |           |
| UPGRADE        | Frame ID I     | 1             | 0                 | Dat             |             |           |
|                |                |               | 0                 | Dat             |             |           |
|                | Frame ID4      |               | 0                 |                 |             |           |
|                | Frame ID5      |               | 0                 |                 |             |           |
|                | Frame ID6      |               |                   | Dai             |             |           |
|                | i fame ibo     |               | U                 |                 | a           |           |
|                |                |               |                   |                 |             |           |
|                |                |               |                   | Save            | Cancel      | Apply     |

2. On the **Net** tab, configure the following settings:

| • Pro | tocol | Select ATM/POS. |
|-------|-------|-----------------|
|-------|-------|-----------------|

- **Overlay Mode** The **Preview** and **Record** overlay modes are enabled by default. Clear the check boxes if you want to disable them.
- **Overlay Position** Select **Top Left**, **Bottom Left**, **Top Right**, or **Bottom Right**.
- Data GroupSelect the data group that you want to configure (Data<br/>Group1, Data Group2, Data Group3, Data Group4).
- **Source IP/Port** Enter the source IP and port. The source IP refers to the host IP address that sends out the information.

٠

- Destination IP/ Port Enter the destination IP and port. The destination IP refers to the IP address of the device that receives the information.
- Record Channel Select a camera.
- Frame ID Configure up to 6 Frame IDs to ensure valid and legal information.

Enter the **StartPosition**, **Length**, and **Key**. Click **Data** to enter **Start Position**, **Length**, and **Title** information for up to four fields, and then click **Save**.

3. Click **Apply** to save your settings.

### To configure the network settings without the ATM/POS protocol:

1. Go to Main Menu > Setting > System > ATM/POS > Net.

| SETTING       |                 |                |        |              |                 | Honeywell |
|---------------|-----------------|----------------|--------|--------------|-----------------|-----------|
| CAMERA        |                 | 📆 EVENT        | ST     | ORAGE        | SYSTEM          |           |
| GENERAL       | Net             |                |        |              |                 |           |
| DISPLAY       | Protocol        | POS I          | -      | Current Snif | ier Mode is NET |           |
| PTZ           | Overlay Channel | <b>V 2 6 4</b> |        |              |                 |           |
| ATM/POS       | Overlay Mode    | Preview        | Record | Overlay Pos  | ition Top Left  | I.        |
| VOICE         | Source IP       | 0.0.           | 0.0    | Port         | 0               |           |
| ACCOUNT       | Destination IP  | 0 0            | 0 0    | Port         | 0               |           |
| AUTO MAINTAIN |                 |                | 0.0    |              |                 |           |
| IMP/EXP       |                 |                |        |              |                 |           |
| DEFAULT       |                 |                |        |              |                 |           |
| UPGRADE       |                 |                |        |              |                 |           |
|               |                 |                |        |              |                 |           |
|               |                 |                |        |              |                 |           |
|               |                 |                |        |              |                 |           |
|               |                 |                |        |              |                 |           |
|               |                 |                |        |              |                 |           |
|               |                 |                |        |              |                 |           |
|               |                 |                |        | Save         | Cancel          | Apply     |

2. On the **Net** tab, configure the following settings:

|   | -                       |                                                                                                    |
|---|-------------------------|----------------------------------------------------------------------------------------------------|
| • | Protocol                | Select <b>POS</b> .                                                                                                    |
| • | Overlay Channel         | Select a camera.                                                                                                    |
| • | Overlay Mode            | The <b>Preview</b> and <b>Record</b> overlay modes are enabled by default. Clear the check boxes if you want to disable them. |
| • | <b>Overlay Position</b> | Select Top Left, Bottom Left, Top Right, or Bottom Right.                                                                     |
| • | Source IP/Port          | Enter the source IP and port. The source IP refers to the host IP address that sends out the information.                     |
| • | Destination IP/<br>Port | Enter the destination IP and port. The destination IP refers to the IP address of the device that receives the information.   |

3. Click Apply to save your settings.

# **Configuring Voice Settings**

You can upload audio files that play when triggered by an event.

# **Configuring the Voice Files**

In the **File Manage** tab, you can add audio files to the HDD, listen to audio files, rename/delete audio files, and configure the audio volume.

### To add an audio file to the HDD:

1. Go to Main Menu > Setting > System > Voice > File Manage.

| SETTING                  |             |          |         |          | Honeywo     |
|--------------------------|-------------|----------|---------|----------|-------------|
| 👼 CAMERA                 |             | T EVENT  | STORAGE | s 🛃      | YSTEM       |
| GENERAL                  | File Manage | Schedule |         |          |             |
| PTZ                      | 0 File Na   | me       | Size    | Play Rei | name Delete |
| ATM/POS<br>VOICE         |             |          |         |          |             |
| ACCOUNT<br>AUTO MAINTAIN |             |          |         |          |             |
| IMP/EXP<br>DEFAULT       |             |          |         |          |             |
| UPGRADE                  |             |          |         |          |             |
|                          |             |          |         |          |             |
|                          |             |          |         | Volur    | me          |
|                          |             |          |         |          | Add         |
|                          |             |          |         |          |             |

- 2. Click Add to import an audio file from a USB device. The Add window opens.
- 3. Select the audio file that you want to import, then click Import.
- 4. Click Apply to save your settings.

# **Configuring the Voice Schedule**

### To configure the active schedule:

1. Go to Main Menu > Setting > System > Voice > Schedule.

| SETTING            |                       |                        |              |                 |                    |        | Honey                                    | ywe |
|--------------------|-----------------------|------------------------|--------------|-----------------|--------------------|--------|------------------------------------------|-----|
| ந CAMERA           |                       | T EVEN                 | п            | STOR            | RAGE               | 🌉 SYST | EM                                       |     |
| GENERAL<br>DISPLAY | File Manage<br>Period | Schedule               | File Name    | lr              | nterval            | Repeat | Output                                   |     |
| PTZ<br>ATM/POS     | 00:00                 | - 24:00                | None         |                 | 60 min.            | 0      | Mic I                                    |     |
|                    | 00:00                 | - 24 : 00              | None         |                 | 60 min.            | 0      | Mic I                                    |     |
|                    | 00:00                 | - 24 : 00<br>- 24 : 00 | None<br>None | ) -<br> <br>  - | 60 min.<br>60 min. | 0<br>0 | Mic I <sup>,</sup><br>Mic I <sup>,</sup> | •   |
|                    | 00:00                 | - 24:00                | None         | IT (            | 60 min.            | 0      | Mic I                                    | •   |
| UPGRADE            |                       |                        |              |                 |                    |        |                                          |     |
|                    |                       |                        |              |                 |                    |        |                                          |     |
|                    |                       |                        |              |                 |                    |        |                                          |     |
|                    |                       |                        |              |                 | Save               | Cancel | Apply                                    | ]   |

- 2. In the **Period** box, define the time period(s) that you want the function to be active. Select the check box to the left of the **Period** box to make it active.
- 3. In the File Name box, select the audio file that you want to play.
- 4. In the Interval box, enter the interval between playings of the audio file.
- 5. In the **Repeat** box, enter the number of times that you want the audio file to repeat.
- 6. Click **Apply** to save your settings.

# **Configuring Account Settings**

You can add, edit, or delete user accounts. By default, the DVR has an admin user account and a default user account. The admin user account has permission to perform all the operation and configuration functions of the DVR. The default user account only has permission to monitor live video.

# **Configuring Users**

To add a user account:

| SETTING                  |                                   |                |                          | H             | loneywel |
|--------------------------|-----------------------------------|----------------|--------------------------|---------------|----------|
| ந CAMERA                 |                                   | To EVENT       | STORAGE                  | SYSTEM        |          |
| GENERAL                  | User                              | Group Secu     | re Question              |               |          |
| DISPLAY<br>PTZ           | 2 User Na<br>1 admin<br>2 default | ame Gro<br>adı | oup Name Modify<br>min / | Delete Status | 1        |
| ATM/POS<br>VOICE         |                                   |                | 51                       |               |          |
| ACCOUNT<br>AUTO MAINTAIN |                                   |                |                          |               |          |
| IMP/EXP<br>DEFAULT       |                                   |                |                          |               |          |
| UPGRADE                  |                                   |                |                          |               |          |
|                          |                                   |                |                          |               |          |
|                          | Add User                          |                | ]                        |               | •        |
|                          |                                   |                |                          |               |          |

1. Go to Main Menu > Setting > System > Account > User.

| Add User |                  |             |                         | Honeywell |
|----------|------------------|-------------|-------------------------|-----------|
| User Nam | ne <b>(1996)</b> |             |                         |           |
| Password |                  |             | Confirm Password        |           |
| Memo     |                  |             | User MAC                |           |
| Group    | admin I          |             |                         |           |
| Period   | Set              |             |                         |           |
| Author   | rity             |             |                         |           |
| Syste    | em Playt         | ack Monitor |                         |           |
| - Of O   |                  |             |                         |           |
|          | All              |             |                         |           |
|          | ACCOUNT          | SYSTEM      | JISCONNECT 🗹 DEFAULT&UP | PG        |
|          | PTZ              |             |                         |           |
|          |                  | STORAGE     |                         |           |
|          | CANIEITA         |             | SHOTDOWN                |           |
|          |                  |             |                         |           |
|          |                  |             |                         |           |
|          |                  |             |                         |           |
|          |                  |             | Save                    | Cancel    |
|          |                  |             |                         |           |

2. On the User tab, click Add User. The Add User page opens.

- 3. On the **Add User** page, configure the following settings:
  - User Name Enter a user name for the account.
  - **Password** Enter a password for the account.
  - **Confirm Password** Re-enter the password.
    - Memo Optionally, enter a brief description of the account.
  - User MAC Optionally, record the user's MAC address so that user can only log in on a specific device on the network. If this field is left blank, the user can log in on any connected device on the network.
  - **Group** Assign the user to a group (**admin**, **user**, or another group that you have defined).
  - PeriodClick Set, then, next to the day that you want to configure, click<br/>Set. Enter the period(s) when the account will be active, then<br/>click OK. Click OK again to exit.
  - AuthorityAssign privileges by selecting or clearing check boxes on the<br/>System, Playback, and Monitor tabs.
    - Note By default, the user group is set up to allow a new user to monitor live video from all cameras, play back recorded video from all cameras, control PTZ cameras, view information, manually control the DVR, back up files, and adjust color settings. To assign additional privileges, change the user settings on the **Group** tab.
- 4. Click **Save** to save your settings.

### To edit a user account:

- 1. Go to Main Menu > Setting > System > Account > User.
- 2. On the **User** tab, click the **Modify** icon **/** of the user account that you want to edit. The **Modify User** page opens.
- 3. On the **Modify User** page, you can change any of the following settings:
  - User Name
  - Password
  - User Group
  - User MAC
  - Memo
  - Authority (System, Playback, Monitor)
- 4. When you have finished making changes, click **Save** to save your settings.

### To delete a user account:

- 1. Go to Main Menu > Setting > System > Account > User.
- 2. On the **User** tab, click the **Delete** icon 💥 of the user account that you want to delete.
- 3. The message "Are you sure that you want to remove this?" appears. Click **OK** to delete the account.

**Note** You can only delete an account that you have created. You cannot delete the admin and default user accounts.

# **Configuring Groups**

### To add a user group:

1. Go to Main Menu > Setting > System > Account > Group.

| SETTING       |      |       |       |      |       |                |            |            | Honeywell |
|---------------|------|-------|-------|------|-------|----------------|------------|------------|-----------|
| SCAMERA       | 👬 NI | ETW   | ORK   |      | EVENT | <b>ј</b> узтс  | RAGE       | SYSTEM     |           |
| GENERAL       |      | Use   | r     | Grou | ip Se | ecure Question |            |            |           |
| DISPLAY       |      | 2     | Group | Name | Modi  | y Delete       | Memo       |            |           |
| PTZ           |      | 1     | admin | I    | 1     | ×              | administra | ator group |           |
| ATM/POS       |      | 2     | user  |      |       | ×              | user grou  | p          |           |
| VOICE         |      |       |       |      |       |                |            |            |           |
| ACCOUNT       |      |       |       |      |       |                |            |            |           |
| AUTO MAINTAIN |      |       |       |      |       |                |            |            |           |
| IMP/EXP       |      |       |       |      |       |                |            |            |           |
| DEFAULT       |      |       |       |      |       |                |            |            |           |
| UPGRADE       |      |       |       |      |       |                |            |            |           |
|               |      |       |       |      |       |                |            |            |           |
|               |      |       |       |      |       |                |            |            |           |
|               |      |       |       |      |       |                |            |            |           |
|               |      |       |       |      |       |                |            |            |           |
|               | A    | dd Gr | oup   |      |       |                |            |            |           |
|               |      |       |       |      |       |                |            |            |           |
|               |      |       |       |      |       |                |            |            |           |

2. On the **Group** tab, click **Add Group**.

| Add Group                     |                                          |          |                                       |                                                |   |                                   | Honeywe |
|-------------------------------|------------------------------------------|----------|---------------------------------------|------------------------------------------------|---|-----------------------------------|---------|
| Group Na<br>Memo<br>Authority | em I                                     | Playback | Monitor                               |                                                |   |                                   |         |
|                               | AII<br>ACCOUNT<br>PTZ<br>COLOR<br>CAMERA |          | SYSTEM<br>NFO<br>STORAGE<br>CLEAR LOG | DISCONNECT<br>MANUAL CONT<br>EVENT<br>SHUTDOWN | • | DEFAULT&UPG.<br>BACKUP<br>NETWORK |         |
|                               |                                          |          |                                       |                                                |   | Save (                            | Cancel  |

- 3. On the **Add Group** page, enter a name for the group in the **Group Name** box, enter a description of the group in the **Memo** box, and then assign user permissions on the **System**, **Playback**, and **Monitor** tabs.
- 4. Click **Save** to save your settings.

### To edit a user group:

- 1. Go to Main Menu > Setting > System > Account > Group.
- 2. On the **Group** tab, click the **Modify** icon 🥒 of the user group that you want to edit. The **Modify Group** page opens.
- 3. On the **Modify Group** page, you can change any of the following settings:
  - Group
  - Group Name
  - Memo
  - Authority (System, Playback, Monitor)
- 4. When you have finished making changes, click **Save** to save your settings.

### To delete a user group:

- 1. Go to Main Menu > Setting > System > Account > Group.
- 2. On the **Group** tab, click the **Delete** icon 💥 of the user group that you want to delete.
- 3. The message "Are you sure that you want to remove this?" appears. Click **OK** to delete the group.

# **Configuring Security Questions**

### To configure security questions:

1. Go to Main Menu > Setting > System > Account > Secure Question.

| SETTING       |                  |                                     |                         | Honeywell            |
|---------------|------------------|-------------------------------------|-------------------------|----------------------|
| 📆 CAMERA      |                  | 📆 EVENT                             | STORAGE                 | SYSTEM               |
| GENERAL       | User             | Group Secu                          | re Question             |                      |
| DISPLAY       | Please set a sec | urity question so that <sub>)</sub> | ou can find the passwoi | rd of (admin) again. |
| PTZ           | Question 1 Wh    | at's your favorite pet?             |                         |                      |
| VOICE         |                  |                                     |                         |                      |
| ACCOUNT       | Answer           |                                     |                         |                      |
| AUTO MAINTAIN | Outstian 2 Mil   |                                     |                         |                      |
| IMP/EXP       |                  | ats your first car mode             | 917                     |                      |
| DEFAULT       | Answer           |                                     |                         |                      |
| UPGRADE       |                  |                                     |                         |                      |
|               |                  |                                     |                         |                      |
|               |                  |                                     |                         |                      |
|               |                  |                                     | -                       |                      |
|               |                  |                                     |                         | Set Delete           |
|               |                  |                                     |                         |                      |
|               |                  |                                     |                         |                      |

- 2. In the **Question 1** and **Question 2** boxes, select a question from the list or click **Customized** to create a new security question.
- 3. In the **Answer** boxes, enter the answers.
- 4. Click **Set** to save your settings.

# **Configuring Automatic Maintenance Settings**

You can set up the DVR to automatically restart and/or to automatically delete old files.

### To configure the auto reboot function:

1. Go to Main Menu > Setting > System > Auto Maintain.

| SETTING                                                                                                    |                                                    |           |         | Ho         | neywell |
|----------------------------------------------------------------------------------------------------|----------------------------------------------------|-----------|---------|------------|---------|
|                                                                                                    |                                                    | DEVENT    | STORAGE | SYSTEM     |         |
| GENERAL<br>DISPLAY<br>PTZ<br>ATM/POS<br>VOICE<br>ACCOUNT<br>AUTO MAINTAIN<br>IMP/EXP<br>DEFAULT<br>UPGRADE | Auto Reboot<br>Never I<br>Auto-Delete C<br>Never I | Old Files |         |            | -       |
|                                                                                                    |                                                    |           | Save    | Cancel App | y       |

- 2. Under Auto Reboot, select one of the following options: Never, Everyday, Sunday, Monday, Tuesday, Wednesday, Thursday, Friday, or Saturday.
- 3. Click Apply to save your settings.

### To configure the auto-delete old files function:

- 1. Under Auto-Delete Old Files, select Never or Customized.
- 2. If **Customized** is selected, in the **Day(s) Ago** box, enter the number of days to keep old files before they are automatically deleted.
- 3. Click Apply to save your settings.

# **Exporting and Importing System Configurations**

You can export and/or import DVR system configurations if you are installing several DVRs requiring the same setup.

### To export a system configuration

- 1. Go to Main Menu > Setting > System > IMP/EXP.
- 2. Insert a USB storage device (such as a USB flash drive) into one of the USB ports on the DVR. The **Find USB device** window opens.

| Find USB device. Honeywe     |  |
|------------------------------|--|
| Name: sda1(USB DISK)         |  |
| File Backup Log Backup       |  |
| Config Backup System Upgrade |  |
|                              |  |

- 3. Click Config Backup.
- 4. On the **Config Backup** page, click **Refresh**. The page populates with the details of the storage device.
- 5. Click **Export**. A message appears confirming that the export was successful and the system configuration file (named Config\_[YYYYMMDDhhmmss]) is added to the file list.

| SETTING                                                            |                                       |                                |                       |         |                | Honeywel |
|--------------------------------------------------------------------|---------------------------------------|--------------------------------|-----------------------|---------|----------------|----------|
| T CAMERA                                                           |                                       | To EVENT                       | STORAGE               |         | 🛃 SYSTI        | EM       |
| GENERAL<br>DISPLAY<br>PTZ<br>ATM/POS                               | Device Name<br>Total Space<br>Address | sda1(USB DISK) I -<br>29.80 GB | Refresh<br>Free Space | 29.80 0 | βB             |          |
| VOICE<br>ACCOUNT<br>AUTO MAINTAIN<br>IMP/EXP<br>DEFAULT<br>UPGRADE | Name                                  | 0170621132623                  |                       | Size    | Type<br>Folder | Delete   |
|                                                                    | (New Folder)                          | Format Impor                   | t Export              |         |                |          |

### To import a system configuration:

- 1. Insert a USB storage device containing a system configuration file (exported from another DVR) into one of the USB ports on the DVR. The **Find USB device** window opens.
- 2. Click Config Backup.
- 3. On the **Config Backup** page, click the configuration file that you want to import (named Config\_[YYYYMMDDhhmmss]), and then click **Import**.
- 4. Restart the DVR to apply the new settings.

### To format an external USB storage device:

- 1. Go to Main Menu > Setting > System > Config Backup.
- 2. Insert a USB storage device (such as a USB flash drive) into one of the USB ports on the DVR. The **Find USB device** window opens.
- 3. Click **Config Backup**.
- 4. On the **Config Backup** page, click **Refresh**. The page populates with the details of the storage device.
- 5. Click Format.
- 6. The message "Confirm format on the selected device?" appears. Click **OK** to format the storage device.

# **Restoring Default Settings**

You can restore camera, network, event, storage, and system default settings.

**Note** Restoring the default settings with cause all changes to the system menu color, language, time display mode, video format, IP address, and user accounts to be lost.

### To restore default settings:

1. Go to Main Menu > Setting > System > Default.

| SETTING                                                                                                    |                                                             |                                                |                  |              |
|----------------------------------------------------------------------------------------------------|-------------------------------------------------------------|------------------------------------------------|------------------|--------------|
| ந CAMERA                                                                                                   |                                                             | TR EVENT                                       | STORAGE          | SYSTEM       |
| GENERAL<br>DISPLAY<br>PTZ<br>ATM/POS<br>VOICE<br>ACCOUNT<br>AUTO MAINTAIN<br>IMP/EXP<br>DEFAULT<br>UPGRADE | Please select se<br>Select All<br>CAMERA<br>EVENT<br>SYSTEM | tting entries that you v<br>NETWORK<br>STORAGE | vant to default. | Cancel Apply |

- 2. Select the check boxes of the items that you want to restore to their default settings, or click **Select All** to restore all of them to their default settings.
- 3. Click **Apply** to save your settings.

# Upgrading the DVR

You can upgrade the system firmware locally at the DVR.

### To upgrade the firmware:

1. Go to Main Menu > Setting > System > Upgrade.

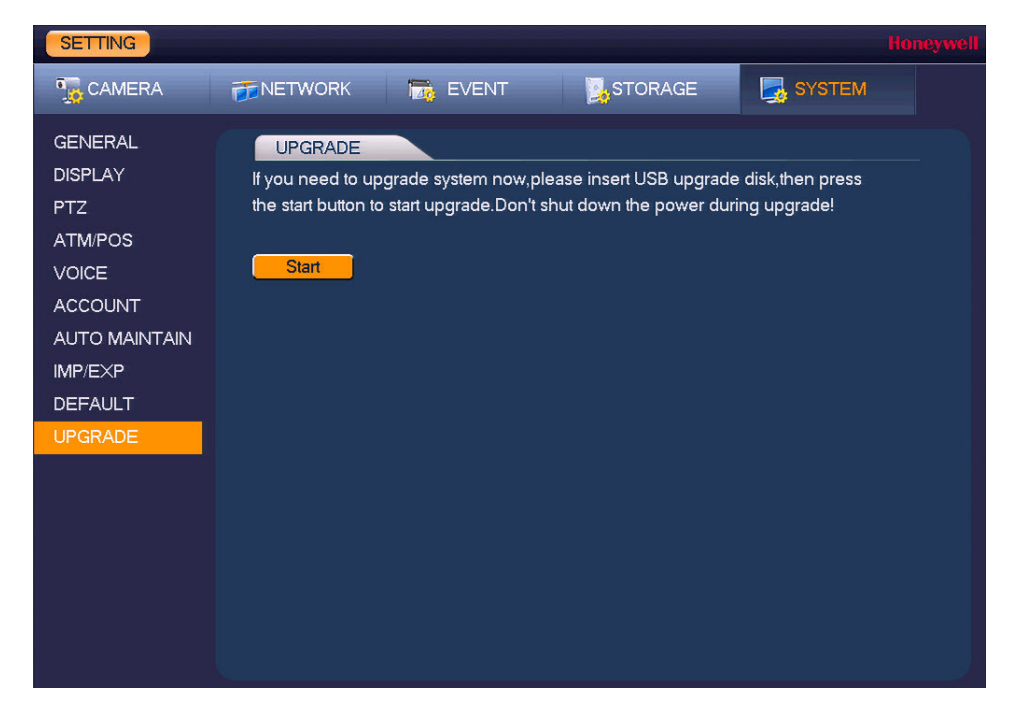

2. Insert a USB storage device (such as a USB flash drive) containing the new firmware into one of the USB ports on the DVR. The **Find USB device** window opens.

| Find USB device.                       | Honeywell                           |
|----------------------------------------|-------------------------------------|
| 다. Name: sda1(U<br>ᅷ Capacity: 29.80 0 | SB DISK)<br>GB/29.80 GB(Free/Total) |
| File Backup                            | Log Backup                          |
| Config Backup                          | System Upgrade                      |
|                                        |                                     |

- 3. Click System Upgrade.
- 4. On the Upgrade page, click Start. The System Upgrade window opens.
- 5. Select the firmware file from the file list, and then click **Start**.

# 10

# **Viewing Information**

This chapter contains the following sections:

- Viewing System Information, page 141
- Viewing Event Information, page 148
- Viewing Network Information, page 148
- Viewing Log Information, page 152

# **Viewing System Information**

In the system information interface you can view HDD information, record information, bit stream statistics, channel information, and version details.

# **Viewing HDD Information**

To view HDD information:

1. Go to Main Menu > Info > System > HDD Info.

| INFO                                 |                  |                         |                                       |                                  |                       | Honeyv              |
|--------------------------------------|------------------|-------------------------|---------------------------------------|----------------------------------|-----------------------|---------------------|
| SYSTEM                               | TR EVENT         | -                       | NETWORK                               | 🚺 LOG                            |                       |                     |
| HDD<br>RECORD<br>REC ESTIMATE<br>RPS | SATA 1<br>C      | 2                       |                                       |                                  |                       |                     |
| CHANNEL INFO<br>VERSION              | All<br>All<br>1* | Type<br>-<br>Read/Write | Total Space<br>931.40 GB<br>931.40 GB | Free Space<br>0.00 MB<br>0.00 MB | Status<br>-<br>Normal | S.M.A.R.T<br>Normal |

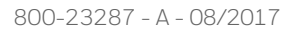

| 2. | Refer to the following table to interpret the HDD information: |
|----|----------------------------------------------------------------|
|----|----------------------------------------------------------------|

| SATA        | o indicates the current HDD is normal.                                            |
|-------------|-----------------------------------------------------------------------------------|
|             | <b>x</b> indicates there is an error.                                             |
|             | <ul> <li>indicates that there is no HDD.</li> </ul>                               |
|             | <b>?</b> indicates that a HDD is damaged.                                         |
| Туре        | Indicates the HDD type (for example, <b>Read/Write</b> ).                         |
| Total Space | Indicates the total capacity of the HDD.                                          |
| Free Space  | Indicates the amount of free space remaining on the HDD.                          |
| Status      | Indicates the operating status of the HDD.                                        |
| S.M.A.R.T.  | Indicates S.M.A.R.T (Self-Monitoring, Analysis, and Reporting Technology) status. |

3. In the list of HDDs, double-click an HDD to view more details.

| mart Info  |                                   |           |       |       |        |   |
|------------|-----------------------------------|-----------|-------|-------|--------|---|
|            | - Ye                              |           |       |       |        |   |
| Port       | 4                                 |           |       |       |        |   |
| Module     | WDCWD10EURX-73FH1Y0               |           |       |       |        |   |
| Serial No. | WD-WMC1U8912682                   |           |       |       |        |   |
| Status     | ОК                                |           |       |       |        |   |
| 5          |                                   |           |       |       |        |   |
| Describe:  |                                   |           |       |       |        |   |
| Smart ID   | Attribute                         | Threshold | Value | Worst | Status |   |
| 1          | Read Error Rate                   | 51        | 200   | 200   | OK     |   |
| 3          | Spin Up Time                      | 21        | 149   | 135   | OK     |   |
| 4          | Start/Stop Count                  | 0         | 100   | 100   | OK     |   |
| 5          | Reallocated Sector Count          | 140       | 200   | 200   | OK     |   |
| 7          | Seek Error Rate                   | 0         | 200   | 200   | OK     |   |
| 9          | Power On Hours Count              | 0         | 94    | 94    | OK     |   |
| 10         | Spin-up Retry Count               | 0         | 100   | 253   | OK     |   |
| 11         | Calibrate Retry Count             | 0         | 100   | 253   | OK     |   |
| 12         | Power On/Off Count                | 0         | 100   | 100   | OK     |   |
| 192        | Power-Off Retract Cycle           | 0         | 200   | 200   | OK     |   |
| 193        | Load/Unload Cycle Count           | 0         | 200   | 200   | OK     |   |
| 194        | Temperature                       | 0         | 107   | 95    | OK     |   |
| 196        | Reallocated Event Count           | 0         | 200   | 200   | OK     |   |
| 197        | Current Pending Sector Count      | 0         | 200   | 200   | OK     | L |
| 198        | Off-line Scan Uncorrectable Count | 0         | 100   | 253   | OK     |   |
|            |                                   | -         |       |       |        |   |

4. Right-click to return to the previous screen.

### **Viewing Recording Information**

To view recording information:

• Go to Main Menu > Info > System > Record.

| INFO                                 |                                                                                                    |  |
|--------------------------------------|----------------------------------------------------------------------------------------------------|--|
| SYSTEM                               | 📷 EVENT 🛛 🕎 NETWORK 🛛 🐚 LOG                                                                                                    |  |
| HDD<br>RECORD<br>REC ESTIMATE<br>BPS | SATA 1 2<br>O -                                                                                                    |  |
| CHANNEL INFO<br>VERSION              | All         Start Time         End Time           All         2017-11-13         20:07:09         2017-11-18         13:10:57           1*         2017-11-17         04:17:36         2017-11-18         13:10:57           1*         2017-11-13         20:07:09         2017-11-14         07:14:34           2017-11-14         07:14:35         2017-11-15         10:47:14           2017-11-15         10:47:07         2017-11-16         09:06:34           2017-11-16         09:06:27         2017-11-17         04:17:44 |  |

On the **Record Info** page, you can view the start and end times for recorded video.

### **Estimating Recording Time and Space**

You can calculate the amount of recorded video that can be stored recording time based on the available HDD space, or you can calculate the HDD space needed for a given recording time.

### To estimate recording time:

1. Go to Main Menu > Info > System > Rec Estimate.

| INFO         | _                             |           |                                          |                        | Honey            |  |
|--------------|-------------------------------|-----------|------------------------------------------|------------------------|------------------|--|
| SYSTEM       | 📆 EVENT                       | 2         | NETWORK                                  | 📡 LOG                  |                  |  |
| HDD          | Channel                       | Edit      | Bit Rate(Kb/S)                           | Record Time            | Resolution       |  |
| RECORD       | ✓ 1                           | 1         | 2048                                     | 24                     | 1920*1080(1080P) |  |
| necono       | ✓ 2                           | 1         | 2048                                     | 24                     | 1280*720(720P)   |  |
| REC ESTIMATE | √ 3                           | /         | 2048                                     | 24                     | 1280*720(720P)   |  |
| BPS          | √ 4                           | 1         | 2048                                     | 24                     | 1280*720(720P)   |  |
|              | 5                             | /         | 2048                                     | 24                     | 1280*720(720P)   |  |
| CHANNEL INFO | 6                             | 1         | 2048                                     | 24                     | 1280*720(720P)   |  |
|              | 1                             |           |                                          |                        | , · · · · · ·    |  |
|              | Known Space                   |           | Known Time                               |                        |                  |  |
|              | Capacity 0                    |           | TB = 0 GB                                |                        | Select           |  |
|              | Time 0                        |           | Days                                     |                        |                  |  |
|              | Note: The rec<br>when you are | ord estin | nation data here is<br>ng record period. | for reference only. Pl | ease be cautious |  |

- 2. For each channel, click the **Edit** button *(*, specify the **Resolution**, **Frame Rate**, **Bit Rate**, and **Record Time** of the channel (in days), and then click **OK**.
- 3. In the **Known Space** area, click **Select**, select the HDD(s) that you plan to record to, and then click **OK**.

The DVR will estimate how much how many days of recorded video can be stored on the HDD(s). Please note that this is an estimate only.

### To estimate recording space:

- 1. Go to Main Menu > Info > System > Rec Estimate
- 2. For each channel, click the **Edit** button, specify the **Resolution**, **Frame Rate**, **Bit Rate**, and **Record Time** of the channel (in days), and then click **OK**.
- 3. Click the Known Time tab.
- 4. In the **Time** box, enter the number of days you want to record video for.

Based on the HDD capacity, the DVR will estimate how much storage space will be required for the number of days of recorded video.
## **Viewing Data Stream Information**

To view data stream information:

• Go to Main Menu > Info > System > BPS.

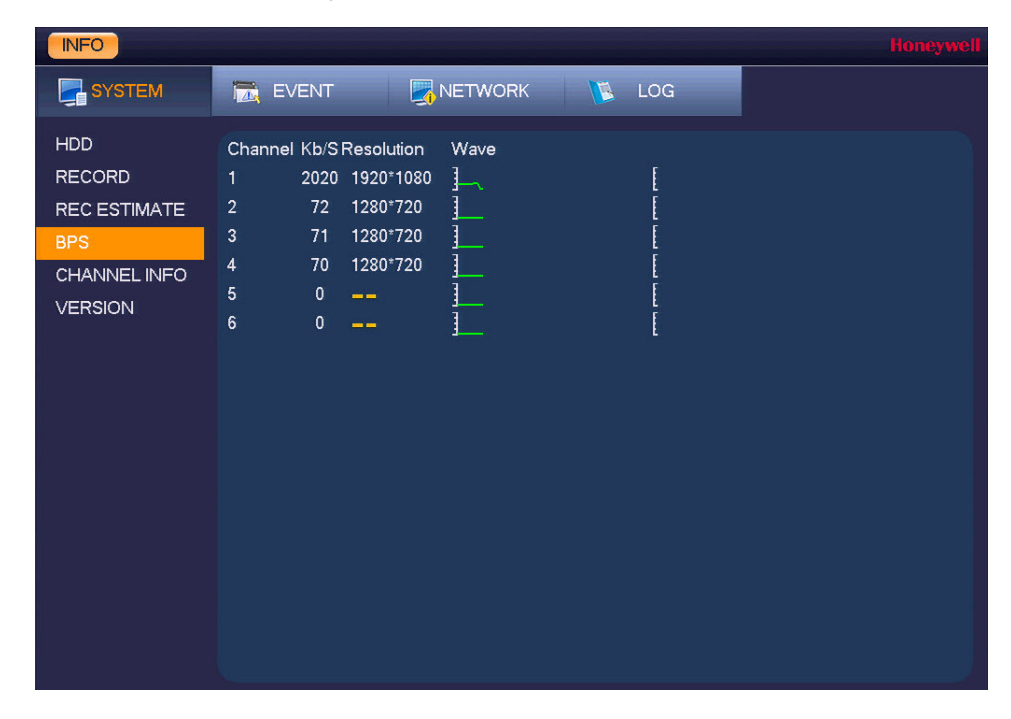

On the **BPS** page, you can view the current video data stream rates and resolutions for each channel.

## Viewing Channel Information

To view channel information:

• Go to Main Menu > Info > System > Channel Info.

| INFO                                                            |                             |                                   |       | Honeywell |
|-----------------------------------------------------------------|-----------------------------|-----------------------------------|-------|-----------|
| SYSTEM                                                          | 📆 EVENT                     |                                   | 🐚 LOG |           |
| HDD<br>RECORD<br>REC ESTIMATE<br>BPS<br>CHANNEL INFO<br>VERSION | Channel<br>1<br>2<br>3<br>4 | Format<br>1080P •<br><br><br><br> |       |           |

On the **Channel Info** page, you can view the resolution for each channel and whether or not it is working correctly.

## **Viewing Version Information**

To view version information:

• Go to Main Menu > Info > System > Version.

| INFO                                                            |                                                                                                    |                                                                                                    |     | Honeywell |
|-----------------------------------------------------------------|----------------------------------------------------------------------------------------------------|----------------------------------------------------------------------------------------------------|-----|-----------|
| SYSTEM                                                          | 📆 EVENT                                                                                                    |                                                                                                    | LOG |           |
| HDD<br>RECORD<br>REC ESTIMATE<br>BPS<br>CHANNEL INFO<br>VERSION | Device Model<br>Record Channel<br>Alarm In<br>Alarm Out<br>Hardware Version<br>System Version<br>Build Date<br>Web<br>SN<br>Onvif Server Version<br>Onvif Client Version | HRHQ104*<br>6<br>8<br>3<br>V1.0<br>1.000.HW00.0<br>2017-6-9<br>3.2.7.76382<br>00000000000000000<br>2.42(V11.10.404030)<br>2.4.1 |     |           |

On the **Version** page, you can view the DVR model type, number of channels, number of alarm inputs and outputs, hardware version, firmware version, build date, web client version, serial number, and ONVIF version.

# **Viewing Event Information**

## To view event information:

• Go to Main Menu > Info > Event.

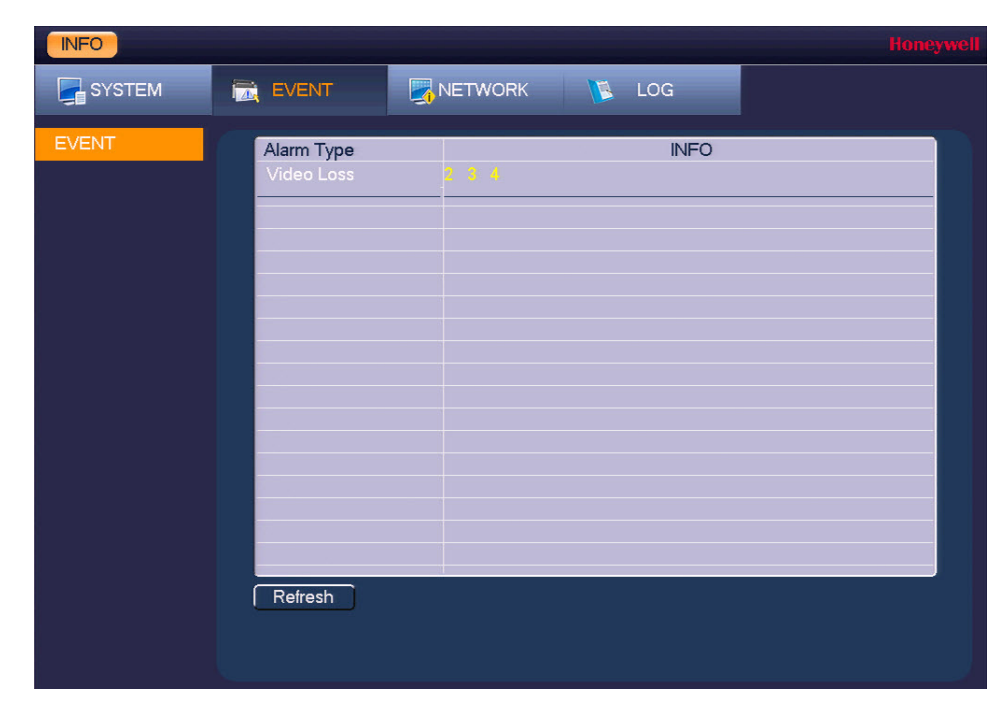

On the **Event** page, you can view event information at the device level and at the channel level. Click **Refresh** to view the most up-to-date information.

# **Viewing Network Information**

In the network information interface you can view and/or block online users, view network data transmission details, and perform network tests.

## **Viewing Online Users**

You can view the user name, IP address, and login time of all online users. You can also block an online user for a specified period of time.

## To view online users:

| INFO         |                  |    |                 |   |
|--------------|------------------|----|-----------------|---|
| SYSTEM       | 📆 EVENT          |    | 🚺 LOG           |   |
| ONLINE USERS | User Name        | IP | User Login Time | E |
| LOAD         | There is no onli | n  |                 |   |
| TEST         |                  |    |                 |   |
|              |                  |    |                 |   |
|              |                  |    |                 |   |
|              |                  |    |                 |   |
|              |                  |    |                 |   |
|              |                  |    |                 |   |
|              |                  |    |                 |   |
|              |                  |    |                 |   |
|              |                  |    |                 |   |
|              |                  |    |                 |   |
|              |                  |    |                 |   |
|              |                  |    |                 |   |

•

Every five seconds, the DVR system detects newly added or dropped users, and Note updates the list of online users.

## To temporarily block an online user:

- 1. Go to Main Menu > Info > Network > Online Users.
- 2. Click the **Block** icon in the user list, and then, in the **Block** box at the bottom of the screen, enter the amount of time that you want to block the user for. You can enter up to 65535 seconds (18.2 hours).

## **Viewing Network Load Information**

## To view network load information:

• Go to Main Menu > Info > Network > Load.

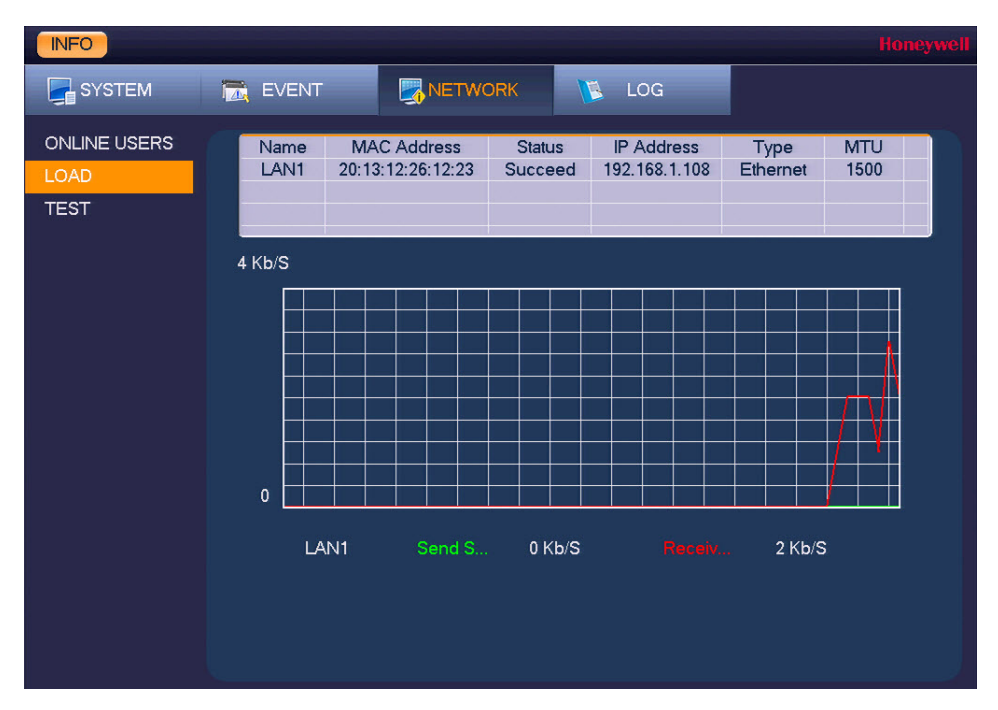

On the **Load** page, you can view the network adapter name, MAC address, status (**Succeed** or **Failed**), device IP address, network type, and maximum transmission unit (MTU) value.

Select the network adapter (LAN1) to monitor its send and receive speed.

## **Viewing Network Test Information**

## To test the network:

1. Go to Main Menu > Info > Network > Test.

| INFO                         |                                                                                   | Honeywell     |
|------------------------------|-----------------------------------------------------------------------------------|---------------|
| SYSTEM                       | EVENT KINGK LOG                                                                   |               |
| ONLINE USERS<br>LOAD<br>TEST | Network Test Destination IP Test Test Result                                      |               |
|                              | Network Sniffer Packet Backup<br>Device Name sda1(USB DISK) Iv Refresh<br>Address | Browse        |
|                              | Name IP Sniffer Packet Size Sniffer<br>LAN1 192.168.1.108 0KB                     | Packet Backup |
|                              |                                                                                   |               |
|                              |                                                                                   |               |

2. On the **Test** page, under **Network Test**, enter a valid IPv4 address or domain name in the **Destination Address** box, and then click **Test**.

The test result displays the average delay and packet loss rate. It also indicates if the network status is **OK**, **Bad**, or **No Connection**.

## To back up network packet data to an external USB storage device:

- 1. Insert a USB storage device (such as a USB flash drive) into one of the USB ports on the DVR.
- 2. On the **Test** page, under **Network Sniffer Packet Backup**, click **Refresh**. The connected USB storage device should appear in the **Device Name** box.
- 3. If you want, click **Browse** to set the saving path.
- 4. In the network devices list, in the **Sniffer Packet Backup** column, click the green arrow button to start capturing the data. Click the button again to stop capturing the data.

# **Viewing Log Information**

## To view log information:

1. Go to Main Menu > Info > Log.

| INFO   |                                                              | Honeywell |
|--------|--------------------------------------------------------------|-----------|
| SYSTEM |                                                              |           |
|        |                                                              |           |
| LOG    | Type All Iv                                                  |           |
|        | Start Time 2017 - 06 - 20   00 : 00 : 00                     |           |
|        | End Time 2017 - 06 - 21   00 : 00 : 00                       | earch     |
|        |                                                              |           |
|        | 58 2017-06-20 04:33:07 HDD Amount<0> Current Working HDD<->  | -         |
|        | 59 2017-06-20 04:34:01 User logged in. <admin></admin>       |           |
|        | 60 2017-06-20 08:18:47 Shutdown [17-06-19 16:39:08]          |           |
|        | 61 2017-06-20 08:18:47 Reboot with Flag [0x01]               |           |
|        | 62 2017-06-20 08:18:53 <video 2="" :="" loss=""></video>     |           |
|        | 63 2017-06-20 08:18:53 <video 3="" :="" loss=""></video>     |           |
|        | 64 2017-06-20 08:18:53 <video 4="" :="" loss=""></video>     |           |
|        | 66 2017-06-20 08:18:54 HDD Amount<0>, Current Working HDD<-> |           |
|        | 67 2017-06-20 08:26:16 Find USB device [2017-06-20 08:26:16] |           |
|        | 68 2017-06-20 09:08:08 User logged out. <admin></admin>      |           |
|        | 69 2017-06-20 09:20:15 User logged in. <admin></admin>       |           |
|        |                                                              |           |
|        | 🚽 1/1 🕨 🛛 🖬 🖌 🖌 🗐 🖌 🚽                                        | Page(s)   |
|        |                                                              | Clear     |
|        |                                                              |           |
|        |                                                              |           |
|        |                                                              |           |

- 2. In the **Type** box, select a specific log type to view (**System**, **Config**, **Storage**, **Alarm**, **Record**, **Account**, **Clear**, **Playback**) or select **All** to view all logs.
- In the Start Time and End Time boxes, enter the time period to search, then click Search.
   The search results are displayed in an ordered list. The DVR can save up to 1024 log files.
- 4. To view more details about a log entry, click **Details**.

| Detailed Information                                |                                                         | Honeywell    |
|-----------------------------------------------------|---------------------------------------------------------|--------------|
| Log Time<br>Log Type                                | 2017-06-20 08:18:53<br>Alarm Type>Video Loss            |              |
| Event Type<br>Event Action<br>Channel<br>Start Time | Video Loss<br>Event Begin<br><2><br>2017-06-20 08:18:53 |              |
|                                                     | Channel                                                 | 2I▼ Playback |

## To back up log information to an external USB storage device:

1. Insert a USB storage device (such as a USB flash drive) into one of the USB ports on the DVR. The **Find USB device** window opens.

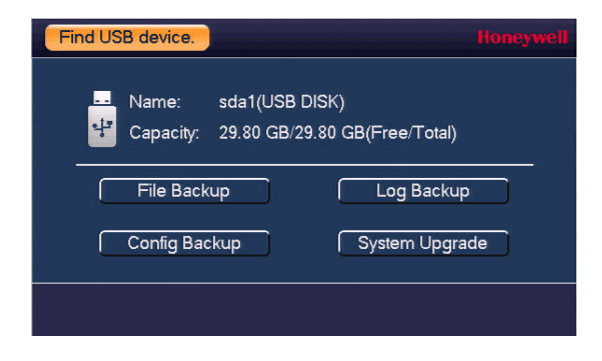

- 2. Click Log Backup.
- 3. On the **Log** page, click **Backup**. The log file (FileLog.txt) is located in a folder named Log\_[YYYYMMDDhhmmss] on your storage device.

## 154 | Performance Series HQA DVR User Guide

# A

# **Connecting Alarm Input/Outputs**

This appendix contains the following sections:

- Before Connecting Alarm Inputs and Outputs, page 155
- Alarm Input and Output Rear Panel Connections, page 155
- Guidelines for Connecting Alarm Input Ports, page 156
- Guidelines for Connecting Alarm Output Ports, page 156

## **Before Connecting Alarm Inputs and Outputs**

- Ensure that the alarm input mode is set to ground.
- Ensure that the signal is grounded.
- The alarm inputs require low-level voltage signals.
- The alarm input mode is set to either NC (normally closed) or NO (normally open).
- Use a relay if you are connecting two DVRs, or a DVR plus another device, to separate them.
- The alarm output port should not be directly connected to a high-power load. The load should be less than 1 A to avoid damage.
- Use the contactor to make the connection between the alarm output port and the load.

## **Alarm Input and Output Rear Panel Connections**

The connections for the alarm input and output channels are described below:

| Input/Output              | Description                                                        |
|---------------------------|--------------------------------------------------------------------|
| 1 to 16                   | Alarms inputs 1 to 16. The inputs becomes active with low voltage. |
| NO1 C1, NO2 C2,<br>NO3 C3 | Normally open activation outputs (on/off)                          |
| Ţ                         | Ground                                                             |

## **Guidelines for Connecting Alarm Input Ports**

- Ground alarm inputs. Choose from normally open (NO) or normally closed (NC).
- Connect the COM end and GND end of the alarm detector in parallel. Supply external power to the alarm detector.
- Connect the ground of the DVR and the ground of the alarm detector in parallel.
- Connect the NC port of the alarm sensor to the DVR alarm input.
- Use the same ground as the DVR if you are supplying external power to the alarm device.

## **Guidelines for Connecting Alarm Output Ports**

- Provide external power to external alarm device.
- To prevent overloading, carefully review the following relay specifications:

| Material                                  | Nickel/silver contacts with gold plating |                           |  |
|-------------------------------------------|------------------------------------------|---------------------------|--|
|                                           | Rated switch capacity                    | 30 V DC 2A; 125 V AC 1A   |  |
| Pating                                    | Maximum switch power                     | 125 V A, 160 W            |  |
| (Resistance Load)                         | Maximum switch voltage                   | 250 V AC; 220 V DC        |  |
|                                           | Maximum switch currency                  | 1 A                       |  |
|                                           | Between touches with same polarity       | 1000 V AC/1 minute        |  |
| Insulation                                | Between touches with different polarity  | 1000 V AC/1 minute        |  |
|                                           | Between touch and winding                | 1000 V AC/1 minute        |  |
| Surge voltage                             | Between touches with same polarity       | 1500 V (10 × 160 us)      |  |
| Length of open time                       | 3 ms maximum                             |                           |  |
| Length of closed time                     | 3 ms maximum                             |                           |  |
| Longevity                                 | Mechanical                               | 50 ×106 times (3 Hz)      |  |
|                                           | Electrical                               | 200 × 1030 times (0.5 Hz) |  |
| Temperature-40°F to 158°F (-40°C to 70°C) |                                          |                           |  |

# B

# **Installing Hard Drives**

This appendix contains the following sections:

- Installing a Hard Drive, page 157
- List of Compatible SATA HDDs, page 158

## **Installing a Hard Drive**

On some HRHH DVR models, you can install an additional hard disk drive (HDD). For a list of compatible HDDs, see the *List of Compatible SATA HDDs on page 158*. A 7200 rpm or higher HDD is recommended.

## **CAUTION** Risk of electric shock. Disconnect power before removing cover.

#### To install an additional HDD:

- 1. If the DVR is connected to a power source, disconnect it before continuing.
- 2. Remove the top cover from the DVR housing by removing the four screws securing it to the housing and then sliding the cover backwards.
- 3. Connect the SATA and power cables to the new HDD.
- 4. Position the new HDD over the four open screw holes in the base of the housing, adjacent to the existing HDD.

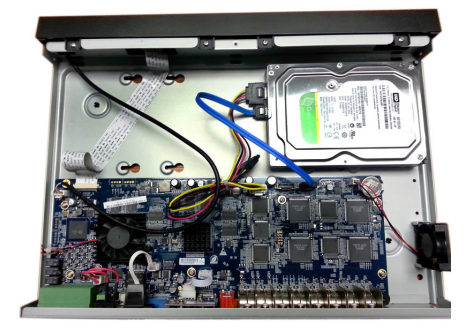

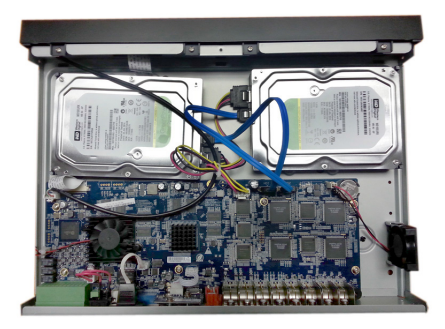

- 5. Turn over the DVR housing and secure the new HDD to the housing using the four supplied HDD mounting screws.
- 6. Attach the HDD to housing with the four screws removed in step 4.
- 7. Replace the DVR top cover on the DVR housing and secure it with the four screws removed in step 2.

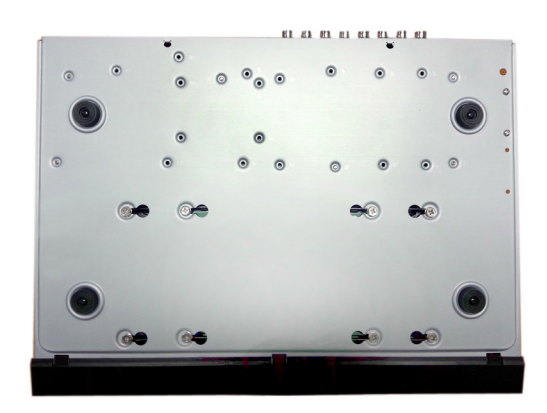

## List of Compatible SATA HDDs

The DVR is compatible with a wide range of 3.5-inch SATA hard drives (up to 6 TB). A partial list of compatible hard drives is shown below.

| Manufacturer    | Series        | Model Number | Capacity |
|-----------------|---------------|--------------|----------|
| Seagate         | Video 3.5 HDD | ST1000VM002  | 1 TB     |
|                 |               | ST2000VM003  | 2 TB     |
|                 |               | ST3000VM002  | 3 TB     |
|                 |               | ST4000VM000  | 4 TB     |
|                 | SkyHawk™      | ST1000VX005  | 1 TB     |
|                 |               | ST2000VX008  | 2 TB     |
|                 |               | ST3000VX010  | 3 TB     |
|                 |               | ST4000VX007  | 4 TB     |
|                 |               | ST6000VX0023 | 6 TB     |
|                 | SV35™         | ST1000VX000  | 1 TB     |
|                 |               | ST2000VX000  | 2 TB     |
|                 |               | ST2000VX002  | 2 TB     |
|                 |               | ST3000VX000  | 3 TB     |
| Western Digital | WD Purple™    | WD10PURZ     | 1 TB     |
|                 |               | WD20PURZ     | 2 TB     |
|                 |               | WD30PURZ     | 3 TB     |
|                 |               | WD40PURZ     | 4 TB     |
|                 |               | WD60PURZ     | 6 TB     |
| Toshiba         | MD03ACA-V     | MD03ACA200V  | 2 TB     |
|                 |               | MD03ACA300V  | 3 TB     |
|                 |               | MD03ACA400V  | 4 TB     |
|                 | DT01ABA-V     | DT01ABA100V  | 1 TB     |
|                 |               | DT01ABA200V  | 2 TB     |
|                 |               | DT01ABA300V  | 3 TB     |

## Honeywell Security Products Americas (Head Office)

2700 Blankenbaker Pkwy, Suite 150 Louisville, KY 40299, USA www.honeywell.com/security ☎ +1 800 323 4576

#### Honeywell Security Europe/South Africa

Aston Fields Road, Whitehouse Industrial Estate Runcorn, WA7 3DL, United Kingdom www.honeywell.com/security/uk ☎ +44 (0) 1928 754 028

#### Honeywell Security Products Americas Caribbean/Latin America

9315 NW 112th Ave. Miami, FL 33178, USA www.honeywell.com/security/clar ☎ +1 305 805 8188

#### Honeywell Security Asia Pacific

35F Tower A, City Center, 100 Zunyi Road Shanghai 200051, China www.asia.security.honeywell.com ☎ +86 21 2219 6888

#### Honeywell Security Middle East/N. Africa

Emaar Business Park, Sheikh Zayed Road Building No. 2, Office No. 301 Post Office Box 232362 Dubai, United Arab Emirates www.honeywell.com/security/me ☎ +971 (0) 4 450 5800

#### Honeywell Security Northern Europe Ampèrestraat 41

1446 TR Purmerend, The Netherlands www.honeywell.com/security/nl ☎ +31 (0) 299 410 200

#### Honeywell Security Deutschland

Johannes-Mauthe-Straße 14 72458 Albstadt, Germany www.honeywell.com/security/de ☎ +49 (0) 7431 801-0

#### Honeywell Security France

Immeuble Lavoisier Parc de Haute Technologie 3-7 rue Georges Besse 92160 Antony, France www.honeywell.com/security/fr ☎ +33 (0) 1 40 96 20 50

#### Honeywell Security Italia SpA

Via della Resistenza 53/59 20090 Buccinasco Milan, Italy www.honeywell.com/security/it ☎ +39 (0) 2 4888 051

#### Honeywell Security España

Avenida de Italia, nº 7, 2ª planta C.T. Coslada 28821 Coslada, Madrid, Spain www.honeywell.com/security/es 🕾 +34 902 667 800

#### Honeywell Security Россия и СНГ

121059 Moscow, UI, Kiev 7 Russia www.honeywell.com/security/ru +7 (495) 797-93-71

# Honeywell

www.honeywell.com/security +1 800 323 4576 (North America only) https://www.honeywellsystems.com/ss/techsupp/index.html

Document 800-23287 - Rev A - 08/2017

© 2017 Honeywell International Inc. All rights reserved. No part of this publication may be reproduced by any means without written permission from Honeywell. The information in this publication is believed to be accurate in all respects. However, Honeywell cannot assume responsibility for any consequences resulting from the use thereof. The information contained herein is subject to change without notice. Revisions or new editions to this publication may be issued to incorporate such changes.